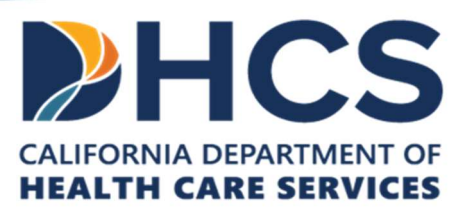

# Medi-Cal Dental Provider Portal User Guide

Version 1.0

Effective Date: 05/09/2024 Publication Date: 05/09/2024 Document Number: G126

# **Table of Contents**

| 1 Inti                                                                                           | roduction                                                                                                    | 3                                                                                            |
|--------------------------------------------------------------------------------------------------|----------------------------------------------------------------------------------------------------|----------------------------------------------------------------------------------------------|
| 1.1                                                                                              | Purpose                                                                                                    | 3                                                                                            |
| 2 Pro                                                                                            | ovider Portal Account Registration                                                                                                    | 5                                                                                            |
| 2.1                                                                                              | Navigate to the Provider Portal Registration Page                                                                                                    | 5                                                                                            |
| 2.2                                                                                              | Verify Provider Information                                                                                                    | 6                                                                                            |
| 2.3                                                                                              | Identity Verification                                                                                                    | 9                                                                                            |
| 2.4                                                                                              | Create Account Profile                                                                                                    | 10                                                                                           |
| 2.5                                                                                              | Accept User Agreement                                                                                                    | 11                                                                                           |
| 2.6                                                                                              | Registration Errors                                                                                                    | 12                                                                                           |
| 3 Log                                                                                            | gin to the Provider Portal                                                                                                    | 14                                                                                           |
| 4 Log                                                                                            | gin Errors                                                                                                    | 18                                                                                           |
| 4.1                                                                                              | Unlock Portal Account                                                                                                    | 18                                                                                           |
| 4.2                                                                                              | Request User Name                                                                                                    | 20                                                                                           |
| 4.3                                                                                              | Reset User Password                                                                                                    | 22                                                                                           |
| 1 1                                                                                              | Change Very Decouverd in Dusfile Maintenance                                                                                                    | 20                                                                                           |
| 4.4                                                                                              | Change Your Password in Profile Maintenance                                                                                                    | Z9                                                                                           |
| 4.4<br>5 Ab                                                                                      | out the Portal                                                                                                    | 33                                                                                           |
| 4.4<br>5 Ab<br>5.1                                                                               | Onange Your Password in Profile Maintenance<br>out the Portal<br>At a Glance Bar                                                                                                    | 33<br>33                                                                                     |
| 4.4<br>5 Ab<br>5.1<br>5.2                                                                        | Onange Your Password in Profile Maintenance<br>out the Portal<br>At a Glance Bar<br>Information Panels                                                                                                    | 33<br>33<br>36                                                                               |
| 4.4<br>5 Ab<br>5.1<br>5.2<br>5.3                                                                 | Change Your Password in Profile Maintenance         out the Portal         At a Glance Bar         Information Panels         Quick Link Tiles                                                                                                    | 29<br>33<br>33<br>36<br>37                                                                   |
| 4.4<br>5 Ab<br>5.1<br>5.2<br>5.3<br>5.4                                                          | Change Your Password in Profile Maintenance<br>out the Portal<br>At a Glance Bar<br>Information Panels<br>Quick Link Tiles<br>Navigate the System                                                                                                    | 29<br>33<br>33<br>36<br>37<br>37                                                             |
| 4.4<br>5 Ab<br>5.1<br>5.2<br>5.3<br>5.4<br>5.5                                                   | Change Your Password in Profile Maintenance<br>out the Portal<br>At a Glance Bar<br>Information Panels<br>Quick Link Tiles<br>Navigate the System<br>Helpful Links                                                                                                    | 29<br>33<br>33<br>36<br>37<br>37<br>38                                                       |
| 4.4<br>5 Ab<br>5.1<br>5.2<br>5.3<br>5.4<br>5.5<br>5.5                                            | Change Your Password in Profile Maintenance         out the Portal         At a Glance Bar         Information Panels         Quick Link Tiles         Navigate the System         Helpful Links         5.1                                                                                                    | 29<br>33<br>33<br>36<br>37<br>37<br>38<br>38                                                 |
| 4.4<br>5 Ab<br>5.1<br>5.2<br>5.3<br>5.4<br>5.5<br>5.5<br>5.6                                     | Change Your Password in Profile Maintenance<br>out the Portal<br>At a Glance Bar<br>Information Panels<br>Quick Link Tiles<br>Navigate the System<br>Helpful Links<br>S.1 Submit a Webform<br>Rules for Entering Information.                                                                                                    | 29<br>33<br>33<br>36<br>37<br>37<br>38<br>38<br>39                                           |
| 4.4<br>5 Ab<br>5.1<br>5.2<br>5.3<br>5.4<br>5.5<br>5.5<br>5.6<br>5.7                              | Change Your Password in Profile Maintenance<br>out the Portal<br>At a Glance Bar<br>Information Panels<br>Quick Link Tiles<br>Navigate the System<br>Helpful Links<br>5.1 Submit a Webform<br>Rules for Entering Information<br>Favorite Service Location                                                                                                    | 29<br>33<br>33<br>36<br>37<br>37<br>37<br>38<br>38<br>39<br>41                               |
| 4.4<br>5 Ab<br>5.1<br>5.2<br>5.3<br>5.4<br>5.5<br>5.6<br>5.7<br>5.8                              | Change Your Password in Profile Maintenance<br>out the Portal<br>At a Glance Bar<br>Information Panels<br>Quick Link Tiles<br>Navigate the System<br>Helpful Links<br>5.1 Submit a Webform<br>Rules for Entering Information<br>Favorite Service Location<br>Live Chat                                                                                                    | 29<br>33<br>33<br>36<br>37<br>37<br>37<br>38<br>38<br>39<br>41<br>42                         |
| 4.4<br>5 Ab<br>5.1<br>5.2<br>5.3<br>5.4<br>5.5<br>5.6<br>5.7<br>5.8<br>5.9                       | Change Your Password in Profile Maintenance         out the Portal         At a Glance Bar         Information Panels         Quick Link Tiles         Quick Link Tiles         Navigate the System         Helpful Links         5.1         Submit a Webform         Rules for Entering Information         Favorite Service Location         Live Chat         Portal Footer | 29<br>33<br>33<br>36<br>37<br>37<br>37<br>38<br>38<br>39<br>41<br>42<br>42                   |
| 4.4<br>5 Ab<br>5.1<br>5.2<br>5.3<br>5.4<br>5.5<br>5.6<br>5.7<br>5.8<br>5.9<br>6 Me               | Change Your Password in Profile Maintenance<br>out the Portal<br>At a Glance Bar<br>Information Panels<br>Quick Link Tiles<br>Navigate the System<br>Helpful Links<br>5.1 Submit a Webform<br>Rules for Entering Information<br>Favorite Service Location<br>Live Chat<br>Portal Footer                                                                                         | 29<br>33<br>33<br>36<br>37<br>37<br>37<br>38<br>38<br>39<br>41<br>42<br>42<br>42<br>44       |
| 4.4<br>5 Ab<br>5.1<br>5.2<br>5.3<br>5.4<br>5.5<br>5.6<br>5.7<br>5.8<br>5.9<br>6 Me<br>6.1        | Change Your Password in Profile Maintenance<br>out the Portal<br>At a Glance Bar<br>Information Panels<br>Quick Link Tiles<br>Navigate the System<br>Helpful Links<br>5.1 Submit a Webform<br>Rules for Entering Information<br>Favorite Service Location<br>Live Chat<br>Portal Footer<br>essage Center<br>View Messages                                                       | 29<br>33<br>33<br>36<br>37<br>37<br>37<br>38<br>38<br>39<br>41<br>42<br>42<br>42<br>44<br>44 |
| 4.4<br>5 Ab<br>5.1<br>5.2<br>5.3<br>5.4<br>5.5<br>5.6<br>5.7<br>5.8<br>5.9<br>6 Me<br>6.1<br>6.2 | Change Your Password in Profile Maintenance<br>out the Portal<br>At a Glance Bar<br>Information Panels<br>Quick Link Tiles<br>Navigate the System<br>Helpful Links<br>5.1 Submit a Webform<br>Rules for Entering Information<br>Favorite Service Location<br>Live Chat<br>Portal Footer<br>Portal Footer<br>View Messages<br>Send Messages                                      | 29<br>33<br>33<br>36<br>37<br>37<br>37<br>38<br>38<br>39<br>41<br>42<br>42<br>42<br>44<br>44 |

| 8 S   | earch Claims                                                                | 49 |
|-------|-----------------------------------------------------------------------------|----|
| 8.1   | View Claim Details                                                          | 52 |
| 9 S   | earch Payment History                                                       | 56 |
| 9.1   | View Payment Details                                                        | 58 |
| 10    | Care Management - Search Authorizations                                     | 60 |
| 10.1  | View Authorization Details                                                  | 61 |
| 11    | Resources                                                                   | 64 |
| 11.1  | Search Providers                                                            | 64 |
| 11.2  | 2 Conduct a Search                                                          | 65 |
| 11.3  | 3 View Provider Details                                                     | 67 |
| 11.4  | File Upload                                                                 | 69 |
| 11.5  | 5 File Download                                                             | 70 |
| 12    | Maintenance                                                                 | 72 |
| 12.1  | Profile Maintenance                                                         | 72 |
| 12.2  | 2 Update Contact Information                                                | 72 |
| 13    | Managing Delegates as a Provider/ Delegate Administrator                    | 74 |
| 13.1  | Adding Registered Delegates                                                 | 75 |
| 13.2  | 2 Selecting Service Locations and Security Functions                        | 77 |
| 13.3  | 3 Assigning All Service Locations and Assigning Selected Security Functions | 78 |
| 13.4  | Assigning All Service Locations and Security Functions                      | 79 |
| 13.5  | 5 Adding Unregistered Delegates                                             | 79 |
| 13.6  | Manage Registered or Pending Delegates                                      | 82 |
| 13.7  | 7 Switch Providers                                                          | 83 |
| 14    | Revision History                                                            | 86 |
| Apper | ndix (Table of Figures)                                                     | 87 |

# **1** Introduction

When a Provider registers for an online portal account on the Department of Health Care Services (DHCS) website, the Provider will have access to the portal on a 24/7 basis and will be able to do the following:

- Access the Provider portal using web browsers such as Safari, Chrome, and Edge as well as mobile devices such as iPhone and Android.
- Send secure message inquiries to the Customer Service Center for assistance.
- Live Chat with a Customer Service Center Representative between the business hours of 8:00 a.m. – 5:00 p.m. Monday – Friday, except for designated state holidays.
- Search and view a member's treatment history.
- Search and view their claims information.
- Search and view their payment history.
- Search and view their treatment authorizations.
- Search for a provider and get driving directions to a Provider's location using Google Maps.
- Add and maintain Delegates who can perform functions on behalf of a Provider.
- Upload and download files.
- Update their profile account information and change their Password.

**NOTE**: For technical assistance, questions, or directions, contact the Customer Service Center at 1-800-423-0507 (hours of operation 8:00 a.m. PST – 5:00 p.m. PST Monday – Friday except for designated state holidays).

# 1.1 Purpose

This is a user guide for the Medi-Cal Dental Provider Portal. The Provider Portal can be used for accessing the Member's information such as Treatment History, Payment History, Claims, and Authorizations. It can be accessed from the Medi-Cal Dental Website (<u>https://dental.dhcs.ca.gov/Providers/DentalProviders</u>).

Following are the links to be used for registration and login after the registration:

1. Providers can register for a portal account at <u>https://dental.dhcs.ca.gov/Providers/DentalProviders</u> 2. Providers can login to the portal account at <u>https://dental.dhcs.ca.gov/Providers/DentalProviders</u>

# 2 Provider Portal Account Registration

You can register for an online portal account by clicking the **Provider Portal Registration** link on the Medi-Cal Dental Website home page. You can register by submitting all the required fields on the Verify User | Registration page. When the information is successfully submitted, you will receive an email containing a link to complete the registration process.

#### 2.1 Navigate to the Provider Portal **Registration Page**

1. From the Medi-Cal Dental Website Home Page, click on the Providers tab, and then click on the Provider Portal Registration link

(https://dental.dhcs.ca.gov/Providers/DentalProviders).

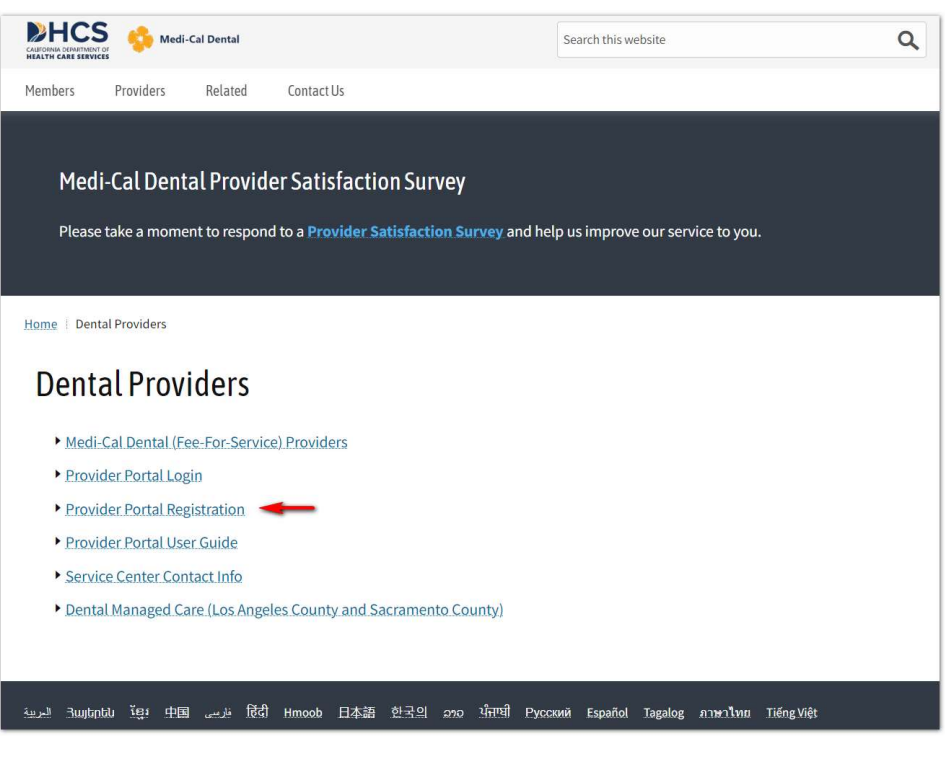

Figure 1. Medi-Cal Dental Website Home Page – Provider Portal Registration Link

2. The **Verify User** | **Registration** page will display. All the fields with red asterisks (\*) indicate a required field.

| CALIFORM CONFIRMENT OF                                                                                                    | Search this website Q                              |
|----------------------------------------------------------------------------------------------------|----------------------------------------------------|
| Members Providers Related Contact Us                                                                                                    |                                                    |
| Verify User   Registration                                                                                                    |                                                    |
| Billing Provider                                                                                                    |                                                    |
| *Billing NPI Number                                                                                                    | Medi-Cal Provider ID option (If no registered NPI) |
| Provider NPI                                                                                                    |                                                    |
| *TIN/Social Socurity Number (SSN) or Payment ID                                                                                                    |                                                    |
| Politic of Social Social |                                                    |
| 5 Digits of Social Security Number (SSN)                                                                                                    |                                                    |
| *Provider First Name                                                                                                    |                                                    |
| First Name                                                                                                    |                                                    |
| *Provider Last Name                                                                                                    |                                                    |
| Last Name                                                                                                    |                                                    |
| *Provider Email Address                                                                                                    |                                                    |
| Provider Email Address                                                                                                    |                                                    |
| •                                                                                                    |                                                    |
| * Provider Date of Birth                                                                                                    |                                                    |
| mm/dd/yyyy)                                                                                                    |                                                    |
|                                                                                                    |                                                    |
| Continue                                                                                                    |                                                    |
|                                                                                                    |                                                    |

Figure 2. Provider Portal Registration Page

# 2.2 Verify Provider Information

- 1. If you have a Billing National Provider Identification (NPI), enter the following information:
  - Billing NPI Number
  - o TIN/Social Security Number or Payment ID

**NOTE**: TIN is your Tax Identification Number

- Provider First Name
- Provider Last Name
- Provider Email Address
- Provider Date of Birth
- 2. If you **do not** have a Billing National Provider Identification (NPI), click on "Medi-Cal Provider ID option" and enter the following information:

- Medi-Cal Provider ID
- o TIN/Social Security Number or Payment ID

**NOTE**: TIN is your Tax Identification Number

- o Provider First Name
- Provider Last Name
- Provider Email Address
- Provider Date of Birth
- 3. Click the **Cancel** button to clear and re-enter information.
- 4. Click the **Continue** button after entering the information.
- 5. After clicking the **Continue** button, the system will display the **Next Steps** page which informs you that the registration initiation process is complete and provides further instructions on how to fully complete the registration process.

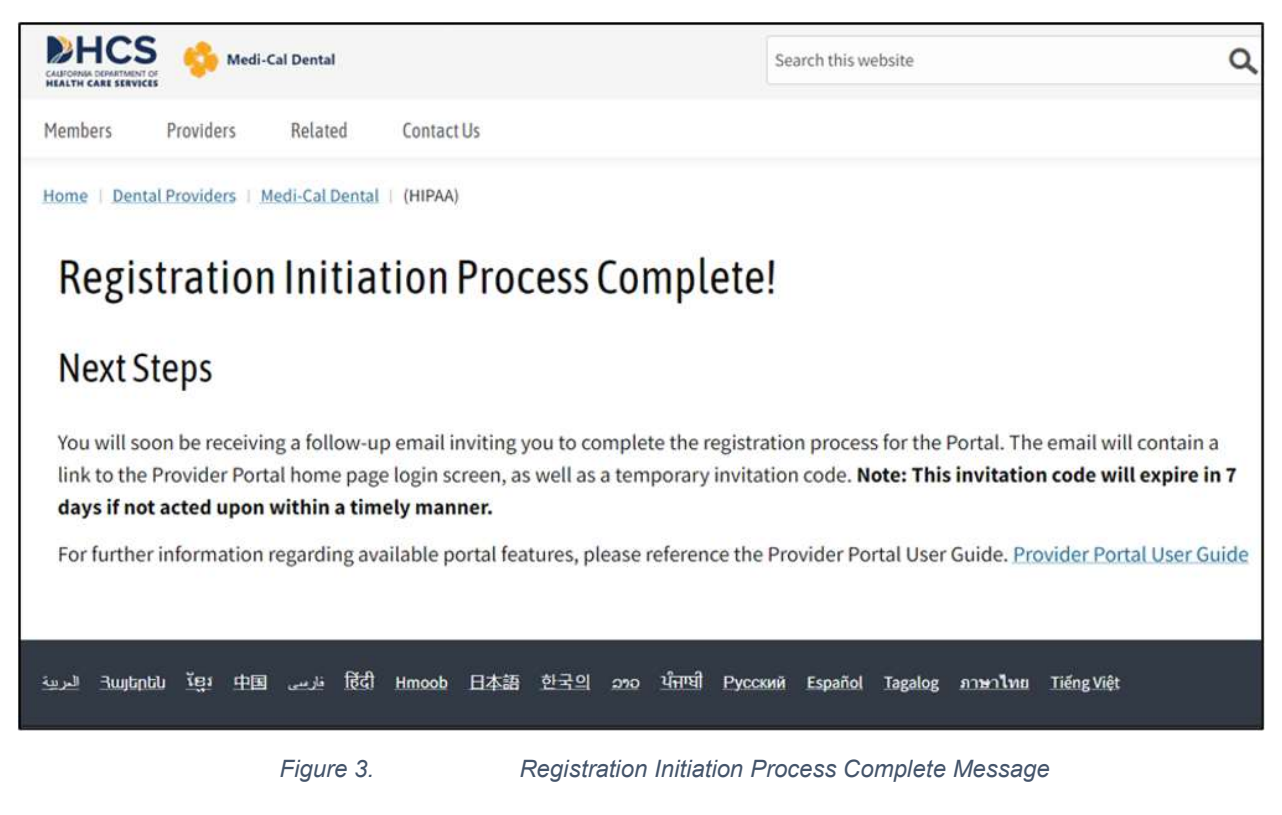

 You will receive an email at the email address that was provided on the Verify User | Registration page.

| Account                                                                                                    | Security Notification                                                                                                    |
|----------------------------------------------------------------------------------------------------|----------------------------------------------------------------------------------------------------|
|                                                                                                    | o-Reply-Medi-Cal-DentalProgram@Gainwelltechnologies.com                                                                                                    |
| Retention Pol                                                                                                    | icy -3 Year Delete (Entire Mailbox) (3 years)                                                                                                    |
| (i) This messa<br>If there ar                                                                                                   | age was sent with High importance.<br>e problems with how this message is displayed, click here to view it in a web browser.                                                                                                    |
| •                                                                                                    | Medi-Cal Dental                                                                                                    |
|                                                                                                    |                                                                                                    |
| Registra                                                                                                    | ntion Invitation                                                                                                    |
| Registra<br>You are beii<br>website. To<br>link.                                                                                | ntion Invitation<br>Ig invited to complete the portal registration that was started on the Medi-Cal Dental<br>complete your registration, use the invitation code below and follow the register now                                                                                                    |
| Registra<br>You are beii<br>website. To<br>link.<br>Note that t                                                                 | ntion Invitation<br>ng invited to complete the portal registration that was started on the Medi-Cal Dental<br>complete your registration, use the invitation code below and follow the register now<br>his invitation will expire in 7 days if not acted upon within a timely manner.                                    |
| Registra<br>You are beii<br>website. To<br>link.<br>Note that t<br>Invitation                                                   | Ation Invitation<br>Ing invited to complete the portal registration that was started on the Medi-Cal Dental<br>complete your registration, use the invitation code below and follow the register now<br>his invitation will expire in 7 days if not acted upon within a timely manner.<br>Code: EW6QC0Z9                 |
| Registra<br>You are beii<br>website. To<br>link.<br>Note that t<br>Invitation<br>Register N                                     | ntion Invitation<br>ng invited to complete the portal registration that was started on the Medi-Cal Dental<br>complete your registration, use the invitation code below and follow the register now<br>his invitation will expire in 7 days if not acted upon within a timely manner.<br>Code: EW6QC0Z9<br>low           |
| Registra<br>You are bein<br>website. To<br>link.<br>Note that t<br>Invitation<br>Register N<br>Customer S                       | Intion Invitation Ing invited to complete the portal registration that was started on the Medi-Cal Dental complete your registration, use the invitation code below and follow the register now his invitation will expire in 7 days if not acted upon within a timely manner. Code: EW6QC0Z9 Low ervice Center          |
| Registra<br>You are bein<br>website. To<br>link.<br>Note that t<br>Invitation<br><u>Register N</u><br>Customer S<br>Phone: (800 | ntion Invitation ng invited to complete the portal registration that was started on the Medi-Cal Dental complete your registration, use the invitation code below and follow the register now his invitation will expire in 7 days if not acted upon within a timely manner. Code: EW6QC0Z9 low ervice Center ) 423-0507 |

Figure 4. Registration Invitation Email

7. Click the **Register Now** link in the email.

**IMPORTANT**: You will have seven days to complete registration before the **Register Now** link is no longer active.

# 2.3 Identity Verification

1. Click the **Register Now** link in the email and the "Step 1: Accept Invitation" page will display. Enter the **Invitation Code** received in the email.

| General Medi-Cal Dental                                                      |                                                                                                    | CREATE USER ACCOUNT                         | CONTACT US LOGIN    |
|------------------------------------------------------------------------------|----------------------------------------------------------------------------------------------------|---------------------------------------------|---------------------|
| Step 1: Accept Invitation                                                    |                                                                                                    |                                             | STEP 1 OF 4         |
| Accept (2) Verify Identity (3) Create Account (4)                            | ccept User<br>greement                                                                                   |                                             |                     |
| Cancel                                                                       |                                                                                                    |                                             | Next                |
| Invitation                                                                   |                                                                                                    |                                             | Required Fields (*) |
| Enter the registration invitation code you received. Click Next to continue. |                                                                                                    |                                             |                     |
| * Invitation Code                                                            |                                                                                                    |                                             |                     |
| 9                                                                            | SCLAIMER   WEBSITE REQUIREMENTS                                                                          | PRIVACY POLICY                              |                     |
| Cor                                                                          | Live Chat is available Mon-Fri 8:00 AM to 5:00 PM tions of Use Privacy Policy Nondiscrimination Policy . | I Pacific Time<br>Accessibility Certificate |                     |

Figure 5. Step 1 Accept Invitation

2. Click **Next** and the "Step 2: Verify Identity" page will display.

| 🛑 Medi-Cal Dental                                                         |                                                                                                    |                                                                                             |                                                                           | CREATE USER ACCOUNT | CONTACT US LOGIN | =             |
|---------------------------------------------------------------------------|----------------------------------------------------------------------------------------------------|---------------------------------------------------------------------------------------------|---------------------------------------------------------------------------|---------------------|------------------|---------------|
| Step 2: Verify Ide                                                        | entity                                                                                                 |                                                                                             |                                                                           |                     | STEP             | OF 4          |
| 1 Accept<br>1 Invitation 2 Veri                                           | fy Identity 3 Create Account 4 Acc                                                                     | ept User<br>eement                                                                          |                                                                           |                     |                  |               |
| Cancel                                                                    |                                                                                                    |                                                                                             |                                                                           |                     | Previous         | lext          |
| Identity                                                                  |                                                                                                    |                                                                                             |                                                                           |                     | Required Fie     | lds ( \star ) |
| To verify your identity, please prov<br>are a Member, please enter your 3 | ide the following information. If you are a Provid<br>SSN or ITIN. Click Previous or use the buttons a | ler, please enter the last 4 digits of your P<br>bove to navigate to a previous step. Click | ayment ID or TAX ID in the SSN field. If you<br>Next to continue.         |                     |                  |               |
| * Last Name                                                               | * Birth Date                                                                                           | Ø ★ Last 4 of SSN                                                                           | 🛛 \star Email                                                             |                     |                  | 0             |
|                                                                           |                                                                                                    | <u></u>                                                                                     |                                                                           |                     |                  | _             |
|                                                                           | DIS                                                                                                    | CLAIMER   WEBSITE REQUIR                                                                    | EMENTS   PRIVACY POLICY                                                   |                     |                  |               |
|                                                                           | Conditic                                                                                               | Live Chat is available Mon-Fri 8:00<br>ns of Use Privacy Policy Nondiscrin                  | ) AM to 5:00 PM Pacific Time<br>nination Policy Accessibility Certificate |                     |                  |               |

Figure 6. Step 2: Verify Identity

- 3. You must enter information in the following required fields to verify the user identity.
  - o Last Name
  - o Birth Date
  - o Last 4 of the Payment ID or Tax ID
  - Email Address
- 4. Click Next.

**NOTE:** The information entered must match the same information you entered on the **Verify User** | **Registration** page during initial registration.

### 2.4 Create Account Profile

1. The "Step 3: Create Account Profile" page is displayed.

| Step 3: Create Accou                                                                                                    | nt Profile                                                                                                    |                                                                                                    |                                                                                                    | STEP 3 OF 4         |
|----------------------------------------------------------------------------------------------------|----------------------------------------------------------------------------------------------------|----------------------------------------------------------------------------------------------------|----------------------------------------------------------------------------------------------------|---------------------|
| PROGRESS                                                                                                    | TICFIONE                                                                                                    |                                                                                                    |                                                                                                    | alersory            |
| 1 Accept<br>Invitation 2 Venity Identity                                                                                                    | Create<br>Account<br>Profile                                                                                                    | Accept User<br>Agreement                                                                                                    |                                                                                                    |                     |
|                                                                                                    |                                                                                                    |                                                                                                    |                                                                                                    |                     |
| Cancel                                                                                                    |                                                                                                    |                                                                                                    |                                                                                                    | Previous Noxt       |
|                                                                                                    |                                                                                                    |                                                                                                    |                                                                                                    | Required Fields ( * |
| ccount Profile                                                                                                    |                                                                                                    |                                                                                                    |                                                                                                    |                     |
| Adjust your contact information as needed.                                                                                                    |                                                                                                    |                                                                                                    |                                                                                                    |                     |
| * First Name                                                                                                    |                                                                                                    | A Last Name                                                                                                    | Middle Name                                                                                                    | 0                   |
| Ben                                                                                                    |                                                                                                    | Doe                                                                                                    |                                                                                                    |                     |
| Council & Addresses                                                                                                    |                                                                                                    |                                                                                                    |                                                                                                    |                     |
| cmail Address                                                                                                    |                                                                                                    | 0                                                                                                    |                                                                                                    |                     |
| main Address<br>abc@gmail.com<br>The phone number below was provided as to<br>uring Login. If this phone number is not cap<br>is Phone Number                                                                                                    | he contact number for this us<br>able of receiving text messag                                                                                                    | er. This number may optionally be<br>ges, please consider updating it no                                                                                                    | used to receive text messages containing a verification code<br>v                                                                                                    |                     |
| abc@qmail.com The phone number below was provided as t dumg Login. This phone number is not cap * Phone Number 111-111-1111                                                                                                    | he contact number for this us<br>able of receiving text message                                                                                                    | ter. This number may optionally be<br>ges, please consider updating it no                                                                                                    | used to receive text messages containing a verification code<br>v                                                                                                    |                     |
| Inter Academiss<br>abc@qmail.com<br>The phone number below was provided as 1<br># Phone Number<br>111-111-1111<br>Create your unique Display Name, User Na<br>Disp to Pariyate to a provide step. User N<br>above to navgate to a provide step. User N<br>Disp to Name The Charter (* * - < > % an ord)<br>Dick Next to continue.                                                                                                    | he contact number for this us<br>atable of recoving text message<br>the and Password. Click Chee<br>ame must be 8 to 20 charact<br>assword must be 14 to 20 ch<br>assword must be 14 to 20 ch<br>atower. The password can't e                                                     | er This number may optionally be<br>ges, please consider updating it no<br>ck Availability to see if the User Na<br>fers in length and contain a minimu<br>acticity is inegrit. contain a minimu<br>contain any part of the user's neme   | used to receive text messages containing a verification code<br>v<br>ne entered can be used. Click Previous or use the buttons<br>m d 1 tetre with no spaces and none of the following<br>and of 1 munic, dight, tuppercase letter and 1 lowercase<br>or display name.                                                                                                    |                     |
| abc@qmail.com     abc@qmail.com     the phone number below was provided as 1     wing Logn. ITMs phone number is not cap     * Phone Number     111-111-1111     Create your unique Display Name. User Nam     dove to havygate to a provideus step. User     Namadore to havygate to a provideus step. User     Namadore to havygate to a provideus step. User     Namadore to havygate to a provideus step. User     Create your unique Display Name. User Nam     dove to havygate to a provideus step. User     Create your unique Display Name. User Nam     Create your unique Display Name.                                                                                                    | he contact number for this us<br>able of receiving text message<br>the and Password. Click Check<br>ame must be 8 to 20 charact<br>assword must be 14 to 20 ch<br>allowed. The password can't of                                                                                  | er This number may optionally be<br>ges, please consider updating if no<br>ck Availability to see if the User Na<br>ters in length and contain a minimu<br>acticity in length and contain a minimu<br>contain any part of the user's name | used to receive text messages containing a verification code<br>w<br>ne entered can be used. Click Previous or use the buttons<br>m d 1 itsert with no space and none of the following<br>m of 1 munic (d), 1 uppercase letter and 1 lowercase<br>or display name.                                                                                                    |                     |
| abc@qmail.com<br>The phone number below was provided as 1<br>The phone number below was provided as 1<br><b>* Phone Number</b><br>111-111-1111<br>Trades your unique Dapplay Name, User Name<br>to narging to 1 previous step. User<br>topical characters '\' < + + + + , ? @ [] P<br>special characters '\' = + + + + ; ? @ [] P<br>click Next to continue.<br><b>* Display Name</b><br>Ben Doe                                                                                                    | he contact number for this us<br>atable of recoving text message<br>the and Password. Click Chee<br>amer must be 8 to 20 charact<br>assword must be 14 to 20 ch<br>assword must be<br>allowed. The password can't                                                                 | er This number may optionally be<br>ges, please consider updating if no<br>ck Availability to see if the User Na<br>fers in length and contain a minimu<br>activity in ength and contain a minimu<br>contain any part of the user's name  | used to receive text messages containing a verification code<br>w<br>ne entered can be used. Click Previous or use the buttons<br>m d 1 tetre with no spaces and none of the following<br>m of 1 munic, dight, 1 uppercase letter and 1 lowercase<br>or display name.                                                                                                    |                     |
| abc@mail.com abc@mail.com The phone number below was provided as 1 me phone number is not cap * Phone Number 111-111-111 Create your unique Dapley Name. User N areve to narged to a prevous step. User parcial characters '\/' < - + - ; ? @ [] P click Next to continue * Display Name Ben Doe * User Name                                                                                                    | he contact number for this us<br>atable of recoving text message<br>the and Password. Click Chek<br>lame must be 3 to 20 charact<br>assword must be assword can't<br>allowed. The password can't                                                                                  | er This number may optionally be<br>ges, please consider updating it no<br>ck Availability to see if the User Na<br>fers in length and contain a minimu<br>aciders in length and contain a minimu<br>contain any part of be user's name   | used to receive text messages containing a verification code<br>w<br>ne entered can be used. Click Previous or use the buttons<br>m d 1 tetre with no spaces and none of the following<br>m of 1 munic, dight, 1 uppercase letter and 1 lowercase<br>or display name.                                                                                                    |                     |
| The phone number below was provided as 1 The phone number below was provided as 1 The phone number is not cap  * Phone Number 111-111-111 Create your unique phone number is not cap phone to number is previous step. User Name below to navigate to a previous step. User Name there The characters ? \/ * ~ ~ ~ ~ ? @ [] P Click Next to continue  * Display Name Ben Doe  * User Name DrDoe 12345                                                                                                    | he contact number for this us<br>atable of recoving text message<br>the and Password. Click Chele<br>lame must be 3 to 20 charact<br>asserd must be a to 20 charact<br>asserd must be a to 20 charact<br>asserd must be asserd to 20 ch<br>allowed. The password can't<br>Check A | er This number may optionally be<br>gee, please consider updating it no<br>ck Availability to see if the User Na<br>fers in length and contain a minimu<br>andrefs in length and contain a minimu<br>contain any part of the user's name  | used to receive text messages containing a verification code<br>w<br>ne entered can be used. Click Previous or use the buttons<br>m d 1 tetre with no spaces and none of the following<br>m of 1 munic, dight, 1 uppercase letter and 1 lowercase<br>or display name.                                                                                                    |                     |
| Emer Adjamaticom     abc@qmail.com     The phone number below was provided as 1     for phone number is not car     # Phone Number     111-111-1111     Create your unique Display Name. User Namobov to navigate to a provious step. User Namobov to navigate to a provious step. User Namobov to navigate to a provious step. User Name     Bin Doe     & User Name     DrDoe12345     # Password                                                                                                    | he contact number for this us<br>able of receiving text message<br>me and Password. Click Chee<br>answord must be 14 to 20 ch<br>atlowed. The password carr (<br>Check A<br>Check A<br>Check A                                                                                    | er. This number may optionally be<br>ges, please consider updating it no<br>exclusion of the User. Na<br>exclusion of the User Name<br>aracters in length, contain a minim<br>contain any part of the user's name<br>volicibility         | esed to receive text messages containing a verification code<br>receive text messages containing a verification code<br>received can be used. Click Previous or use the buttons,<br>n of 1 interventine spaces and none of the following<br>of the following<br>of the following<br>of space set of the following<br>of the following<br>of the followin |                     |
| abc@qmail.com     abc@qmail.com     abc@qm | he contact number for this us<br>atable of recoving text message<br>me and Password. Click Chee<br>assword to 20 charact<br>assword must be 14 to 20 ch<br>atalowed. The password can't<br>Check A<br>Check A<br>Check A                                                          | er This number may optionally be<br>ges, please consider updating it no<br>extenses in length, contain a momen<br>contain any part of the user's name<br>volicibility<br>assword                                                          | used to receive text messages containing a verification code<br>ne entered can be used. Click Previous or use the buttons,<br>mo i Ti numeric (a), (1, upperclase letter and 1 lowercase<br>or display name.                                                                                                    |                     |

Figure 7. Step 3: Create Account Profile Page

- 2. Enter information in the required fields creating the following:
  - o Account Display Name
  - User Name (you can check the availability of the User Name)
  - $\circ$  Password
- 3. Click Next.

#### **NOTE:** Rules for creating a Password:

- Cannot contain the user's Account Name or parts of the user's Full Name that exceed two consecutive characters.
- Must be at least 14 to 20 characters in length.
- Must contain 3 of the following 4 categories:

- English uppercase characters (A through Z)
- English lowercase characters (a through z)
- Base 10 digits (0 through 9)
- o Special characters (such as !? @ # \$ & \* = +` { } [ ] ( ) / \ "; ', .)
- Cannot be changed more than once in the same day.
- Cannot be the same as the last 10 passwords used.

### 2.5 Accept User Agreement

1. The "Step 4: Accept User Agreement" displays.

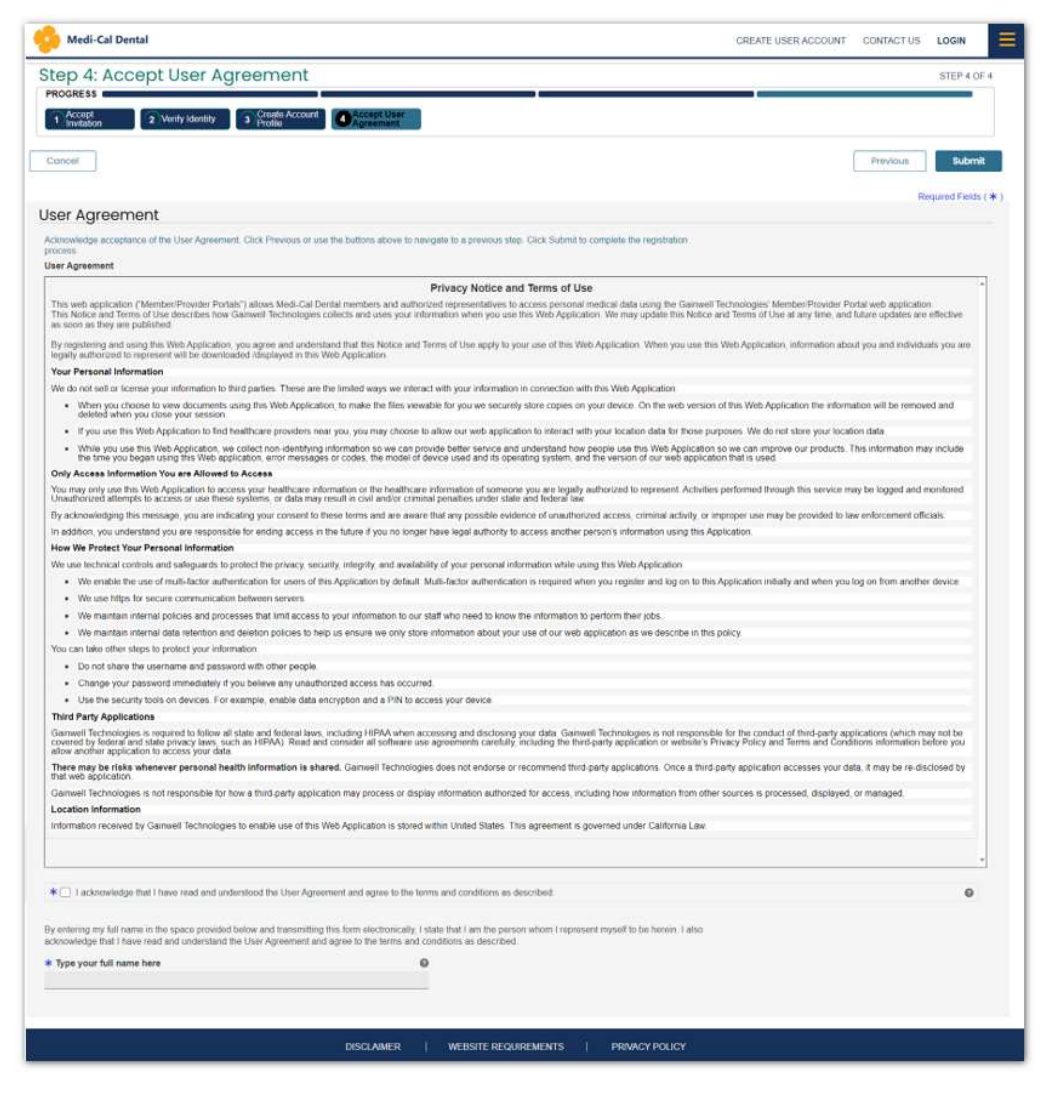

Figure 8. Step 4: Accept User Agreement Page

2. Complete the required fields:

- a. Click the check box, acknowledging you have read and understood the User Agreement, and agree to the terms and conditions by checking the check box.
- b. Type your full name.
- c. Click Submit.
- 3. The following email confirmation will be sent to the email address provided during registration.

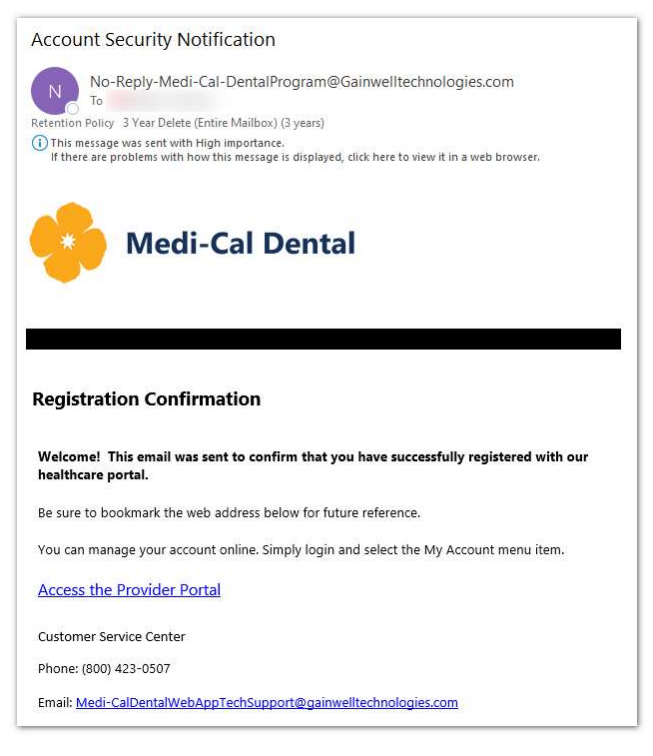

Figure 9. Registration Confirmation Email

4. You can now access the Medi-Cal Dental Provider Portal by clicking the **Access the Provider Portal** link in the email.

# 2.6 Registration Errors

1. If incorrect information is entered, you cannot be verified and cannot proceed to the next registration step. An error message will display, "The registration information you submitted was not found in the system."

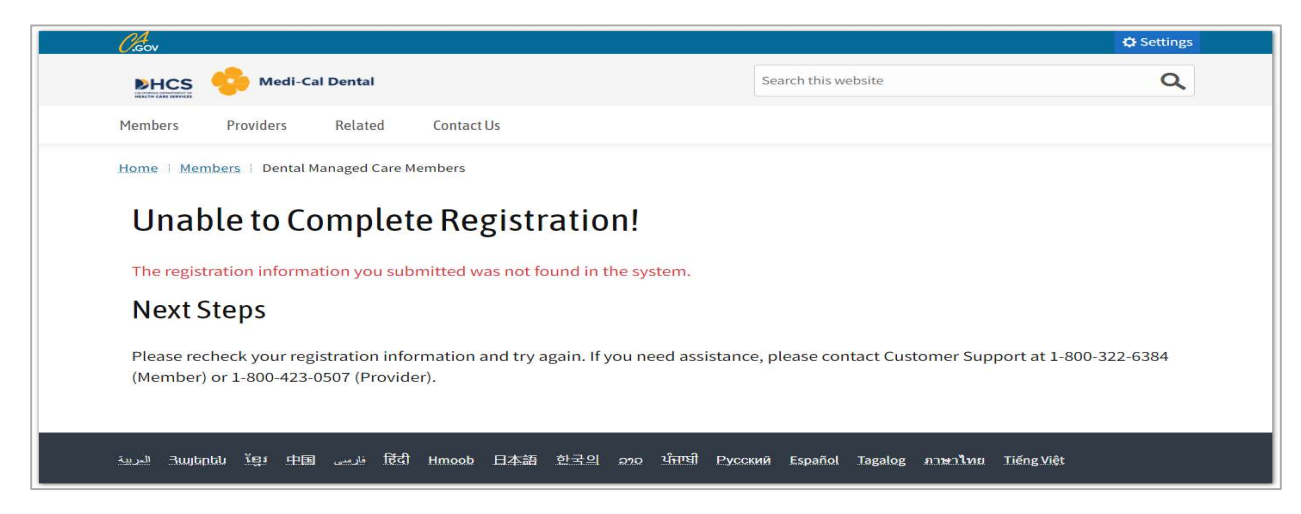

Figure 10. Registration Error Message: The Registration Information you Submitted was not Found

2. If you enter the same combination of First Name, Last Name, and Email Address as that of an already registered provider account and try to register, the "An account has already been created using the combination of First Name, Last Name, and Email that you submitted" error message will display.

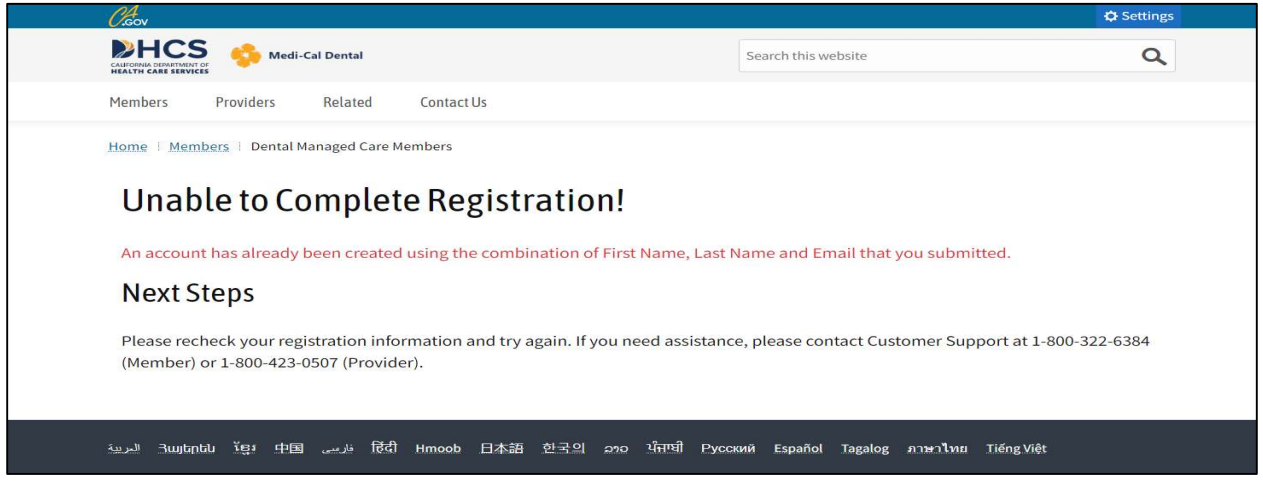

Figure 11. Registration Error Message: An Account has Already Been Created

# **3 Login to the Provider Portal**

You can access the Medi-Cal Dental **Provider Portal Welcome** page by clicking the link on the Medi-Cal Dental Website home page (under the Provider tab).

1. Click the Provider Portal Login link.

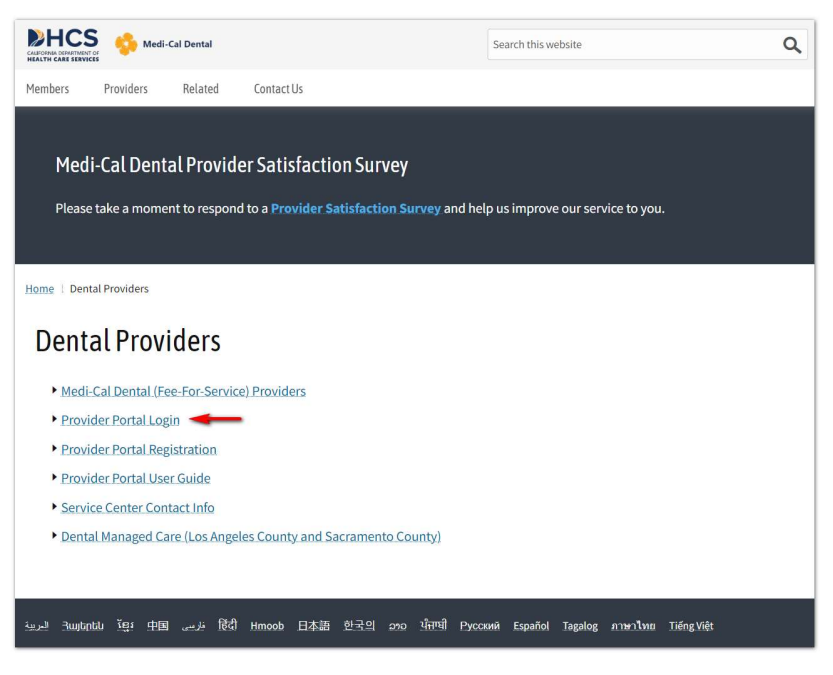

Figure 12. DHCS Medi-Cal Dental Website Home Page

- 2. When you click the link, the **Provider Portal Welcome** page displays. There are two ways you can login:
  - a. You can click on **Login** located in the upper top right corner of this page.
  - b. You can click **Login** under the Providers header.

| 🐤 Medi-Cal Dental 🌐                                                                                                    | EN CREATE USER ACCOUNT | CONTACT US LOGIN |  |
|----------------------------------------------------------------------------------------------------|------------------------|------------------|--|
| Welcome<br>The Medi-Cal Dential helps Providers view their claims and find nearby Dental<br>Providers. It has helpful links and FACs to guide you and allows you to chat with a Customer<br>Service Representative and somt ensages and somt some scale soch eck as<br>Menter's Treatment History. Payment History, and Authorizations. |                        |                  |  |
| Providers                                                                                                    |                        |                  |  |
| Coordinate your member care and access helpful toors.                                                                                                    |                        |                  |  |
| DISCLAIMER   WEBSITE REQUIREMENTS   PRIVACY POLICY                                                                                                    |                        |                  |  |
| Live Chat is available Mon-Fri 8:00 AM to 5:00 PM Pacific Time<br>Conditions of Use Privacy Policy Nondiscrimination Policy Accessibility Certificate                                                                                                    |                        |                  |  |

Figure 13. Provider Portal Welcome Page

3. Enter the Provider's User Name and Password. Click **Submit**.

| LOGIN       |                       |
|-------------|-----------------------|
|             |                       |
|             | Required Fields ( * ) |
| ★ User Name | 0                     |
|             |                       |
|             | Forgot User Name?     |
| * Password  | 0                     |
|             |                       |
|             | Forgot Password?      |
|             | Submit                |

Figure 14. Portal Provider LOGIN Page

4. The Multi-Factor Authentication (MFA) panel displays.

| LOGIN                                                                                                    | 8                                                                   |
|----------------------------------------------------------------------------------------------------|---------------------------------------------------------------------|
|                                                                                                    | Required Fields ( * )                                               |
| To verify your account, a one-time verification cod<br>associated with your account. Please enter the co | e has been sent to the email address<br>de below and click continue |
| * Verification Code                                                                                      | 0                                                                   |
|                                                                                                    | Send a new code                                                     |
| If you are using a private computer, select to regis<br>step in the future.                              | ter this device below to bypass this                                |
| If this is a public computer, it is recommended that                                                     | t you do not register the device.                                   |
| Device Registration                                                                                      | 0                                                                   |
| O This is a private computer. Register it nov                                                            | K.                                                                  |
| This is a public computer. Do not regis                                                                  | iter it.                                                            |
| r                                                                                                    |                                                                     |
| l                                                                                                    | Cancel                                                              |
|                                                                                                    |                                                                     |

Figure 15. Multi-Factor Authentication Code Panel

5. You will receive an email at the email address associated with the account containing the **Verification Code**.

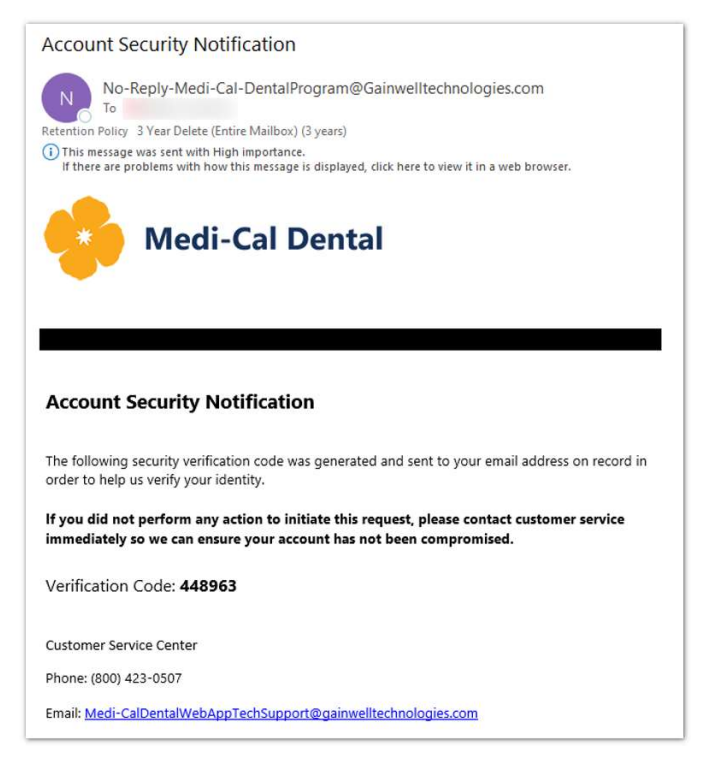

Figure 16. Multi-Factor Authentication Email – Containing the Verification Code

6. Enter the **Verification Code** from the email and Click **Submit** on the MFA panel.

7. Upon validation of the MFA, the **Provider Portal Home** page will display.

#### **Provider Portal Home Page**

| Medi-Cal Dental                                                                                     | Provider Portal                                    | EN MESSAGES CONTACT US                                                                       | FAQ PORTAL HELP LOGOUT                                                                                                    | <u> </u>                                                                                                    |
|----------------------------------------------------------------------------------------------------|----------------------------------------------------|----------------------------------------------------------------------------------------------|----------------------------------------------------------------------------------------------------|----------------------------------------------------------------------------------------------------|
| Message Center         NEW       READ         O       View Messages Now         Send Secure Message | Search for a Cla<br>Claim ID<br>Full Search        | im<br>Search Tre<br>Histo<br>Member ID<br>Full Search                                        | eatment<br>bry<br>Pr<br>St<br>Pr<br>St<br>Pr<br>M<br>Pr<br>R<br>Pr<br>Pr<br>V<br>V<br>V<br>V<br>V<br>V<br>V<br>V<br>V<br>V<br>V<br>V<br>V<br>V<br>V | pful Links<br>ovider Services Satisfaction<br>ivey<br>ovider Participation Survey<br>issed Appointment Notification<br>ntala Case Management<br>adi-Cal Dental Providers<br>ntala Case Management<br>ogram<br>PAA Update<br>ovider Trainning Seminars and<br>ebinars<br>ovider Billing Tips<br>edi-Cal Dental Manual of<br>tietria and Schedule of |
|                                                                                                    | DISCLAIMER   W                                     | EBSITE REQUIREMENTS   PRIVACY                                                                | YPOLICY                                                                                                    |                                                                                                    |
|                                                                                                    | Live Chat is availa<br>Conditions of Use Privacy P | ble Mon-Fri 8:00 AM to 5:00 PM Pacific Tim<br>blicy Nondiscrimination Policy Accessibility C | ne<br>Certificate                                                                                                    | Live Chat                                                                                                    |

Figure 17. Provider Home Page

# 4 Login Errors

If the credentials you entered are invalid, an **Invalid Credentials** error message displays.

"Resolve the following form field errors and try again. Your username or password doesn't match what we have on file. Try signing in again or choose Forgot User Name or Forgot Password for help."

| LOGIN                                                                                                    | 8                     |
|----------------------------------------------------------------------------------------------------|-----------------------|
| Resolve the following form field errors<br>Your username or password doesn't n<br>signing in again or choose Forgot User Nar | and try again.        |
|                                                                                                    | Required Fields ( * ) |
| * User Name                                                                                                    | 0                     |
|                                                                                                    | Forgot User Name?     |
| * Password                                                                                                    | 0                     |
|                                                                                                    |                       |
| ~                                                                                                    | Forgot Password?      |
|                                                                                                    | Submit                |

Figure 18. User Name and Password Not Valid Error Message

# 4.1 Unlock Portal Account

- 1. You are allowed a maximum of three failed attempts to log in. More than three failed attempts to log in will automatically lock the account.
- 2. A message will display informing you of the next steps to take to unlock the account.

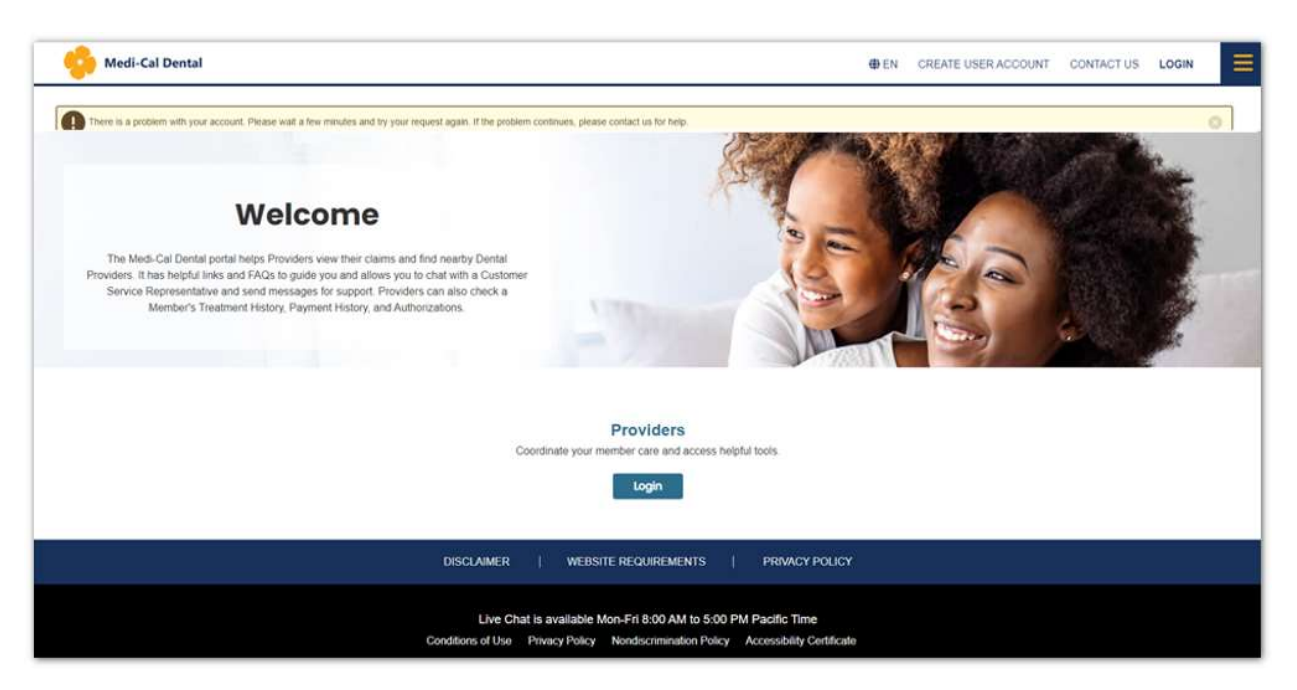

Figure 19. Unable to Login Error – When Provider Tries to Log In with Invalid Credentials

3. An email will be sent with instructions on how to unlock the account.

| Ac <mark>count</mark> S                                                                                                    | ecurity Notification                                                                                                    |
|----------------------------------------------------------------------------------------------------|----------------------------------------------------------------------------------------------------|
| No-<br>To                                                                                                    | Reply-Medi-Cal-DentalProgram@Gainwelltechnologies.com                                                                                                    |
| <b>Retention Policy</b>                                                                                                    | 3 Year Delete (Entire Mailbox) (3 years)                                                                                                    |
| This message<br>If there are p                                                                                                    | was sent with High importance.<br>roblems with how this message is displayed, click here to view it in a web browser.                                                                                                    |
|                                                                                                    | Medi-Cal Dental                                                                                                    |
|                                                                                                    |                                                                                                    |
| Account :<br>For security re<br>again.                                                                                                    | Security Notification asons, your account has been locked. Please wait a few minutes and try your request                                                                                                    |
| Account :<br>For security re<br>again.<br>If you did no<br>ensure your a                                                                                    | Security Notification<br>asons, your account has been locked. Please wait a few minutes and try your request<br>t perform this action, please contact customer service immediately so we can<br>account has not been compromised.                                                                                                    |
| Account :<br>For security re<br>again.<br>If you did no<br>ensure your a<br>You should al                                                                   | Security Notification<br>asons, your account has been locked. Please wait a few minutes and try your request<br>t perform this action, please contact customer service immediately so we can<br>iccount has not been compromised.<br>io consider changing your password.                                                                                                    |
| Account :<br>For security re<br>again.<br>If you did no<br>ensure your a<br>You should al<br>If you have fo<br>page to resto                                | Security Notification<br>asons, your account has been locked. Please wait a few minutes and try your request<br>t perform this action, please contact customer service immediately so we can<br>account has not been compromised.<br>to consider changing your password.<br>rgotten your user name or password, please use the appropriate link on the Log In<br>e access to your account.                             |
| Account :<br>For security re<br>again.<br>If you did no<br>ensure your :<br>You should al<br>If you have fo<br>page to resto<br>Customer Se                 | Security Notification<br>asons, your account has been locked. Please wait a few minutes and try your request<br>t perform this action, please contact customer service immediately so we can<br>account has not been compromised.<br>to consider changing your password.<br>rgotten your user name or password, please use the appropriate link on the Log In<br>e access to your account.                             |
| Account :<br>For security re<br>again.<br>If you did no<br>ensure your :<br>You should al<br>If you have fo<br>page to resto<br>Customer Se<br>Phone: (800) | Security Notification<br>asons, your account has been locked. Please wait a few minutes and try your request<br>t perform this action, please contact customer service immediately so we can<br>account has not been compromised.<br>to consider changing your password.<br>rgotten your user name or password, please use the appropriate link on the Log In<br>e access to your account.<br>rvice Center<br>423-0507 |

Figure 20. Account Locked Email – When Provider Exceeds the Maximum Login Attempts

## 4.2 Request User Name

You can request a User Name reminder on the LOGIN panel by clicking the **Forgot User Name?** link and following the listed steps.

1. Click the Forgot User Name? link on the LOGIN panel.

| LOGIN       | 8                     |
|-------------|-----------------------|
|             |                       |
|             | Required Fields ( * ) |
| * User Name | Θ                     |
|             |                       |
|             | Forgot User Name?     |
| * Password  | 0                     |
|             |                       |
|             | Forgot Password?      |
|             | Submit                |
|             |                       |
|             |                       |

Figure 21. Forgot User Name Link

2. The FORGOT USER NAME panel displays.

| FORGOT USER NAM                                                                               | 3                                                                         | 8                                               |
|-----------------------------------------------------------------------------------------------|---------------------------------------------------------------------------|-------------------------------------------------|
|                                                                                               |                                                                           | Required Fields ( * )                           |
| Help us verify your identit                                                                   | 1.                                                                        |                                                 |
| Please provide the following<br>of your registration and click<br>address associated with you | information that was entered<br>Submit. Your user name will<br>r account. | I and submitted as part<br>be sent to the email |
| * Last Name                                                                                   |                                                                           | 0                                               |
|                                                                                               |                                                                           |                                                 |
| * Birth Date                                                                                  | 0                                                                         |                                                 |
|                                                                                               | 曲                                                                         |                                                 |
| * Last 4 of SSN                                                                               | 0                                                                         |                                                 |
|                                                                                               |                                                                           |                                                 |
| * Email                                                                                       |                                                                           | 0                                               |
|                                                                                               |                                                                           |                                                 |
|                                                                                               |                                                                           |                                                 |
|                                                                                               | Cancel                                                                    | Submit                                          |
|                                                                                               |                                                                           |                                                 |

Figure 22. Forgot User Name Panel

- 3. Enter the following account information:
  - o Last Name
  - Last 4 digits of Payment ID or Tax ID

- Date of Birth
- Email Address used during registration
- 4. Click Submit.
- 5. The following message displays:

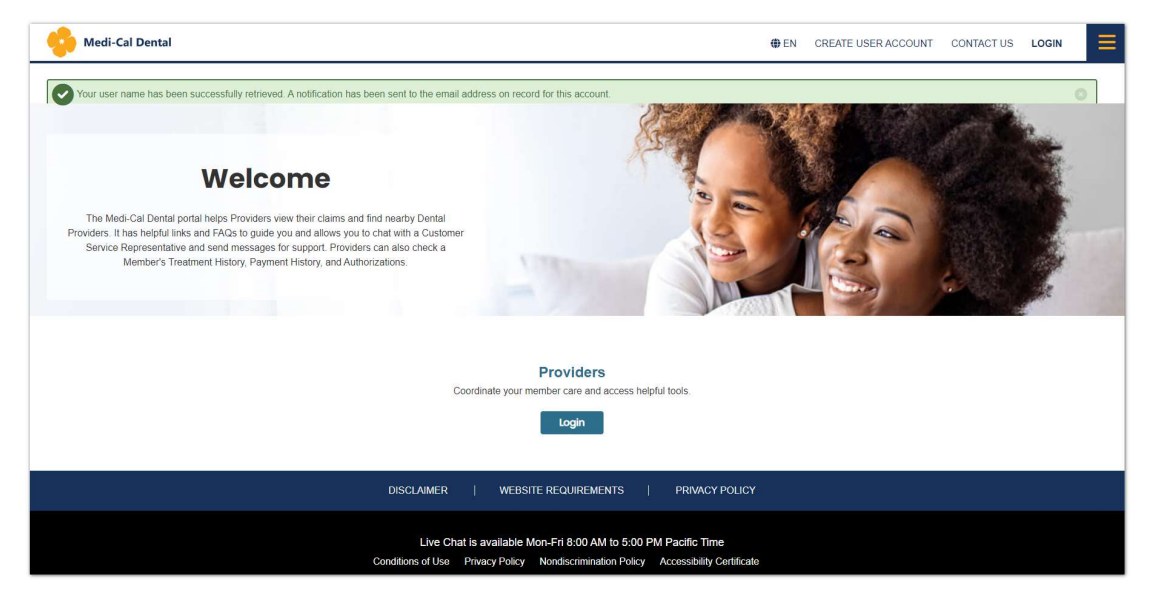

Figure 23. User Name Successfully Retrieved Message

6. You will receive an email that contains the User Name.

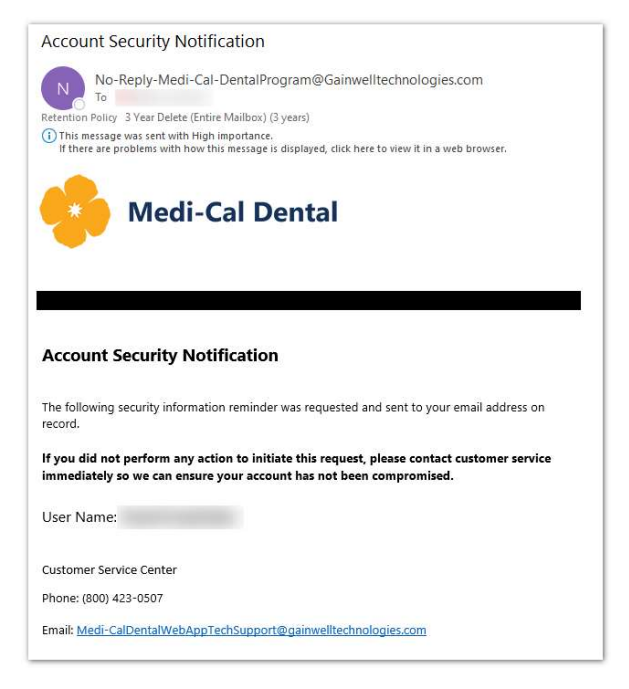

Figure 24. Email Sent to Provider for User Name Reminder

7. If you entered incorrect information to retrieve your User Name, an error message displays.

| Resolve the folio                                      | wing form field errors                    | and try again                          |
|--------------------------------------------------------|-------------------------------------------|----------------------------------------|
| User account wa                                        | as not found.                             |                                        |
|                                                        |                                           | Required Fields ( * )                  |
| Help us verify your identity                           | /.                                        |                                        |
| registration and click Submit. Y<br>with your account. | our user name will be                     | e sent to the email address associated |
| * Last Name                                            |                                           | 6                                      |
|                                                        |                                           |                                        |
|                                                        |                                           |                                        |
| * Birth Date                                           | 0                                         |                                        |
| * Birth Date                                           | @<br>曲                                    |                                        |
| * Birth Date<br>* Last 4 of SSN                        | @<br>曲<br>0                               |                                        |
| * Birth Date<br>* Last 4 of SSN                        | 0<br>==================================== |                                        |
| * Birth Date<br>* Last 4 of \$\$N<br>* Email           | ©<br>#                                    | Q                                      |
| * Birth Date<br>* Last 4 of SSN<br>* Email             | ©<br>#                                    | 0                                      |

Figure 25. Forgot User Name – Error Message

### 4.3 Reset User Password

You can request a password reset on the LOGIN panel.

1. Click the Forgot Password? link.

| LOGIN       | 8                     |
|-------------|-----------------------|
|             | Required Fields ( * ) |
| * User Name | G                     |
|             | Forgot User Name      |
| * Password  | 6                     |
|             |                       |
|             | Submit                |
|             |                       |

Figure 26. Forgot Password Link

2. The FORGOT PASSWORD panel displays.

| FORGOT PASSWORD 8                                                                                                    |
|----------------------------------------------------------------------------------------------------|
| Required Fields ( * )<br>Help us verify your identity.<br>Please enter your information below and click Next. A verification code will be sent to the email<br>address associated with your account. You will need to enter the verification code and then<br>create a new password. |
| * User Name 😡                                                                                                    |
| 1                                                                                                    |
| Forgot User Name?                                                                                                    |
| * Last Name Ø                                                                                                    |
|                                                                                                    |
| * Birth Date                                                                                                    |
| <b></b>                                                                                                    |
| * Last 4 of SSN 🛛                                                                                                    |
|                                                                                                    |
| Cancel Next                                                                                                    |

Figure 27. Forgot Password Panel

- 3. Enter the information used during registration.
  - o Username
  - o Last Name
  - o Last 4 digits of Payment ID or Tax ID
  - Date of Birth
- 4. Click Next.
- 5. If the information submitted is correct the Verification Code panel displays.

| FORGOT PASSWORD                                                                    | $\odot$                                                                                                    |
|------------------------------------------------------------------------------------|----------------------------------------------------------------------------------------------------|
| To verify your account, a one-time verif<br>associated with your account. Please e | Required Fields ( * )<br>ication code has been sent to the email address<br>enter the code below and click continue. |
| * Verification Code                                                                | 0                                                                                                    |
| 1                                                                                  | Send a new code                                                                                                    |
|                                                                                    | Cancel Next                                                                                                    |

Figure 28. Forgot Password Verification Code Panel

6. An email containing the **Verification Code** is sent to the email address associated with the account that was provided during registration.

| Account S                                                                                                    | ecurity Notification                                                                                                    |
|----------------------------------------------------------------------------------------------------|----------------------------------------------------------------------------------------------------|
| N No                                                                                                    | Reply-Medi-Cal-DentalProgram@Gainwelltechnologies.com                                                                                                    |
| Retention Polic                                                                                                    | 3 Year Delete (Entire Mailhov) (3 years)                                                                                                    |
| This messac                                                                                                    | e was sent with High importance.                                                                                                    |
| If there are                                                                                                    | problems with how this message is displayed, click here to view it in a web browser.                                                                                                    |
|                                                                                                    | Madi Cal Dantal                                                                                                    |
| 2                                                                                                    | Medi-Cal Dental                                                                                                    |
|                                                                                                    |                                                                                                    |
|                                                                                                    |                                                                                                    |
|                                                                                                    |                                                                                                    |
|                                                                                                    |                                                                                                    |
| Account                                                                                                    | Security Notification                                                                                                    |
| Account                                                                                                    | Security Notification                                                                                                    |
| Account                                                                                                    | Security Notification                                                                                                    |
| Account<br>The following<br>order to help                                                                                | Security Notification<br>security verification code was generated and sent to your email address on record in<br>us verify your identity.                                                                                                    |
| Account<br>The following<br>order to help<br>If you did no<br>immediately                                                | Security Notification<br>security verification code was generated and sent to your email address on record in<br>us verify your identity.<br>It perform any action to initiate this request, please contact customer service<br>so we can ensure your account has not been compromised. |
| Account<br>The following<br>order to help<br>If you did no<br>immediately<br>Verificatior                                | Security Notification<br>security verification code was generated and sent to your email address on record in<br>us verify your identity.<br>In perform any action to initiate this request, please contact customer service<br>so we can ensure your account has not been compromised. |
| Account<br>The following<br>order to help<br>If you did no<br>immediately<br>Verification<br>Customer Se                 | Security Notification<br>security verification code was generated and sent to your email address on record in<br>us verify your identity.<br>In perform any action to initiate this request, please contact customer service<br>so we can ensure your account has not been compromised. |
| Account<br>The following<br>order to help<br>If you did no<br>immediately<br>Verification<br>Customer Se<br>Phone: (800) | Security Notification<br>security verification code was generated and sent to your email address on record in<br>us verify your identity.<br>It perform any action to initiate this request, please contact customer service<br>so we can ensure your account has not been compromised. |

*Figure 29.* Account Notification Email – Containing Verification Code

- 7. Enter the **Verification Code** from the email in the FORGOT PASSWORD panel.
- 8. Click Next.
- 9. After the **Verification Code** is entered and validated, enter and confirm the new password.

| 6                                                                       |
|-------------------------------------------------------------------------|
| Required Fields (*)<br>e and click Save. You will then be directed<br>i |
|                                                                         |
|                                                                         |
|                                                                         |
|                                                                         |

Figure 30. Create New Password Panel

**NOTE:** *Rules for creating a Password:* 

- Cannot contain the user's Account Name or parts of the user's Full Name that exceed two consecutive characters.
- Must be at least 14 to 20 characters in length.
- Must contain 3 of the following 4 categories:
  - English uppercase characters (A through Z)
  - English lowercase characters (a through z)
  - Base 10 digits (0 through 9)
  - o Special characters (such as !? @ # \$ & \* = +` { } [ ] ( ) / \ "; ', .)
- Cannot be changed more than once in the same day.
- Cannot be the same as the last 10 passwords used.

10. Click Save.

11. A message displays stating that the password has successfully been updated.

| LOGIN                                                             | ۲                                         |
|-------------------------------------------------------------------|-------------------------------------------|
| Your password has been succes<br>sent to the email address on rec | stully changed. A notification has been O |
|                                                                   | Required Fields ( * )                     |
| * User Name                                                       | 0                                         |
|                                                                   | Forgot User Name?                         |
| * Password                                                        | 0                                         |
|                                                                   | Forgot Password?                          |
|                                                                   | Submit                                    |
|                                                                   |                                           |

Figure 31. Password Has Successfully Been Changed Message

12. An email is sent to the email address provided during registration stating that the password has been updated.

| Accou                                                                      | nt Security Notification                                                                                                    |
|----------------------------------------------------------------------------|----------------------------------------------------------------------------------------------------|
| N                                                                          | No-Reply-Medi-Cal-DentalProgram@Gainwelltechnologies.com                                                                                                    |
| Retention                                                                  | Policy 3 Year Delete (Entire Mailbox) (3 years)                                                                                                    |
| i) This n<br>If the                                                        | lessage was sent with High importance.<br>e are problems with how this message is displayed, click here to view it in a web browser.                                                                                                    |
| *                                                                          | Medi-Cal Dental                                                                                                    |
|                                                                            |                                                                                                    |
| Acco                                                                       | unt Security Notification                                                                                                    |
| <b>Acco</b><br>Your ac                                                     | unt Security Notification                                                                                                    |
| Acco<br>Your ac<br>If you o<br>ensure                                      | unt Security Notification<br>count information was recently updated.<br>Iid not perform this action, please contact customer service immediately so we can<br>your account has not been compromised.                                                                                              |
| Acco<br>Your ac<br>If you o<br>ensure<br>The foll                          | unt Security Notification<br>count information was recently updated.<br>Iid not perform this action, please contact customer service immediately so we can<br>your account has not been compromised.<br>owing account information was changed:                                                    |
| Acco<br>Your ac<br>If you d<br>ensure<br>The foll                          | unt Security Notification<br>count information was recently updated.<br>lid not perform this action, please contact customer service immediately so we can<br>your account has not been compromised.<br>owing account information was changed:<br>Password                                        |
| Acco<br>Your ac<br>If you c<br>ensure<br>The foll<br>-<br>Custom           | unt Security Notification<br>count information was recently updated.<br>lid not perform this action, please contact customer service immediately so we can<br>your account has not been compromised.<br>owing account information was changed:<br>Password<br>er Service Center                   |
| Acco<br>Your ac<br>If you c<br>ensure<br>The foll<br>-<br>Custom<br>Phone: | unt Security Notification<br>count information was recently updated.<br>Iid not perform this action, please contact customer service immediately so we can<br>your account has not been compromised.<br>owing account information was changed:<br>Password<br>er Service Center<br>(800) 423-0507 |

Figure 32. Account Notification Email – Password Has Been Changed.

**NOTE:** Providers are required to change their password every 60 days. If you click on the **Submit** button after entering the portal credentials and the password is expired, the **Password Expired** panel displays for you to change the password.

| LOGIN                                                             | <ul> <li>N</li> </ul>                                              |
|-------------------------------------------------------------------|--------------------------------------------------------------------|
| Your current password has expired. Please on ame and click Submit | Required Fields ( $m{\star}$ ) create a new password for your user |
| * New Password                                                    | Ø                                                                  |
| * Confirm New Password                                            | 0                                                                  |
|                                                                   | Cancel Submit                                                      |

Figure 33. Password Expired - Login Panel

13. Enter and confirm the new password, according to the following password rules.

#### **NOTE:** *Rules for creating a Password:*

- Cannot contain the user's account name or parts of the user's full name that exceed two consecutive characters.
- Must be at least 14 to 20 characters in length.
- Must contain 3 of the following 4 categories:
  - English uppercase characters (A through Z)
  - English lowercase characters (a through z)
  - Base 10 digits (0 through 9)
  - o Special characters (such as !? @ # \$ & = +` { } [ ] ( ) / \ "; ', .)
- Cannot be changed more than once in the same day.
- Cannot be the same as the last 10 passwords used.

14. Click Submit.

15. A panel displays with the message, "Your password has been successfully changed. A notification has been sent to the email address on record for this account." displays.

| LOGIN                                                                   | 8                                                     |
|-------------------------------------------------------------------------|-------------------------------------------------------|
| Your password has been successfu<br>sent to the email address on record | Ily changed. A notification has been of this account. |
| ·                                                                       | Required Fields ( * )                                 |
| * User Name                                                             | 0                                                     |
|                                                                         |                                                       |
|                                                                         | Forgot User Name?                                     |
| * Password                                                              | 0                                                     |
|                                                                         | Forgot Password?                                      |
|                                                                         | Submit                                                |
|                                                                         |                                                       |

Figure 34. Password Has Successfully Been Changed Message

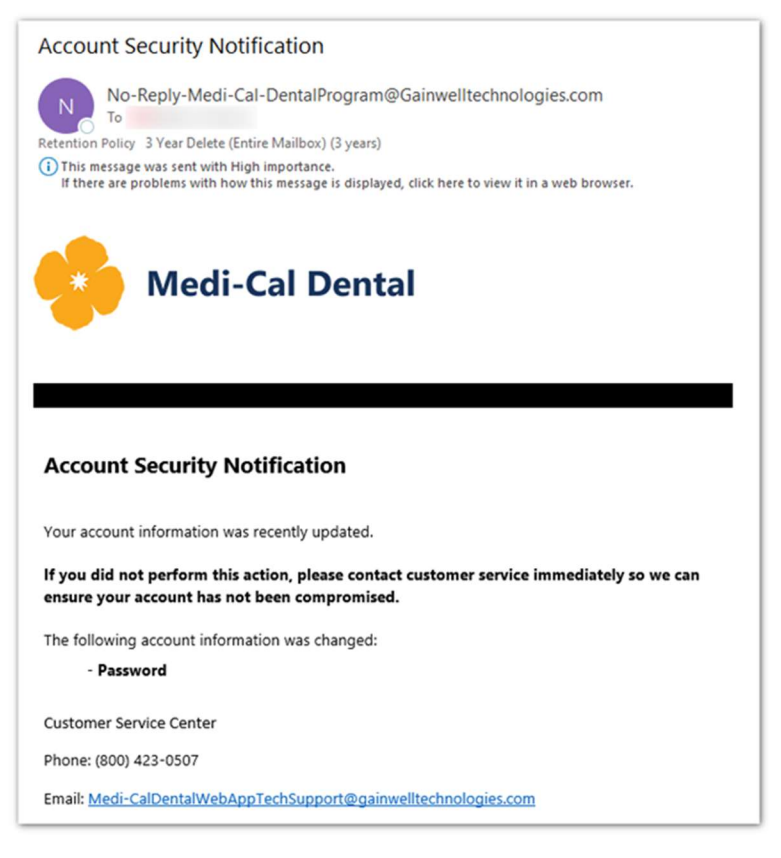

Figure 35. Account Notification Email – Password Has Been Changed

# 4.4 Change Your Password in Profile Maintenance

You can change the account password prior to the password expiring.

- 1. Navigate to the **Provider Portal Welcome** page.
- 2. Click Login and enter your login credentials.

| LOGIN       | ×                         |
|-------------|---------------------------|
|             |                           |
|             | Required Fields ( \star ) |
| * User Name | 0                         |
| [           | B                         |
|             | Forgot User Name?         |
| * Password  | 0                         |
|             |                           |
|             | Forgot Password?          |
|             | Submit                    |

Figure 36. Provider Portal Login Panel

3. Click Submit.

4. The **Provider Portal Home** page displays.

| Medi-Cal Dental                                                   | Provider Portal                               | EN MESSAGES                                                     | CONTACT US FAQ POI                               |                                                                                                    |
|-------------------------------------------------------------------|-----------------------------------------------|-----------------------------------------------------------------|--------------------------------------------------|----------------------------------------------------------------------------------------------------|
| Message Center<br>NEW<br>View Messages Now<br>Send Secure Message | Search for a Cl<br>Claim ID<br>Full Search    | Co                                                              | Search Treatment<br>History                      | Helpful Links<br>• Provider Services Satisfaction<br>Survey<br>• Mrovider Participation Survey<br>• Missed Appointment Notification<br>• Dental Case Management<br>Referral<br>• Medi-Cal Dental Providers<br>• Dental Case Management<br>Program<br>• HIPAA Update<br>• Provider Training Seminars and<br>Webinars<br>• Provider Billing Tips<br>• Criteria and Schedule of |
|                                                                   | DISCLAIMER                                    | WEBSITE REQUIREMENTS                                            | PRIVACY POLICY                                   |                                                                                                    |
|                                                                   | Live Chat is ava<br>Conditions of Use Privacy | ilable Mon-Fri 8:00 AM to 5:0<br>Policy Nondiscrimination Polic | D PM Pacific Time<br>y Accessibility Certificate | 르니 Live Chat                                                                                                    |

Figure 37. Provider Portal Home Page

5. Click the Hamburger 🔳 icon on the home page and select or hover over the Maintenance menu option.

| Medi-Cal Dental Provider Portal                                                             | _                                                                    | ⊕EN MESSAGES CONTACT US FAQ I                                                          | PORTAL HELP LOGOUT                                                                                                    | X Welcome ()<br>Provider Portal                          |
|---------------------------------------------------------------------------------------------|----------------------------------------------------------------------|----------------------------------------------------------------------------------------|----------------------------------------------------------------------------------------------------|----------------------------------------------------------|
| Message Center         NEW       READ         View Messages Now         Send Secure Message | Search for a Claim<br>Claim ID<br>Full Search Go                     | Search Treatment<br>History<br>Member ID<br>Full Search Co                             | Heipful Link<br>- Provider Servic<br>Survey<br>Portal Profile Maintenanice<br>Manage Delegates<br>- Dental Case M<br>Referral<br>- Medi-Cal Denti<br>- Dental Case M<br>Program<br>- HIPAA Update<br>- Provider Trainin<br>Webinars<br>- Provider Billing<br>- Medi-Cal Denti<br>Criteria an Sc | Claims     Care Management     Resources     Maintenance |
|                                                                                             | DISCLAIMER   WEBSITE R                                               | EQUIREMENTS   PRIVACY POLICY                                                           |                                                                                                    |                                                          |
|                                                                                             | Live Chat is available Mon-I<br>Conditions of Use Privacy Policy Nor | Fri 8:00 AM to 5:00 PM Pacific Time<br>discrimination Policy Accessibility Certificate |                                                                                                    |                                                          |

Figure 38. Provider Portal Home Page

6. Select **Portal Profile Maintenance** from the main menu.

7. The My Account Profile page displays:

| MY ACCOUNT PRO<br>Contact Information<br>User ID<br>Peach | FILE                                 |                                |                                        |               |                          |      |   |  |
|-----------------------------------------------------------|--------------------------------------|--------------------------------|----------------------------------------|---------------|--------------------------|------|---|--|
| Contact Information<br>User ID<br>Peach                   |                                      |                                |                                        |               |                          |      |   |  |
| Contact Information<br>User ID<br>Peach                   |                                      |                                |                                        |               |                          |      |   |  |
| User ID<br>Peach                                          |                                      |                                |                                        |               |                          |      |   |  |
| Peach                                                     |                                      | 0                              |                                        |               |                          |      |   |  |
|                                                           |                                      |                                |                                        |               |                          |      |   |  |
| First Name                                                |                                      | Ø Middle Name                  |                                        | 0             | Last Name                |      | 0 |  |
| Yogi                                                      |                                      |                                |                                        |               | Bear                     |      |   |  |
| Display Namo                                              |                                      |                                | 0                                      |               |                          |      |   |  |
| Yogi Bear                                                 |                                      |                                |                                        |               |                          |      |   |  |
|                                                           |                                      |                                |                                        |               |                          |      |   |  |
| The phone number and email                                | below will be used as primary cor    | ntact information for your Use | r account only. By default, all corres | spondence wil | I be sent to the email   |      |   |  |
| address. The information you                              | give in this portal will not be chan | ged on your Medi-Cal file. You | u have to call your local county offic | e to make cha | anges to your Medi-Cal f | ile. |   |  |
| Phone Number                                              | Ourrent Email                        |                                | 0                                      |               |                          |      |   |  |
|                                                           |                                      |                                |                                        |               |                          |      |   |  |
| Birth Date                                                | Q Last 4 of SSN                      | 0                              |                                        |               |                          |      |   |  |
| 01/01/1986                                                | 1000                                 |                                |                                        |               |                          |      |   |  |
|                                                           |                                      |                                |                                        |               |                          |      |   |  |
| Roles                                                     |                                      |                                |                                        |               |                          |      |   |  |
| Current Polor                                             |                                      |                                |                                        | 0             |                          |      |   |  |
| Provider                                                  |                                      |                                |                                        | 0             |                          |      |   |  |
|                                                           |                                      |                                |                                        |               |                          |      |   |  |
|                                                           |                                      |                                |                                        |               |                          |      |   |  |
| Preferences                                               |                                      |                                |                                        |               |                          |      |   |  |
| Primary Language                                          | 0                                    |                                |                                        |               |                          |      |   |  |
| English                                                   |                                      |                                |                                        |               |                          |      |   |  |
|                                                           |                                      |                                |                                        |               |                          |      |   |  |
| Change Password                                           |                                      |                                |                                        |               |                          |      |   |  |
|                                                           |                                      |                                |                                        |               |                          |      |   |  |
| Change Password                                           |                                      |                                |                                        |               |                          |      |   |  |

Figure 39. My Account Profile Page

- 8. Click the Change Password link.
- 9. Enter existing **Password**, enter a **New Password**, and **Confirm New Password**.
- 10. Click Change Password.

| CHANGE PASSWORD                                                                                                    |                                                                           | 8                                                                             |
|----------------------------------------------------------------------------------------------------|---------------------------------------------------------------------------|-------------------------------------------------------------------------------|
| <ul> <li>Change Password Assistance</li> <li>Password cannot contain the user's account name or parts of the user's full name that exceed two consecutive characters.</li> <li>Password must be at least 14 characters in length.</li> <li>Password must contain 3 of the following 4 categories: <ul> <li>English uppercase characters (A through Z)</li> <li>English lowercase characters (a through z)</li> <li>Base 10 digits (0 through 9)</li> </ul> </li> </ul> | Enter your Password, New Password<br>Change Password<br><b>* Password</b> | Required Fields ( * )<br>, Confirm New Password and click<br>@<br>@<br>@<br>@ |
| <ul> <li>Password cannot be changed more than once in the same day.</li> <li>Password cannot be the same as the last 10 passwords used.</li> </ul>                                                                                                    | * Confirm New Password                                                    | Ø                                                                             |
|                                                                                                    | Ca                                                                        | Change Password                                                               |

Figure 40. My Account Profile, Change Password Panel

11. When the password is successfully changed, an email is sent to the email address provided during registration.

| Account Security Notification                                                                                                    |
|----------------------------------------------------------------------------------------------------|
| No-Reply-Medi-Cal-DentalProgram@Gainwelltechnologies.com<br>To<br>Retention Policy 3 Year Delete (Entire Mailbox) (3 years)<br>(1) This message was sent with High importance.<br>If there are problems with how this message is displayed, click here to view it in a web browser. |
| Medi-Cal Dental                                                                                                    |
|                                                                                                    |
| Account Security Notification                                                                                                    |
| Your account information was recently updated.                                                                                                    |
| If you did not perform this action, please contact customer service immediately so we can<br>ensure your account has not been compromised.                                                                                                    |
| The following account information was changed:                                                                                                    |
| - Password                                                                                                    |
| Customer Service Center                                                                                                    |
| Phone: (800) 423-0507                                                                                                    |
| Email: Medi-CalDentalWebAppTechSupport@gainwelltechnologies.com                                                                                                    |

Figure 41. Account Notification Email – Password Has Been Changed

# **5 About the Portal**

# 5.1 At a Glance Bar

This bar allows you to change the Portal to your preferred language, quickly view any broadcast messages regarding the Medi-Cal Dental information or portal account, and view contact details for Customer Support.

| HEN MESSAGES | CONTACT US FAQ PORTAL HELP LOGOUT                                                                                                    |
|--------------|----------------------------------------------------------------------------------------------------|
| EN           | Figure 42. Preferred Portal Language<br>Selecting this allows you to indicate your preferred                                                                                                    |
|              | language, English or Spanish.                                                                                                    |
|              | LANGUAGE S                                                                                                    |
|              | Figure 43. Selecting Language                                                                                                    |
| Messages     | Broadcast messages automatically display when you<br>log in. This can arise from system outages, system<br>upgrades, new features added, essential information<br>messages, and various other reasons.                                                           |
|              | Any messages you must acknowledge, are displayed<br>at the top of the message list. Acknowledged<br>messages must be acknowledged before you can<br>navigate to the Portal home page.                                                                            |
|              | MESSAGES       Image: Contract Messages to view current broadcast messages, or click Acknowledged Messages to view previously acknowledged broadcast messages.         Current Messages       Acknowledged Messages         Messages       Acknowledged Messages |

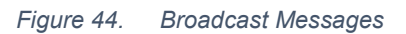

#### Contact Us

Enables you to contact Customer Service Center by phone, (including an automated response line) or mail.

| Contact Us se this directory to contact us by phone or mail. Mailing Address di-Cai Dental Calorinia Medi-Cai Dental Program di-Cai Dental Calorinia Medi-Cai Dental Program di-Cai Dental Store Security discremento, CA 95952-0009 Cristomer Security and the security of the security of th | FACT US                                                                                           | 8 (                     |
|----------------------------------------------------------------------------------------------------|---------------------------------------------------------------------------------------------------|-------------------------|
| Contact US See this directory to contact us by phone or mail. Meiling Address C.Gol Dental California Medi-Cal Dental Program C. Box 15600 Costomer Service Hours (P3) 7: 800 p.m. Monday-Friday: Phone: (800) 735-2822 Automated Response Line (VR)                                                                                                    |                                                                                                   | Open in separate window |
| se this directory to contact us by phone or mail.  Mailing Address  dclCal Dental California Medi-Cal Dental Program O. Box 19909 Customer Service  Customer Service  Customer Service  Phone : (000) 423-0507 tearing Impaired : (800) 735-2922  Automation Response Line (UVR)                                                                                                    | Contact Us                                                                                        |                         |
| Mailing Address           adi-Cal Dental California Medi-Cal Dental Program           0: Box 1590/9           Creation Service           Costomers (ReS) 1: 8:00 a.m. – 5:00 p.m. Monday-Friday.           Phone: (800) 423-9507           Hearing Impaired: (800) 735-2922           Automated Response Line (V/R)                                                                                                    | Use this directory to contact us by phone or mail.                                                |                         |
| edi-Cai Dental California Medi-Cai Dental Program<br>O. Box 15900<br>Clostomer Service<br>Hours (PST) : 8:00 a.m. – 5:00 p.m. Monday-Friday<br>Phone : (800) 423-0507<br>Hearing Impaired : (800) 735-2922<br>Automated Response Line (VR)                                                                                                    | Mailing Address                                                                                   |                         |
| Customer Service<br>Hours (PST) : 8.00 a.m. – 5.00 p.m. Monday-Friday<br>Hearing Impaired : (800) 735-2922<br>Automated Response Line (VR)                                                                                                    | Medi-Cal Dental California Medi-Cal Dental Program<br>P.O. Box 15609<br>Sacramento, CA 95652-0609 |                         |
| Fours (# 51): 8:00 a m - 5:00 p m. Monday-Friday<br>Phone : (800) 423-0507<br>Fearing Impaired : (800) 735-2922<br>Automated Response Line (IVR)                                                                                                    | Customer Service                                                                                  |                         |
| learing Impaired : (800) 735-2922<br>Automated Response Line (IVR)                                                                                                    | Hours (PST): 8:00 a.m. – 5:00 p.m. Monday-Friday<br>Phone : (800) 423.0507                        |                         |
| Automated Response Line (IVR)                                                                                                    | Hearing Impaired : (800) 735-2922                                                                 |                         |
| Automated Response Line (IVR)                                                                                                    |                                                                                                   |                         |
|                                                                                                    | Automated Response Line (IVR)                                                                     |                         |
| Hours (PST): 2:00 a.m 12:00 a.m.                                                                                                    | Hours (PST): 2:00 a.m 12:00 a.m.                                                                  |                         |
| Phone : (800) 423-0507                                                                                                    | Phone : (800) 423-0507                                                                            |                         |
|                                                                                                    |                                                                                                   |                         |
|                                                                                                    |                                                                                                   |                         |

Figure 45. Contact us

Display questions and answers related to common topics about or related to the information contained within the application. To view the information in a separate panel, you can click **Open in Separate Window**. Depending on the browser, the page detaches from the application and can be relocated on the screen or moved to another screen.

| FAQ                                                      |                                                                                                    |
|----------------------------------------------------------|----------------------------------------------------------------------------------------------------|
| Click a Topic to view the related Frequently A           | Open in separate window ₽         sked Questions, or use the Search tab to enter keywords to search for specific FAQs.         FAQ       Search                                                                                                    |
| Provider Portal     Claims     Eligibility     Resources | Claims 1. Can I request a copy of my EOB? Requests for copies of EOBs must be made in writing. Please include the provider NPI and the EOB issue date, and mail to Medi-Cal Dentia, Attention: Provider Services General Correspondence, P O Box 15609, Sacramento, California, 95862 - 0609. 2. How can I submit my claims? Claims, Treatment Authorization Requests, and Notice of Authorizations, may be submitted by mail to the address printed on the form. Only original Medi-Cal Dential forms may be used. Photocopies and universal forms are not accepted. Providers "errolled with Electronic Data Interchange (EDI) may also submit electronically. To learn more about EDI vitit the Medi-Cal Dential vebsite at dental.chec.agov. |
| 4                                                        | 3. How do I enroll In EDI and submit claims electronically?<br>To submit claims and TARs electronically, providers must sign up for Electronic Data<br>Interchange (EDI) using the enrollment packet found on the Medi-Cal Dental website.<br>Providers already enrolled in EDI who wish to change or cancel their EDI enrollment ma                                                                                                    |

Figure 46. FAQ

Portal Help

Online source for the Provider Guide. The Provider Guide tab displays information about each menu option and page contained within the application.

FAQ

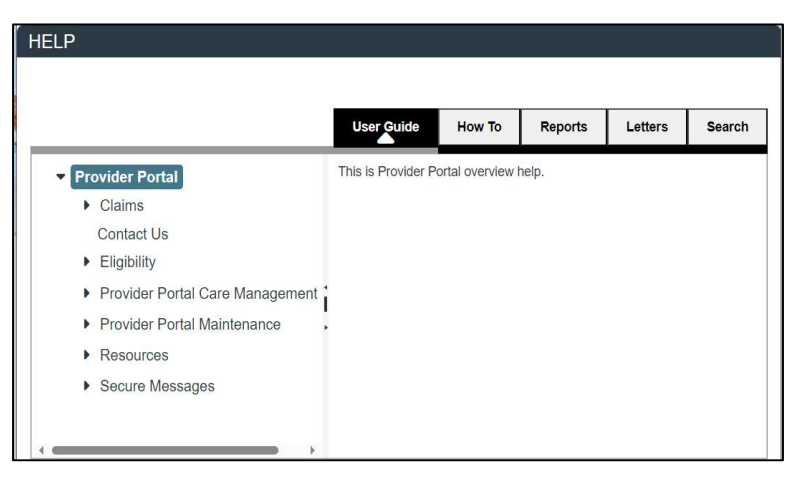

Figure 47. Portal Help

Enables Google searches; results are returned in a new browser tab.

| HIPPA                                                                                                    |                                                                                                    |                                                       | X        | Q         |
|----------------------------------------------------------------------------------------------------|----------------------------------------------------------------------------------------------------|-------------------------------------------------------|----------|-----------|
| About 24,100 results (0.18 secon                                                                                                  | ds)                                                                                                    |                                                       | Sort by: | Relevance |
| Assess administrative, physical,<br>compliance. Assess, Develop, M<br>Time. Proof of Compliance. Serv<br>Dick Assessment Findings | ind technical safeguards. Mitigation plannin<br>inage your Risk. We can help you! Certified<br>ces: S2Score, vCISO, Vendor Risk Manage | g. Simplify HIPAA<br>Assessments. Save Staff<br>ment. |          |           |
| Avoid a Security Audit                                                                                                    | 4 type of threads<br>Build a Security Program                                                                                          |                                                       |          |           |
| rivers a coounty ribble                                                                                                    | a server a servering in rogitaliti                                                                                                    |                                                       |          |           |

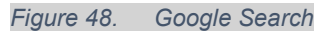

#### **Google Search**
## 5.2 Information Panels

Two Information Panels are displayed at the top of the **Provider Portal Home** page, just below the navigation menu to display information about the logged-in Provider. These panels indicate if the Provider is logged in as a Provider or a Delegate.

#### **Provider Information Panel (PIP)**

Displays information about Providers on all panels in the Portal.

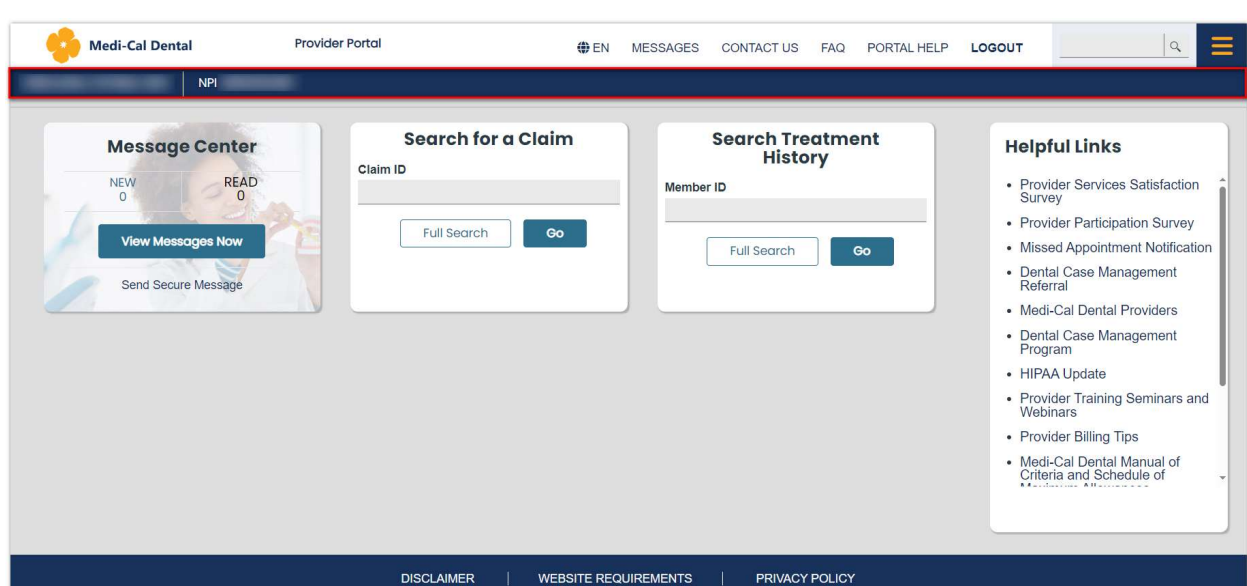

#### Delegate Information Panel

Displays information about Delegates and the Provider on whose behalf they are working.

Figure 49. Provider Information Panel

| Medi-Cal Dental                             | Provider Portal                                          | EN MESSAGES                        | CONTACT US FAQ PORTAL HELF | P LOGOUT                                                                                                    |
|---------------------------------------------|----------------------------------------------------------|------------------------------------|----------------------------|----------------------------------------------------------------------------------------------------|
| Delegate For Provider                       | Location ID / NPI                                        | / Service Location                 |                            | Go to Switch Provider                                                                                                    |
| Message<br>NEW<br>View Messa<br>Send Secure | Center<br>READ<br>0<br>gee Now<br>Message<br>Full Secret | for a Claim<br>Member ID<br>Full S | ch Treatment<br>History    | Helpful Links<br>• Provider Services Satisfaction<br>Survey<br>• Provider Participation Survey<br>• Missed Appointment Notification<br>• Dental Case Management<br>Referal<br>• Medi-Cal Dental Providers<br>• Dental Case Management<br>Program<br>• HiPAA Update<br>• Provider Training Seminars and<br>Webinars<br>• Provider Fining Fining Seminars and<br>Webinars<br>• Provider Billing Tips<br>• Medi-Cal Dental Manual of<br>Criteria and Schedule of |
|                                             | DISCLAIMER                                               | :   WEBSITE REQUIREMENTS   F       | PRIVACY POLICY             |                                                                                                    |

Figure 50. Delegate Information Panel

## 5.3 Quick Link Tiles

You can use the quick link tiles that appear on the home page to access frequently used portal functions, such as Searching for a Claim, Sending Secure Messages, and Searching Treatment History, without having to use the navigation menu.

Enter a Claim ID or Member ID and click **Go** to navigate to the page where the information will display. You can also click the **Full Search** button to navigate to the full function page.

| Message Center                 | Search for a Claim | Search Treatment<br>History |
|--------------------------------|--------------------|-----------------------------|
| NEW O READ O View Messages Now | Full Search Go     | Member ID       Full Search |

Figure 51. Quick Link Tiles

## 5.4 Navigate the System

The navigation menu provides easy access to all available areas of the Provider Portal. The navigation menu is accessible by clicking the **Hamburger** icon on the **Provider Portal Home** page. You can hover your mouse over the navigation menu topics to reveal sub-menus.

The following example illustrates the Claims sub-menus.

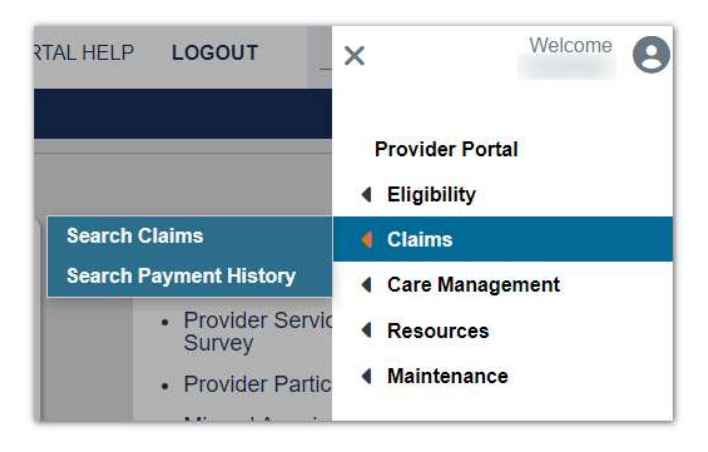

Figure 52. Example of the Claims Sub-Menus

## 5.5 Helpful Links

This panel provides hyperlinks for quick access to forms and Information to assist you with managing your Medi-Cal Dental accounts. Links to important documents and contact information on the Medi-Cal Dental Website are displayed. You will also find links to the Provider Guides, Provider Forms, and the Dental Case Management Referral Form and Missed Appointment Notification Form.

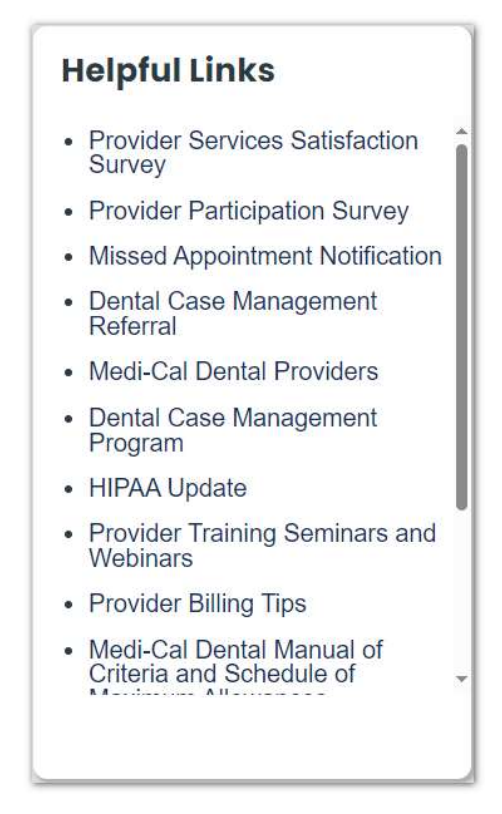

Figure 53. Helpful Links Panel

### 5.5.1 Submit a Webform

The webform links will navigate you directly to the Dental Case Management Referral or Missed Appointment Notification webforms. You will complete all required fields and include all additional information that would help assist with research and resolving the submissions.

Review all required fields and attachments before clicking **Submit**. Once you have verified the information is correct, you can submit the webform. You will receive a response from a Customer Service Center Representative within two business days at the email address associated with the Providers' NPI submitted on the form.

### Missed Appointment Notification

The Missed Appointment Form is made available to you, as a Medi-Cal Dental Program dentist, in order for you to report members that have missed a scheduled appointment with your office. If you would like Medi-Cal to assist a member with any barriers they may have in attending their appointments, please complete this form. After Completion and submission of this form, Medi-Cal will follow-up with the member to assist in rescheduling their appointment with your office. Additional information related to missed appointments is located in the Provider handbook. If you would like to report a missed appointment by phone, please contact the Medi-Cal Dental Program Telephone Service Center at 1-800-423-0507.

### Dental Provider Information

\*Denotes required field. Enter "N/A" if no information available

| *Billing NPI Number/Medi-Cal Provider ID |  |
|------------------------------------------|--|
| Service Office Number                    |  |
| *Contact Phone Number                    |  |
| *Contact Person                          |  |
|                                          |  |
| *Contact Email                           |  |

Figure 54. Example of Missed Appointment Form

## 5.6 Rules for Entering Information

- 1. All required fields are marked with a red asterisk ( \* ) and must be populated to save the entry. Many fields within the application are Drop-downs that enable you to select a value; others require them to enter a value.
- 2. When displayed in a column, use the **Sort □** icon to sort information in ascending or descending order, and use the filter **□** icon to filter information.
- 3. Use the **Collapse** and **Expand** icons to customize page.
- 4. Click the help icon (<sup>a</sup>) above each field to find context-specific help.

- 5. Click the yellow help icon (<sup>(2)</sup>) in the top right for quick access to the Portal Help Guide.
- 6. Click **Cancel** to return to the previous panel or page.
- 7. Click **Reset** to clear current fields and display previously saved values and any in-focus Provider and/or Service Location information.
- 8. When search results are returned in rows, double-click the **Row** to display detailed information.
- 9. Click **Back to Search Results** to return to the original search page.
- 10. Click Export to Excel or Export to PDF to export the search results.
- 11. Navigation arrows appear on most pages. You can specify the number of items to appear per page.

| search Unterla                                                    |           |                       |                                                                                         |                                                            |                                                                                                    |                                                                                                    |                  |                                                                                  |                                                                                                    |                                                                      |                           |
|-------------------------------------------------------------------|-----------|-----------------------|-----------------------------------------------------------------------------------------|------------------------------------------------------------|----------------------------------------------------------------------------------------------------|----------------------------------------------------------------------------------------------------|------------------|----------------------------------------------------------------------------------|----------------------------------------------------------------------------------------------------|----------------------------------------------------------------------|---------------------------|
| lember ID                                                         |           |                       | 0                                                                                       | Patient Numb                                               | ber                                                                                                    |                                                                                                    | 0                |                                                                                  |                                                                                                    |                                                                      |                           |
| laim ID                                                           |           |                       | 0                                                                                       | Claim Status                                               |                                                                                                    | 0                                                                                                    | Destination      |                                                                                  | 0                                                                                                    |                                                                      |                           |
| ervice From Date                                                  | 0         | Service To Date       | 0                                                                                       | Paid From Da                                               | ate 🕜                                                                                                   | Paid To Date                                                                                                  | Select a value.  |                                                                                  | •                                                                                                    |                                                                      |                           |
|                                                                   | 苗         |                       | 苗                                                                                       |                                                            | <b></b>                                                                                                 |                                                                                                    | 曲                | Most Recent Pai                                                                  | d Claim                                                                                                    | 0                                                                    |                           |
| ervice Location                                                   |           |                       |                                                                                         |                                                            |                                                                                                    |                                                                                                    | 0                |                                                                                  |                                                                                                    |                                                                      |                           |
| Reset                                                             |           |                       |                                                                                         |                                                            |                                                                                                    |                                                                                                    |                  |                                                                                  | Ca                                                                                                    | ncel                                                                 | Search                    |
| Reset<br>arch Results<br>Claim ID I                               | /ember I  | D • Patient<br>Number | ▼ Se                                                                                    | rvice Date                                                 | <ul> <li>Billed Amount</li> </ul>                                                                       | ▼ Paid Date                                                                                                   | ▼ Paid Amo       | unt   ▼ Claim Statu                                                              | Ca<br>s • Destinati                                                                                                    | ncel                                                                 | Search<br>I<br>im Type    |
| Reset                                                             | flember l | D ▼ Patient<br>Number | ▼ Se<br>03.                                                                             | rvice Date                                                 | <ul> <li>Billed Amount<br/>\$300.00</li> </ul>                                                          | <ul> <li>Paid Date</li> <li>04/11/2024</li> </ul>                                                             | ✓ Paid Amo<br>\$ | unt 👻 Claim Statu<br>114.80 Paid                                                 | Car<br>s • Destinati<br>Fee For S                                                                                        | ion V Clai                                                           | Search<br>im Type         |
| Reset arch Results Claim ID 2 2                                   | flember l | D • Patient<br>Number | ▼ Se<br>03.<br>03.                                                                      | rvice Date                                                 | <ul> <li>Billed Amount</li> <li>\$300.00</li> <li>\$0.00</li> </ul>                                     | <ul> <li>Paid Date</li> <li>04/11/2024</li> </ul>                                                             | ✓ Paid Amo<br>\$ | unt V Claim Statu<br>114.80 Paid<br>\$0.00 In Process                            | Car<br>s • Destinati<br>Fee For S                                                                                        | ion - Clai<br>Service Den                                            | Search<br>im Type<br>ntal |
| Reset arch Results Claim ID 2 2 2 2 2                             | /lember   | D Patient<br>Number   | <ul> <li>Se</li> <li>03,</li> <li>03,</li> <li>03,</li> </ul>                           | rvice Date 1/12/2024<br>/13/2024<br>/06/2024               | <ul> <li>Billed Amount</li> <li>\$300.00</li> <li>\$0.00</li> <li>\$105.00</li> </ul>                   | <ul> <li>Paid Date</li> <li>04/11/2024</li> <li>04/11/2024</li> </ul>                                         | ▼ Paid Amo       | unt 🝷 Claim Statu<br>114.80 Paid<br>\$0.00 In Process<br>\$0.00 Paid             | s                                                                                                    | ion V Clai<br>Service Den<br>Service Den<br>Service Den              | Search                    |
| Reset arch Results Claim ID 2 2 2 2 2 2 2 2 2 2 2 2 2 2 2 2 2 2 2 | fember l  | D Patient<br>Number   | <ul> <li>Se</li> <li>03.</li> <li>03.</li> <li>03.</li> <li>03.</li> <li>03.</li> </ul> | rvice Date<br>(12/2024<br>(13/2024<br>(13/2024<br>(12/2024 | <ul> <li>Billed Amount</li> <li>\$300.00</li> <li>\$0.00</li> <li>\$105.00</li> <li>\$205.00</li> </ul> | <ul> <li>Paid Date</li> <li>04/11/2024</li> <li>04/11/2024</li> <li>04/11/2024</li> <li>04/11/2024</li> </ul> | ✓ Paid Amo<br>\$ | unt Claim Statu<br>114.80 Paid<br>50.00 In Process<br>50.00 Paid<br>\$44.00 Paid | <ul> <li>Con</li> <li>Destination</li> <li>Fee For S</li> <li>Fee For S</li> <li>Fee For S</li> <li>Fee For S</li> </ul> | ion Clai<br>Service Den<br>Service Den<br>Service Den<br>Service Den | Search                    |

Figure 55. Rules for Entering Information

## 5.7 Favorite Service Location

This feature allows you to select and set in focus a service location when the Provider has multiple service locations. When you initially log in, no service location is set in focus.

When you access any page within the Provider Portal where a Service Location Dropdown is available and you select a service location, a hollow **Star**  $\bigcirc$  icon appears giving you the option to set a service location in focus.

When the **Star** icon is clicked and changes color, that service location is set into focus and its details (Service Location # and Name) display on the PIP, and the service location selected is pre-selected on the Service Location Drop-down as you navigate to other pages that have a Service Location Drop-down for the logged in Provider account.

You have the option to set a different service location in focus at any time by selecting a new location from the Service Location Drop-down and clicking the **Star** icon.

A service location in focus can be taken out of focus by clicking the **Star** icon and making it hollow again.

| Search Criteria<br>Member ID |   |                 | 0 | Patient Number                 |   |              | ø                           |                        |   |  |
|------------------------------|---|-----------------|---|--------------------------------|---|--------------|-----------------------------|------------------------|---|--|
| claim ID                     |   |                 | 0 | Claim Status<br>select a value |   | •            | Destination select a value. | 2                      | • |  |
| ervice From Date             | 0 | Service To Date | 0 | Paid From Date                 | 0 | Paid To Date | 0                           | Most Recent Paid Claim | 0 |  |
| ervice Location              |   |                 |   |                                |   |              | 0                           | *                      |   |  |

Figure 56. Example of Service Location in Focus

## 5.8 Live Chat

The **Live Chat** button gives you the ability to correspond with a Customer Service Center Representative via real-time chat. The **Live Chat** function is available during business hours (listed in the footer) during which you can chat with an Agent in your preferred language of English or Spanish.

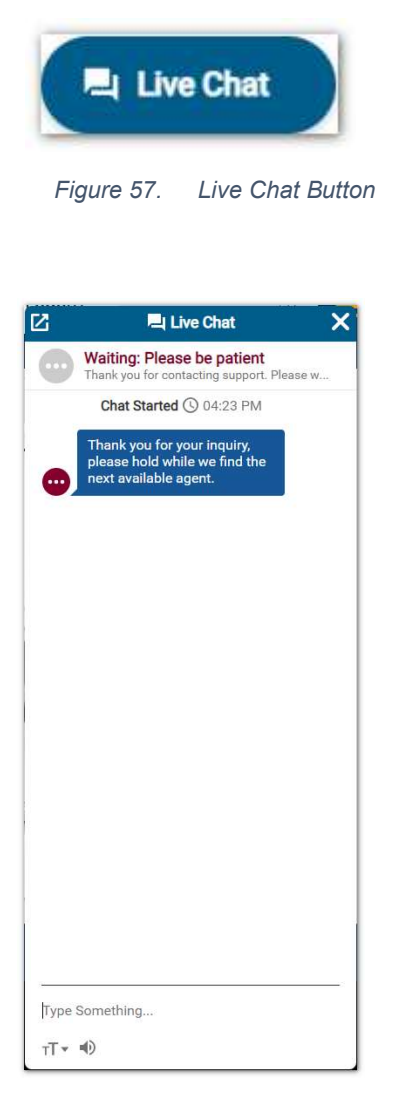

Figure 58. Live Chat Message Panel

### 5.9 Portal Footer

The Portal Footer provides links to the following:

- Conditions of Use
- Privacy Policy

- Nondiscrimination Policy
- Accessibility Certificate

Conditions of Use Privacy Policy Nondiscrimination Policy Accessibility Certificate

Figure 59. Footer Bar

## 6 Message Center

You can access messages Sent To and Received From the Customer Service Center team by using the **Message Center** quick tile panel.

The **Message Center** quick tile also informs you of returned messages and messages that have previously been read by keeping a count that you can view upon login.

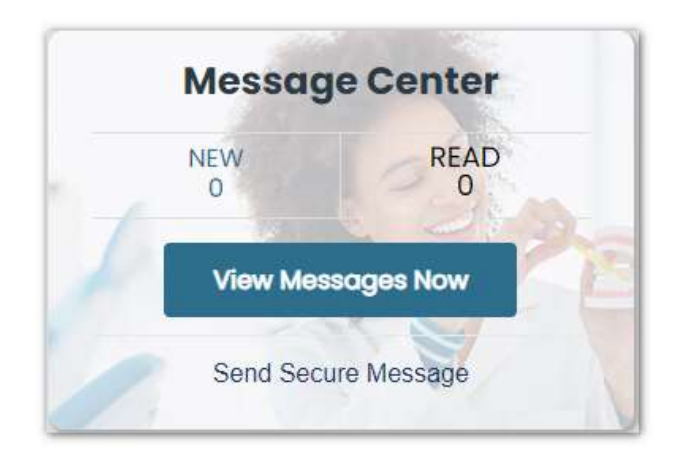

Figure 60. Message Center Quick Tile

### 6.1 View Messages

|          |                                    |                             |                                   |                                      | Create New   |
|----------|------------------------------------|-----------------------------|-----------------------------------|--------------------------------------|--------------|
| Read     | <ul> <li>Message Number</li> </ul> | <ul> <li>Subject</li> </ul> | <ul> <li>Response Date</li> </ul> | <ul> <li>Service Location</li> </ul> | ▼▼ Status ▼▼ |
| ×        | 000001161                          | Re: Test Tar Message        | 11/07/2023                        |                                      | Open         |
| <b>a</b> | 000001160                          | Re: Test Tar Message        | 11/07/2023                        |                                      | Open         |
| <u> </u> | 000001159                          | Re: Test Tar Message        | 11/07/2023                        |                                      | Open         |
|          |                                    |                             |                                   |                                      |              |

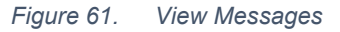

- 1. Click the link View Messages Now to view your Inbox and Sent box.
- 2. Click the **Sent** box to view messages initiated by you and sent to the Customer Service Center team.
- 3. Click the **Inbox** to view responses from our Customer Service Center team.

## 6.2 Send Messages

Click the **Send Secure Messages** link to send a new secure message, or click the **Create New** button to create a secure message.

All fields with an asterisk (\*) must be populated to submit the entry.

You can send messages about questions such as Claim History, Initiating a Complaint, or other issues. Select the **Category** related to the inquiry, also include a **Reason Code** when sending secure messages to the Customer Service Center. The **Reason Code** field is available for you to opt for the selected category on the **Create Secure Message** page. You can also enter a Provider/Facility Name when sending secure messages.

| Create Secu                                                                                                    | re Mes      | ssage               |                 |                         |   |                |   |   |                       |      |
|----------------------------------------------------------------------------------------------------|-------------|---------------------|-----------------|-------------------------|---|----------------|---|---|-----------------------|------|
| Service Location                                                                                                    |             |                     |                 |                         |   |                |   | 0 | Required Fields ( * ) |      |
| Contact Name                                                                                                    |             |                     | 0               | Contact Phone #         | ø | Contact E-mail | 0 |   |                       |      |
| * Category select a value                                                                                                    |             | 0                   | * Subject       |                         | 0 |                |   |   |                       |      |
| Provider ID                                                                                                    | 0           | Provider/Facilit    | y Name          |                         | 0 |                |   |   |                       |      |
| Member ID                                                                                                    | 0           | Member Name (i      | Patient)        |                         | 0 |                |   |   |                       |      |
| f submitting corresponent f submitting corresponent f submitting corresponent f submitting f submitting f sub | indence abo | sut a claim, please | include Claim I | 1 and dates of service. |   |                |   |   | Ø                     |      |
|                                                                                                    |             |                     |                 |                         |   |                |   |   | Cancel                | Subm |

Figure 62. Create Secure Message Page

## 7 Treatment History

The **Treatment History** page enables you to view dental treatment history for a selected member.

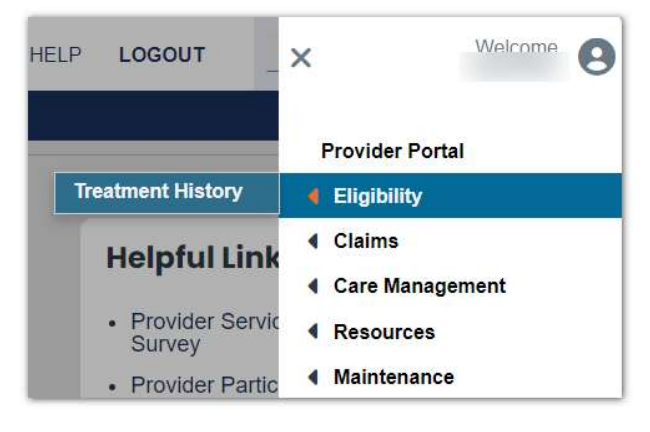

Figure 63. Provider Portal Home Page

- 1. Click the **Hamburger** icon on the home page
- 2. Select or hover over the Eligibility menu option.
- 3. Select **Treatment History** to display the **Search Treatment History** page from the main menu.

|                                         |         |                          |                     |                       |   |                |   |               |   | Required Fields ( |
|-----------------------------------------|---------|--------------------------|---------------------|-----------------------|---|----------------|---|---------------|---|-------------------|
| Search Criteria                         |         |                          |                     |                       |   |                |   |               |   |                   |
| MEMBER INFORMATIO                       | N       |                          |                     |                       |   |                |   |               |   |                   |
| Please enter either the Me<br>Member ID | mber ID | or a combination of Last | Name, First<br>Name | Name, and Birth Date. | 0 | First Name     | 0 | Date Of Birth | 0 |                   |
|                                         | _       | ß                        |                     |                       |   |                |   |               | # |                   |
|                                         | _       |                          |                     |                       |   |                |   |               |   |                   |
| SERVICE INFORMATIO                      | N       |                          |                     |                       |   |                |   |               |   |                   |
| Search By                               |         |                          | 0                   |                       |   |                |   |               |   |                   |
| Dental                                  |         |                          |                     |                       |   |                |   |               |   |                   |
| * Service From Date                     | 0       | Service To Date          | 0                   |                       |   |                |   |               |   |                   |
|                                         | #       |                          | <b>#</b>            | Lifetime              | 0 |                |   |               |   |                   |
| Code Type                               | 0       | Procedure Code and [     | Description         |                       | 0 | Tooth Number   | 0 |               |   |                   |
| coloct a value                          | -       |                          |                     |                       |   | select a value | • |               |   |                   |
| select a value                          |         |                          |                     |                       |   |                |   |               |   |                   |

Figure 64. Treatment History Page

- 4. Enter desired criteria and click **Search**. Values include:
  - Enter the Member ID or a combination of the Last Name, First Name, and Birth Date in the Member Information sub-panel.
  - Dental is selected by default in the Search By options.
  - Enter a value in the following fields:
    - Service from Date (Required)
    - Service to Date
    - Code Type
    - Procedure Code and Description
    - Tooth Number
- 5. Select the **Lifetime** check box to retrieve the lifetime history (five years) of the patient.

A successful search displays the following Dental results:

- Category
- Service Date
- Procedure Code and Description
- Tooth Number
- ARCH/QUAD Code
- Tooth Surface
- Performing Provider

| Search Results | 0                                   | lember Name                                            |                                | Ø              |                                                                                                    |                     |   |
|----------------|-------------------------------------|--------------------------------------------------------|--------------------------------|----------------|----------------------------------------------------------------------------------------------------|---------------------|---|
|                |                                     |                                                        |                                |                |                                                                                                    |                     |   |
| Category       | <ul> <li>Service Date(s)</li> </ul> | <ul> <li>Procedure Code and<br/>Description</li> </ul> | Tooth Number                   | ARCH/QUAD Code | Tooth Surface List                                                                                       | Performing Provider | • |
| Adjunctive     | 08/01/2023                          | D0170 - RE-EVAL,EST<br>PT,PROBLEM FOCUS                | 02 - 2nd Molar (1-yr<br>molar) |                | <ul> <li>I - Incisal</li> <li>M - Mesial</li> <li>G</li> <li>F - Facial</li> <li>O - Occlusal</li> </ul> | ABC Clinic          | Î |
| Adjunctive     | 02/03/2023                          | D0350 - ORAL/FACIAL                                    | 02 - 2nd Molar (1-yr           |                | • M - Mesial                                                                                             | ABC Clinic          | * |
| Export to Exe  | cel Export to PDF                   | -                                                      |                                |                |                                                                                                    |                     |   |
| H 4 4 P H      | 10 • Items per page                 |                                                        |                                |                |                                                                                                    | 1 - 10 of 10 items  | C |

Figure 65. Treatment History – Search Results

**NOTE**: You can sort columns in ascending or descending order. The Export to Excel and Export to PDF will only export information displayed in the results. You can also select the number of items you want to be displayed per page i.e., 5, 10 or 20.

## 8 Search Claims

The **Search Claims** page enables you to search for previously submitted Fee-For-Service (FFS) claims for all associated members. At least one search criteria is required to initiate a search.

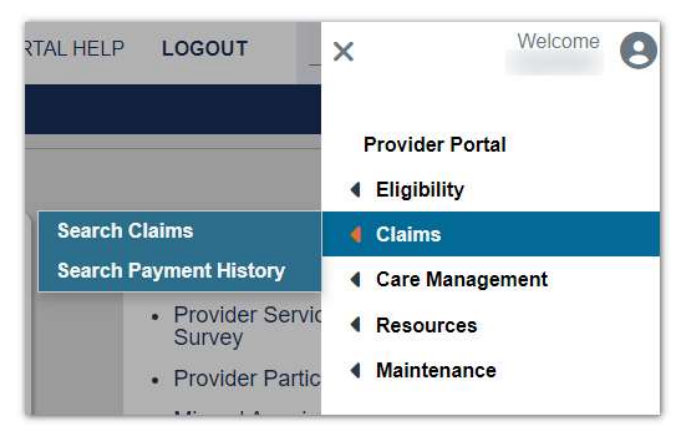

Figure 66. Provider Portal Home Page

- 1. Click the **Hamburger** icon on the home page.
- 2. Select or hover over the **Claims** menu option.
- 3. Select **Search Claims** from the main menu.

The Search Claims page displays.

- Single Service Location Provider
- Multiple Service Location Provider

#### Claim Search Page for a Provider With a Single Service Location

| earch Claims      | 6       |                 |          |                |         |              |                |                        | Required Fields ( |
|-------------------|---------|-----------------|----------|----------------|---------|--------------|----------------|------------------------|-------------------|
| Search Criteria   |         |                 |          |                |         |              |                |                        | 8                 |
| Member ID         |         |                 | •        | Patient Number |         |              | 0              |                        |                   |
| Claim ID          |         |                 | 0        | Claim Status   |         | ø            | Destination    | ø                      |                   |
|                   |         | Andrea To Date  |          | select a value |         | •            | select a value |                        |                   |
| Service From Date | <b></b> | Service to Date | <b>a</b> | Paid From Date | <b></b> | Paid to Date | <b></b>        | Most Recent Paid Claim | Θ                 |
| Service Location  |         |                 |          |                |         |              | 0              |                        |                   |
|                   |         |                 |          |                |         |              |                | _                      |                   |
| Reset             |         |                 |          |                |         |              |                | L                      | Cancel Search     |

Figure 67. Claim Search Page for a Provider With a Single Service Location

#### Claim Search Page for a Provider With Multiple Service Locations

| lember ID        |   |                 | 0 | Patient Number |   |              | 6              |   |                        |   |   |
|------------------|---|-----------------|---|----------------|---|--------------|----------------|---|------------------------|---|---|
| laim ID          |   |                 | 0 | Claim Status   |   | 0            | Destination    |   | ø                      |   |   |
|                  |   |                 |   | select a value |   | •            | select a value | 9 | •                      |   |   |
| ervice From Date | 0 | Service To Date | 0 | Paid From Date | 0 | Paid To Date | 6              |   |                        |   |   |
|                  | 曲 |                 | 曲 |                | 曲 |              | 曲              | 1 | Most Recent Paid Claim | 6 | • |
| arvice Location  |   |                 |   |                |   |              | 6              |   |                        |   |   |
|                  |   |                 |   |                |   |              |                | 1 | >                      |   |   |

Figure 68. Claim Search Page For a Provider With Multiple Service Locations

You must enter the desired criteria and click Search.

Values include:

- Member ID
- Patient Number
- Claim ID
- Claim Status
- Destination
- Service From Date

- Service To Date
- Paid From Date
- Paid To Date
- Most Recent Paid Claim
- Service Location
  - The Service Location field is read-only with a default value if the Provider only has a single service location. The Drop-down menu is used to select the Service Location if the Provider has multiple service locations.

A successful search displays the following results:

- Claim ID
- Member ID
- Patient Number (not currently in use)
- Service Date
- Billed Amount
- Paid Date
- Paid Amount
- Claim Status
- Destination
- Claim Type
- Claim Status Date (expanded row)

| Search Resu | ults                               |                                  |               |            |             |              |                                 | ۵                   |
|-------------|------------------------------------|----------------------------------|---------------|------------|-------------|--------------|---------------------------------|---------------------|
| Claim ID    | ▼ Member ID<br>▼ Patient<br>Number | <ul> <li>Service Date</li> </ul> | Billed Amount | Paid Date  | Paid Amount | Claim Status | <ul> <li>Destination</li> </ul> | 🕶 Claim Type 🛛 👻    |
| <b>)</b> 2  | 123456789                          | 03/07/2022                       | \$255.00      | 04/01/2023 | \$85.00     | Paid         | Fee For Service                 | Î                   |
| <b>)</b> 2  | 123456789                          | 03/07/2022                       | \$205.00      | 02/01/2023 | \$75.00     | Paid         | Fee For Service                 | l                   |
| <b>,</b> 2  | 123456789                          | 03/07/2022                       | \$255.00      | 04/02/2023 | \$95.00     | Paid         | Fee For Service                 |                     |
| <b>)</b> 2  | 123456789                          | 03/07/2022                       | \$290.00      | 05/01/2023 | \$95.00     | Paid         | Fee For Service                 |                     |
| Expo        | rt to Excel Export to PDF          | Export All                       |               |            |             |              |                                 |                     |
| H 4 1 2     | 2 3 • • 10 • Items per p           | age                              |               |            |             |              |                                 | 1 - 10 of 146 items |

Figure 69. Claim Search – Search Results Page

**NOTE**: You can sort all columns in ascending or descending order and can filter by the Claim Status except for the expanded view. The Export To Excel and Export To PDF will only export information displayed in the results grid; this includes the expanded view. The Export All will download all information based on the search criteria entered. You can also select the number of items you want to be displayed per page i.e., 5, 10, or 20.

## 8.1 View Claim Details

The **View Claim Details** page includes further details regarding the claim such as charge amounts, paid amounts, services provided, and explanation of benefit codes, etc.

- 1. To access the Claim Details page, double-click the returned line displayed in the search result grid.
- 2. The following pages are displayed, and each page is populated with information when the information exists and/or is appropriate for the claim service billed.

| al Claim                                                              |                                       |                                                  |   |                                        |   |  |                           |
|-----------------------------------------------------------------------|---------------------------------------|--------------------------------------------------|---|----------------------------------------|---|--|---------------------------|
| View Claim De                                                         | etails                                |                                                  |   |                                        |   |  |                           |
|                                                                       |                                       |                                                  |   |                                        |   |  | Expand All   Collapse All |
| Claim ID                                                              | 0                                     |                                                  |   |                                        |   |  |                           |
| Ciaini iD                                                             |                                       |                                                  |   |                                        |   |  |                           |
| 2                                                                     |                                       |                                                  |   |                                        |   |  |                           |
| 2<br>Claim Status Informati                                           | on                                    |                                                  |   |                                        |   |  | 8                         |
| 2<br>Claim Status Informati<br>Claim Status                           | on 🔮 Cl                               | aim Status Date                                  | 0 | Paid Date                              | Ø |  |                           |
| 2<br>Claim Status Informati<br>Claim Status<br>Paid                   | on<br>Ci<br>1                         | aim Status Date<br>1/12/2021                     | Ø | Paid Date<br>10/12/2022                | Ø |  | -                         |
| 2<br>Claim Status Informati<br>Claim Status<br>Paid<br>Allowed Amount | © Ch<br>1<br>• Patient Liability or S | aim Status Date<br>1/12/2021<br>Spenddown Amount | 0 | Paid Date<br>10/12/2022<br>Paid Amount | 0 |  | -                         |

Figure 70. View Claim Detail Panels 1 of 10

| Provider Information         |   |                                |   |        | 8 |
|------------------------------|---|--------------------------------|---|--------|---|
| Billing Provider ID          | 0 | ID Type<br>NPI                 | 0 | Name 😡 |   |
| Service Location             |   |                                |   |        | 0 |
| Referring Provider ID        | 0 | ID Type<br>No ID Type selected | 0 |        |   |
| Assistant Surgeon Provid     | Ø | ID Type<br>No ID Type selected | 0 |        |   |
| Supervising Provider ID      | 0 | ID Type<br>No ID Type selected | 0 |        |   |
| Service Facility Provider ID | 0 | ID Type<br>No ID Type selected | 0 |        |   |

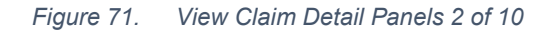

| Provider Information         |   |                                |   |        |   | 8 |
|------------------------------|---|--------------------------------|---|--------|---|---|
| Billing Provider ID          | 0 | ID Type<br>NPI                 | 0 | Name 😡 |   |   |
| Service Location             |   |                                |   |        | 0 |   |
| Referring Provider ID        | 0 | ID Type<br>No ID Type selected | 0 |        |   |   |
| Assistant Surgeon Provid     | 0 | ID Type<br>No ID Type selected | 0 |        |   |   |
| Supervising Provider ID      | 0 | ID Type<br>No ID Type selected | 0 |        |   |   |
| Service Facility Provider ID | 0 | ID Type<br>No ID Type selected | 0 |        |   | - |

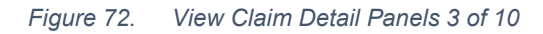

| Patient Information |     |       |   |           |   |             | 8 |
|---------------------|-----|-------|---|-----------|---|-------------|---|
| Member ID           |     |       | 0 |           |   |             |   |
|                     |     |       |   |           |   |             |   |
| First Name          |     |       | 0 | Last Name | 0 | Middle Name | ٥ |
|                     | -   |       |   |           |   |             |   |
| Birth Date          | Ø G | ender | 0 |           |   |             |   |
| 10/10/1935          | N   | Male  |   |           |   |             |   |
|                     |     |       |   |           |   |             |   |

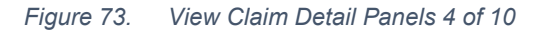

| Claim Information                     |                 |                                    |                 |   |  |
|---------------------------------------|-----------------|------------------------------------|-----------------|---|--|
| Place Of Service                      | ø               |                                    |                 |   |  |
| 001                                   |                 |                                    |                 |   |  |
| Patient Account Number                | Au              | uthorization Number                | Referral Number | 0 |  |
|                                       |                 |                                    |                 |   |  |
| Note                                  |                 |                                    | 0               |   |  |
|                                       |                 |                                    |                 |   |  |
| Does the provider have a signature of | on file?        | •                                  |                 |   |  |
| No                                    |                 |                                    |                 |   |  |
| Does the provider have a signed stat  | tement from the | patient releasing their medical ir | formatio 😡      |   |  |
| No                                    |                 |                                    |                 |   |  |
| Accident Related                      | 0               |                                    |                 |   |  |
|                                       |                 |                                    |                 |   |  |

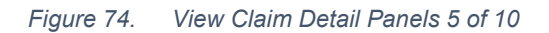

| Missing Teeth   |               |   |
|-----------------|---------------|---|
| Permanent Teeth | Primary Teeth | 0 |
|                 |               |   |
|                 |               |   |
| Extracted Teeth |               |   |
| Permanent Teeth | Primary Teeth | 0 |
|                 |               |   |

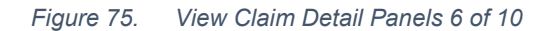

| Other | Insurance Information |                    |                                    |             |           |
|-------|-----------------------|--------------------|------------------------------------|-------------|-----------|
| #     | Carrier Name          | Carrier ID         | Policy ID                          | Paid Amount | Paid Date |
|       |                       | No Other Insurance | Information exists for this claim. |             |           |
|       |                       |                    |                                    |             |           |
|       |                       |                    |                                    |             |           |

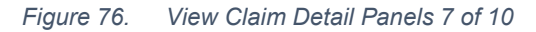

| Dia | gnosis Information |                | 8 |
|-----|--------------------|----------------|---|
| #   | Diagnosis Type     | Diagnosis Code |   |
| 1   | ICD-10-CM          |                |   |
|     |                    |                |   |
|     |                    |                |   |
|     |                    |                |   |
|     |                    |                | Ţ |

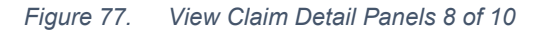

| Service I | nformation |                                    |           |              |       | 8              |
|-----------|------------|------------------------------------|-----------|--------------|-------|----------------|
| #         | From Date  | Procedure Code                     | Modifiers | Tooth Number | Units | Charged Amount |
| ▶ 1       | 10/10/2021 | D9993 - CASE MGMT,<br>INTERVIEWING |           |              | 1     | \$0.00         |
|           |            |                                    |           |              |       |                |
|           |            |                                    |           |              |       |                |

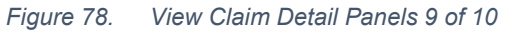

| Atta | chment Information  |           |                 | 8 |
|------|---------------------|-----------|-----------------|---|
| #    | Transmission Method | Control # | Attachment Type |   |
| 1    |                     |           |                 | * |
|      |                     |           |                 |   |
|      |                     |           |                 |   |
|      |                     |           |                 |   |
|      |                     |           |                 | - |

Figure 79. View Claim Detail Panels 10 of 10

- 3. Click **Print** to create a PDF version of the claim details.
- 4. Click **Back** to return to the original search page.

# 9 Search Payment History

This feature enables you to search for claim payments and view the details for payments.

- 1. Click the **Hamburger** icon on the home page.
- 2. Select or hover over the Claims menu option.
- 3. Select **Search Payment History** from the main menu:

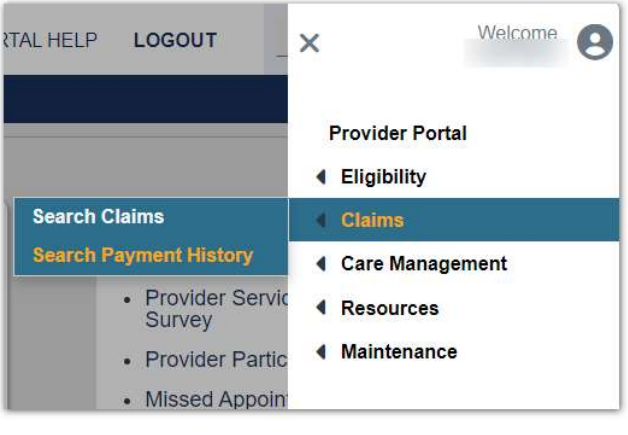

Figure 80. Provider Portal Home Page

| earch Payment Histor        | ry        |                |   |   |              |   |   |        |        |                     |
|-----------------------------|-----------|----------------|---|---|--------------|---|---|--------|--------|---------------------|
|                             |           |                |   |   |              |   |   |        |        | Required Fields ( * |
| Search Criteria             |           |                |   |   |              |   |   |        |        |                     |
| Provider ID                 | 0         | ID Type<br>NPI | 0 |   |              |   |   |        |        |                     |
| * Service Location          |           |                |   |   |              | 0 |   |        |        |                     |
| select a value              |           |                |   |   |              | • |   |        |        |                     |
| Payment Method              | 0         | Payment Type   |   | 0 | Check Number |   | 0 | Tax ID | Θ      |                     |
| select a value              | *         | select a value |   | • |              |   |   |        |        |                     |
| * Payment Issue From 0 * Pa | yment Iss | ue To Date     |   |   |              |   |   |        |        |                     |
| <b></b>                     |           | 曲              |   |   |              |   |   |        |        |                     |
|                             |           |                |   |   |              |   |   |        |        |                     |
| Reset                       |           |                |   |   |              |   |   |        | Cancel | Search              |
|                             |           |                |   |   |              |   |   |        | ·      |                     |

Figure 81. Search Payment History Home Page

**NOTE**: The Provider ID, ID Type, and Service Location are automatically populated based on the Provider account that is logged into the Portal. Provider ID and ID Type are always read-only.

The Service Location field is read-only with a default value if the Provider only has a single service location. The Drop-down menu is used to select the Service Location if the Provider has multiple service locations.

Search By Values include:

- Payment Method
- Payment Type
- Check Number
- Payment Issue from Date
- Payment Issue to Date

Click **Search** to display the following:

- Payment Issue Date
- Payment Method
- Payment Type
- Check Number
- Check Amount

**NOTE**: You can sort the Payment Issue Date and Check Number columns in ascending or descending order. The Export to Excel and Export to PDF will only export information displayed in the results grid. You can also select the number of items you want to be displayed per page i.e., 5, 10, or 20.

### 9.1 View Payment Details

The **View Payment Details** page includes further details regarding claim payments, such as payment summary for a check and claim payment details.

- 1. To access the Payment Details page, double-clicking a returned line displayed in the search result grid.
- 2. The following panels are displayed, and each panel is populated with information when the information exists and/or is appropriate for the claim payment type:

| Provider Information                                                                          |                                                                              |                                                                                                    |                                                                     |               |                               |                                   |                            |
|-----------------------------------------------------------------------------------------------|------------------------------------------------------------------------------|----------------------------------------------------------------------------------------------------|---------------------------------------------------------------------|---------------|-------------------------------|-----------------------------------|----------------------------|
| Provider ID                                                                                   | 0                                                                            | ID Type O<br>NPI                                                                                             |                                                                     |               |                               |                                   |                            |
| ervice Location                                                                               |                                                                              |                                                                                                    |                                                                     | 0             |                               |                                   |                            |
|                                                                                               |                                                                              |                                                                                                    |                                                                     | _             |                               |                                   |                            |
|                                                                                               |                                                                              |                                                                                                    |                                                                     |               |                               |                                   |                            |
| ayment Summary for Che                                                                        | eck Number 2                                                                 | issued on 1/5/2022                                                                                           |                                                                     |               |                               |                                   |                            |
| summary of payment and c                                                                      | laim information for the l                                                   | Payment ID is shown below.                                                                                   |                                                                     |               |                               |                                   |                            |
| aim Payments                                                                                  | Additions                                                                    | Deductions                                                                                                   | Check Amou                                                          | nt 🛛          |                               |                                   |                            |
| laim Payments<br>\$134.40                                                                     | Additions     \$0.00                                                         | Deductions     \$0.00                                                                                        | Check Amou     \$134.40                                             | nt ©          |                               |                                   |                            |
| laim Payments<br>5134.40<br>Kaim Payment Details<br>ree claim payment details, sei<br>laim ID | Additions     \$0.00                                                         | Deductions <u>50.00</u> an be used to look for specific claim pe     Service Dates                           | Check Amou S134.40 ayment details. Rendering Provider               | nt 🕑          | Allowed<br>Amount             | Member Share<br>of Cost           | Payment<br>Amount          |
| alm Payments<br>134.40<br>alm Payment Details<br>se claim payment details, sel<br>aim ID      | Additions     S0.00 ect a row. Filter options co Member Name A A             | Deductions     50.00  an be used to look for specific claim pi Service Dates  12/07/2021-12/07/202           | Check Amou     S134.40  ayment details.      Rendering     Provider | Total Charges | Allowed<br>Amount<br>\$134.40 | Member Share<br>of Cost<br>\$0.00 | Payment<br>Amount<br>\$134 |
| aim Payments<br>134.40<br>Islim Payment Details<br>ee claim payment details, sel<br>aim ID    | Additions     S0.00  Additions     tect a row. Filter options cc Member Name | Deductions     Solutions     Solutions     Solution     Solution     Service Dates     12/07/2021-12/07/202  | Check Amou<br>\$134.40                                              | Total Charges | Allowed<br>Amount<br>\$134.40 | Member Share<br>of Cost<br>\$0.00 | Payment<br>Amount<br>\$134 |
| IIM Payments<br>134.40<br>aim Payment Details<br>ee claim payment details, sel<br>aim ID      | Additions     S0.00  ect a row: Filter options co Member Name                | Deductions <u>\$0.00</u> an be used to look for specific claim p     Service Dates      12/07/2021-12/07/202 | Check Amou Stat.40  ayment details.  Rendering Provider  1          | Total Charges | Allowed<br>Amount<br>\$134.40 | Member Share<br>of Cost<br>\$0.00 | Payment<br>Amount<br>\$134 |

Figure 82. View Payment Details Page

**NOTE:** The **Claim Payment Details** headers for each column may not render fully when viewing on some mobile devices. To fully view, click the **Expand** <sup>**D**</sup> icon on each column to view the details.

Android Mobile Device Example: You can tab (press for 4-5 seconds) on the specific column of the table to resize it.

| Re         | eset    |      |      |      |     |     |      | Canc | el         | s        | Search |            |
|------------|---------|------|------|------|-----|-----|------|------|------------|----------|--------|------------|
| Sear       | ch Res  | ults |      |      |     |     |      |      |            |          |        |            |
| P <b>•</b> | S 🔻     | N 🔻  | P 📤  | S 🔻  | A 🔻 | C 🔻 | S 🔻  | Z 🔻  | P <b>•</b> | Н        | A 🔻    | A <b>T</b> |
| N          | L<br>Id |      | Т    |      |     |     |      | C    | N          | <b>P</b> | Ρ      | C          |
| J          | 011     | 1    | 27 - | 00 - | 25  | C   | CA   | 9    | 9          |          | No     | No         |
| J          |         |      | D    | G    | W   |     | - Da | 0    | 5          |          |        |            |
| D          |         |      |      | Pr   | W   |     | C    |      | 7          |          |        |            |
| .1         | 011     | 1    | 27 - | 15 - | 25  | С   | CA   | 9    | 9          |          | Liv    | e Cha      |
|            | 011     |      |      |      | 20  | 0   | 0,1  | -    | -          |          |        |            |

Figure 83. Before: Column collapsed

| Medi-Cal Dental             | Provide             | r Portal |   |           |           |        |         |
|-----------------------------|---------------------|----------|---|-----------|-----------|--------|---------|
| Reset                       |                     |          |   |           |           |        |         |
| Search Results              |                     |          |   | 0         |           |        |         |
| Provider Name               | Service Location Id | NPI      | * | P ▼<br>T  | S ▼       | A ▼    | C '     |
| JAMES, JOAN, DDS,<br>MS PHD | 013                 | 0        |   | 27 -<br>D | 00 -<br>G | 7<br>S | CI<br>H |

Figure 84. After: Column expanded

# 10 Care Management - Search Authorizations

This feature enables you to search for Treatment Authorized Requests (TARs) and determine your status.

- 1. Click the **Hamburger** icon on the home page
- 2. Select or hover over the Care Management menu option.
- 3. Select Search Authorizations from the main menu.

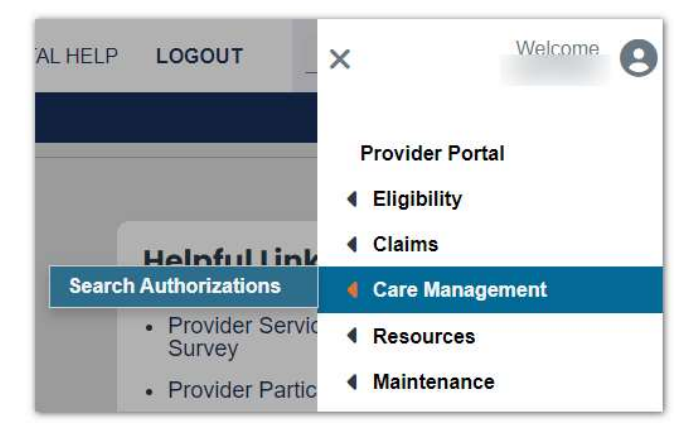

Figure 85. Provider Portal Home Page

|                                                 |         |                    |         |                      |            |             |            |   | Required Fields ( |
|-------------------------------------------------|---------|--------------------|---------|----------------------|------------|-------------|------------|---|-------------------|
| Search Criteria                                 |         |                    |         |                      |            |             |            |   | •                 |
| Authorization Number                            | 0       | Authorization Type |         | 0                    |            |             |            |   |                   |
|                                                 | •       | select a value     |         | •                    |            |             |            |   |                   |
| Code Type                                       | 0       |                    |         |                      |            |             |            |   |                   |
| select a value                                  | *       |                    |         |                      |            |             |            |   |                   |
| Select a Day Range or enter Servic<br>Day Range | e Dates | Service From Date  | Ø       | Service To Date      | Θ          |             |            |   |                   |
| select a value                                  |         |                    | 曲       |                      | 曲          |             |            |   |                   |
| Member ID                                       | 0       | Date Of Birth      | 0       | Last Name            |            | 0           | First Name |   | ø                 |
|                                                 |         |                    | <b></b> |                      |            |             |            |   |                   |
| Provider ID                                     | ID Type |                    | 0       | This Provider is the |            |             |            | Θ |                   |
|                                                 | O NPI ( | ) Other            |         | Requesting Provi     | der 🔿 Serv | vicing Prov | rider      |   |                   |
|                                                 |         |                    |         |                      |            |             |            |   |                   |
|                                                 |         |                    |         |                      |            |             |            |   |                   |

Figure 86. Search Authorizations Page

- 4. Enter at least one search criteria and click **Search**. Search criteria include:
  - Authorization Number
  - Authorization Type
  - Code Type and Procedure Code or Description
  - Day Range, Service from Date or Service to Date
  - o Member ID, Birth Date, Last Name, and First Name
  - Provider ID and ID Type and whether the Provider is the Requesting or Servicing Provider.

| Search Results          |                                        |                            |              |                               |             |                                                  | 8                                      |
|-------------------------|----------------------------------------|----------------------------|--------------|-------------------------------|-------------|--------------------------------------------------|----------------------------------------|
| Authorization<br>Number | <ul> <li>Authorization Type</li> </ul> | <ul> <li>Status</li> </ul> | Service Date | <ul> <li>Member ID</li> </ul> | Member Name | <ul> <li>Requesting</li> <li>Provider</li> </ul> | <ul> <li>Servicing Provider</li> </ul> |
| 2                       | Dental                                 | Total Payment              | 01/01/0001   |                               | NULL        | DDS INC                                          | Î                                      |
| 2                       | Dental                                 | Total Payment              | 01/01/0001   |                               | NULL        | DDS INC                                          |                                        |
| 2                       | Dental                                 | Total Payment              | 01/01/0001   |                               | NULL        | DDS INC                                          | -                                      |
| Export to Ex            | cel 🛛 🖥 Export to F                    | PDF                        |              |                               |             |                                                  |                                        |
| H 4 1 P H               | 10 - Items per page                    |                            |              |                               |             |                                                  | 1 - 10 of 10 items                     |

Figure 87. Search Authorization – Search Results

5. Double-click a TAR within the **Search Results** to view details.

**NOTE**: You can sort columns in ascending or descending order. The Export to Excel and Export to PDF will only export information displayed in the results grid. You can also select the number of items you want to be displayed per page i.e., 5, 10, or 20.

### 10.1 View Authorization Details

The **View Authorization Details** page includes further details regarding the TAR such as Procedure Codes and their status, etc.

- 1. To access the Authorization Details page, double-click a returned line displayed in the search result grid.
- 2. The following panels are displayed, and each panel is populated with information when the information exists and/or is appropriate for the TAR:

| Expand All   Collapse All |
|---------------------------|
| Expand All   Collapse All |
| _                         |
| -                         |
| -                         |
|                           |
|                           |
|                           |
| Θ                         |
|                           |
|                           |
|                           |

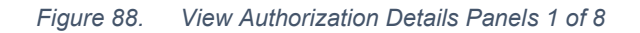

| Member Information |          |           |             | 8 |
|--------------------|----------|-----------|-------------|---|
| Member ID          | 0        |           |             |   |
|                    |          |           |             |   |
| First Name         |          | Last Name | Middle Name | 0 |
|                    |          |           | D           |   |
| Date Of Birth      | @ Gender | Θ         |             |   |
| 01/01/1999         | Female   |           |             |   |
|                    |          |           |             |   |

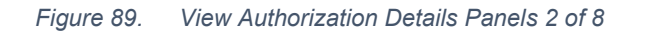

| Services Information |                                                               |  |
|----------------------|---------------------------------------------------------------|--|
| Service Type Code    | <ul> <li>Authorization is for an emergency service</li> </ul> |  |
| ADA                  | No                                                            |  |
| Place of Service     | Ø                                                             |  |
| 001                  |                                                               |  |

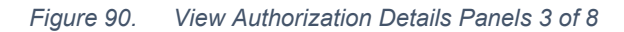

| Servicing Provider and Lo | ocation | Information    |   |      |   |   |   | 8 |
|---------------------------|---------|----------------|---|------|---|---|---|---|
| Servicing Provider ID     | 0       | ID Type<br>NPI | 0 | Name | 6 | - |   |   |
| Service Location          |         |                |   |      |   |   | 0 |   |
|                           |         |                |   |      |   |   |   |   |

Figure 91. View Authorization Details Panels 4 of 8

| Dia | gnosis Information |                                                        | 8        |
|-----|--------------------|--------------------------------------------------------|----------|
| #   | Diagnosis Type     | Diagnosis Code                                         |          |
|     |                    |                                                        |          |
|     |                    | No Diagnosis Information exist for this authorization. |          |
|     |                    |                                                        |          |
|     |                    |                                                        |          |
|     |                    |                                                        |          |
|     |                    |                                                        | <b>~</b> |

Figure 92. View Authorization Details Panels 5 of 8

| Service I | Service Information |         |           |                                            |           |       |        |               |             |
|-----------|---------------------|---------|-----------|--------------------------------------------|-----------|-------|--------|---------------|-------------|
| #         | From Date           | To Date | Code Type | Procedure Code                             | Modifiers | Units | Amount | Status        | Status Date |
| ▶ 1       | 1/1/1900            |         | ADA       | D2751 - CROWN<br>PORCELAIN FUSED<br>BASE M |           | 0     |        | Total Payment |             |
|           |                     |         |           |                                            |           |       |        |               |             |

Figure 93. View Authorization Details Panels 6 of 8

| Atta | Attachment Information               |           |                 |   |  |  |
|------|--------------------------------------|-----------|-----------------|---|--|--|
| #    | Transmission Method                  | Control # | Attachment Type |   |  |  |
|      |                                      |           |                 |   |  |  |
|      | No Attachments exist for this claim. |           |                 |   |  |  |
|      |                                      |           |                 |   |  |  |
|      |                                      |           |                 |   |  |  |
|      |                                      |           |                 |   |  |  |
|      |                                      |           |                 | * |  |  |

Figure 94. View Authorization Details Panels 7 of 8

| Print | Back | J |
|-------|------|---|
|       |      | _ |

Figure 95. View Authorization Details Panels 8 of 8

- 3. Click **PRINT** to create a PDF version of the authorization details.
- 4. Click **Back** to return to the original search page.

# **11 Resources**

## 11.1 Search Providers

This feature enables you to search the database for Providers enrolled in Medi-Cal Dental.

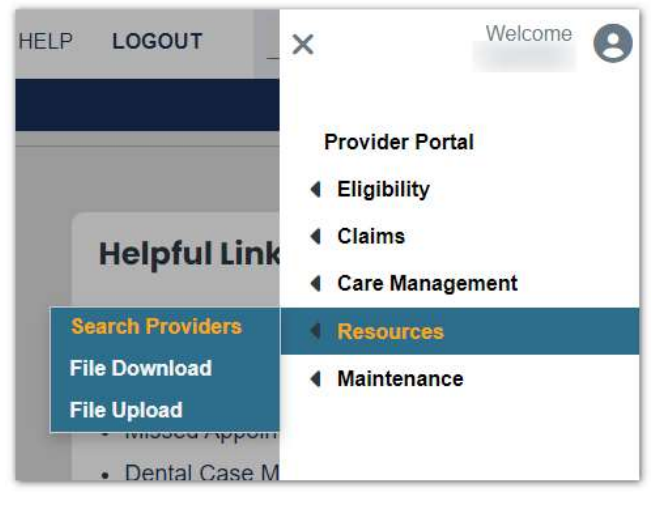

Figure 96. Provider Portal Home Page

- 1. Click the **Hamburger** icon on the home page
- 2. Select or hover over the **Resources** menu option.
- 3. Select **Search Providers** from the main menu. You can search by the following criteria:
- Primary Search:
  - Provider NPI
  - o Individual Name
  - o Business Name
- Additional Search:
  - o Provider Type
  - o Specialty
  - o Health Plan
  - Address

- o City
- o State
- o ZIP Code
- o Gender
- o Language
- o ADA Compliant
- Accepting Patients

| Search Criteria           |              |                |                |   |            |                |        |        |
|---------------------------|--------------|----------------|----------------|---|------------|----------------|--------|--------|
| Search By                 | * Business N | ame            |                | 0 |            |                |        |        |
| Business Name 👻           |              |                |                |   | Phonetic S | Sounds Like 🔞  |        |        |
| select a value            |              |                |                |   |            |                |        |        |
| NPI                       |              |                |                |   |            |                |        |        |
| Individual Name           |              |                |                |   |            |                |        | -      |
| Business Name             |              |                |                |   |            |                |        |        |
| Provider Type             | 0            | Specialty      |                |   | 0          | Health Plan    |        | 0      |
| select a value            | -            | select a value |                |   | -          | select a value |        |        |
| Distance (In miles)       |              |                |                |   |            |                |        |        |
| Gender                    |              | 0              | Language       |   | 0          |                |        |        |
| O Unknown O Female O Male |              |                | select a value |   | •          |                |        |        |
| ADA Compliant             | Accepting F  | Patients       |                | 0 |            |                |        |        |
| Reset                     |              |                |                |   |            |                | Cancel | Search |

Figure 97. Search Providers – Search Criteria Page

### 11.2 Conduct a Search

- 1. Click the Search By Drop-down and select one of the following:
  - o NPI
  - o Individual Name (if selected, Last Name is required)
  - o Business Name

**NOTE**: If selecting Individual Name or Business Name for the Search By option, you may use the phonetic or wildcard feature.

You can perform a phonetic search by selecting the **Phonetic Sounds Like** checkbox in the Provider's name fields. The display of the phonetic search checkbox is based on the configuration settings.

- If the **Individual Name** option is selected, a phonetic search can be done using the **Last Name** and **First Name** fields.
- If the **Business Name** option is selected, a phonetic search can be done using the **Business Name** field.
  - You can perform a wildcard search using an **asterisk** (\*\*) in the Provider's name fields.
- 2. Click the **plus sign** (+) next to Additional Search Criteria to expand the Additional Search Criteria.
  - Zip Code or City and State is a required field when searching only by Additional Search Criteria.
- 3. Enter or select any Primary and/or Additional search criteria and click the **Search** button to display results.

| Search Criteria                                     |                               |                   |                 |                |   |                 |                 |   |          |        |
|-----------------------------------------------------|-------------------------------|-------------------|-----------------|----------------|---|-----------------|-----------------|---|----------|--------|
| Search By                                           | 0                             | * Business I      | Name            |                | 0 |                 |                 |   |          |        |
| Business Name                                       | •                             |                   |                 |                |   | Phonetic S      | Sounds Like 🛛 🎯 |   |          |        |
| Additional Search Criteria                          |                               |                   |                 |                |   |                 |                 |   |          |        |
| Provider Type                                       |                               | 0                 | Specialty       |                |   | 0               | Health Plan     |   |          | 0      |
| select a value                                      |                               |                   | select a value  |                |   | •               | select a value  |   |          | -      |
| Please note that City and State or Zip C<br>Address | ode are <mark>requir</mark> e | ed for a distance | search.<br>City |                | Ø | State           |                 | 0 | Zip Code | Ø      |
| Distance (In miles)                                 |                               |                   |                 |                |   | select a value. |                 | • |          |        |
| Gender                                              |                               |                   | 0               | Language       |   | Θ               |                 |   |          |        |
| Unknown Female (                                    | ) <mark>M</mark> ale          |                   |                 | select a value |   | •               |                 |   |          |        |
| ADA Compliant                                       | Ø                             |                   | Patients        |                | Q |                 |                 |   |          |        |
|                                                     |                               |                   | 1-00000000      |                |   |                 |                 |   |          |        |
| Reset                                               |                               |                   |                 |                |   |                 |                 |   | Cancel   | Search |

Figure 98. Search Providers – Search Criteria Page

The Search Providers – Search Results Page displays

| Search Re        | sults                                                     |                  |                  |                              |                                   |           |                           |            |                  |                                          |                       |                                            |
|------------------|-----------------------------------------------------------|------------------|------------------|------------------------------|-----------------------------------|-----------|---------------------------|------------|------------------|------------------------------------------|-----------------------|--------------------------------------------|
| Provider<br>Name | <ul> <li>Service</li> <li>Location</li> <li>Id</li> </ul> | ▼ NPI ▼          | Provider<br>Type | Specialty •                  | Address                           | ♥ City ♥  | <ul> <li>State</li> </ul> | ▼ Zip Code | Phone<br>Number  | <ul> <li>Health</li> <li>Plan</li> </ul> | Accepting<br>Patients | <ul> <li>ADA</li> <li>Compliant</li> </ul> |
|                  | 001                                                       | 0                | 27 - Dentist     | 00 - General<br>Practitioner | 25 WEST<br>WAY                    | CARMICH   | CA -<br>California        | 95608-0000 | 916-555-<br>7777 |                                          | No                    | No                                         |
|                  | 002                                                       |                  | 27 - Dentist     | 00 - General<br>Practitioner | 1070<br>PLEASANT<br>GROVE<br>BLVD | ROSEVILLE | CA -<br>California        | 95678-0000 | 916-555-<br>7777 |                                          | No                    | No                                         |
| Expo             | ort to Excel                                              | Export to        | PDF              |                              |                                   |           |                           |            |                  |                                          |                       |                                            |
| H 4 1            | 2 🕨 5                                                     | 5 👻 Items per pa | ge               |                              |                                   |           |                           |            |                  |                                          | 1 - 1                 | 5 of 6 items <i>Ə</i>                      |

Figure 99. Search Providers – Search Results Page

4. Double-click a Provider within Search Results to view Provider details.

**NOTE**: You can sort columns in ascending or descending order. The Export to Excel and Export to PDF will only export information displayed in the results grid. You can also select the number of items you want to be displayed per page i.e., 5, 10, or 20.

## 11.3 View Provider Details

The **View Provider Details** page includes further details regarding the Provider such as the Provider Address, etc.

1. Double-click the returned line displayed in the search grid to access the **Provider Details** page.

The following View Provider Details panels display and populate with information when that information exists for the Provider.

2. Click the Map icon to view the driving directions to the Provider's address.

| /iew Provider                 | Details              |              |               |   |                 |        |   |                    |   |                         |
|-------------------------------|----------------------|--------------|---------------|---|-----------------|--------|---|--------------------|---|-------------------------|
|                               |                      |              |               |   |                 |        |   |                    |   | Expand All   Collapse / |
| Provider Information          |                      |              |               |   |                 |        |   |                    |   | 8                       |
| NPI                           |                      | Service  001 | e Location ID |   |                 | Gender |   |                    | 0 |                         |
| Provider Type<br>27 - Dentist |                      |              | 0             |   |                 |        |   |                    |   |                         |
| Address                       |                      |              |               |   |                 |        |   |                    |   | 8                       |
| Address                       |                      |              |               | 0 | City<br>SACRAME | NTO    |   |                    | 0 |                         |
| State<br>California           | Zip Code     95838-0 | 000          | •             |   | Fax             |        | 0 | Accepting Patients | 0 |                         |
| ADA Compliant                 | 0                    |              |               |   |                 |        |   |                    |   |                         |

Figure 100. View Provider Details Panels 1 of 6

| Health Plan Information     |  |
|-----------------------------|--|
| Health Plan                 |  |
|                             |  |
| There are no records found. |  |
|                             |  |
|                             |  |
|                             |  |
|                             |  |

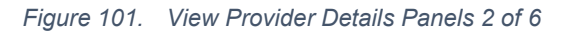

| Hours Of Operation |                           |        | 8 |
|--------------------|---------------------------|--------|---|
| Day                | Hours Of Operation        | Status |   |
|                    |                           |        |   |
|                    | There are no records foun | d.     |   |
|                    |                           |        |   |
|                    |                           |        |   |
|                    |                           |        | - |
| L                  |                           |        |   |

Figure 102. View Provider Details Panels 3 of 6

| Languages | 8      |
|-----------|--------|
| Language  | Status |
| English   | Active |
|           |        |
|           |        |
|           |        |
|           | *      |

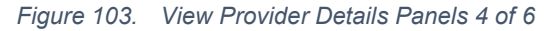

| Specialties |                      |          |                |          |        |   |
|-------------|----------------------|----------|----------------|----------|--------|---|
| Primary     | Specialty            | Taxonomy | Effective Date | End Date | Status |   |
| x           | 91 - Hygienist-RDHEF | 0        |                |          | Active |   |
|             |                      |          |                |          |        |   |
|             |                      |          |                |          |        |   |
|             |                      |          |                |          |        |   |
|             |                      |          |                |          |        | • |

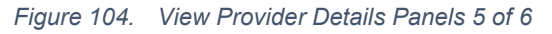

| Print | Back |
|-------|------|

Figure 105. View Provider Details Panels 6 of 6

- 3. Click **Print** to create a PDF version of the claim details.
- 4. Click **Back** to return to the original search page.

### 11.4 File Upload

This feature allows you to upload files. Do not use this File Upload to upload Electronic Data Interchange (EDI) files or files required as attachments as part of updates made within Manage My Information. Acceptable file extensions are the following:

• PDF

• PNG

Excel

TXT

• Word

#### **Uploading Files**

| File Upload                                                  |                                                     |   |                        |                     |
|--------------------------------------------------------------|-----------------------------------------------------|---|------------------------|---------------------|
| Please select a category and file(s) to upload. Files upload | ded here will be for anything other than EDI files. |   |                        | Required Fields ( * |
| * Category                                                   | ø                                                   |   |                        |                     |
| Other Requests                                               | •                                                   |   |                        |                     |
| Service Location                                             |                                                     |   | Ð                      |                     |
|                                                              |                                                     |   | =                      |                     |
| * Selected files to upload                                   |                                                     | ø |                        |                     |
| Select File                                                  |                                                     |   |                        |                     |
| 5                                                            |                                                     |   |                        |                     |
| Reset                                                        |                                                     |   |                        | Upload Files        |
| Upload History                                               |                                                     |   |                        |                     |
| File Name                                                    |                                                     |   | Date Uploaded          | *                   |
| imageupload                                                  |                                                     |   | 10/25/2023 03:43:52 PM |                     |
| Defects                                                      |                                                     |   | 11/06/2023 10:23:52 AM |                     |
| transcript (3)                                               |                                                     |   | 10/26/2023 12:32:21 PM |                     |
| Member and Provider Get Calim Info                           |                                                     |   | 10/30/2023 10:50:51 AM |                     |
|                                                              | 1                                                   |   |                        | • •                 |
| H I 2 3 F H 10 - 1                                           | tems per page                                       |   |                        | 1 - 10 of 31 items  |

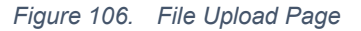

1. Select a **Category** and **Service Location** (if necessary) from the drop-down.

The Service Location field is read-only with a default value if the Provider only has a single service location. The drop-down menu is used to select the Service Location if the Provider has multiple service locations.

- 2. Click **Select File** to open the file manager.
- 3. Select a valid file to upload.
- 4. Click Upload Files.

**NOTE:** If you are uploading multiple files for the same **Category**, continue Steps 3 and 4 until all files have been selected.

### 11.5 File Download

You can download files from your Upload History, filter file selection criteria, and view available files to download. Files from Upload History can be searched and downloaded from this page. Files available to download are displayed in chronological order with the creation date and category.

#### Conducting a Search

- 1. Enter Search Criteria
- 2. Click the **Search** button to display results (File Name, Created Date, and Category).

| Search Criteria         |   |             |   |            |          |            |      |
|-------------------------|---|-------------|---|------------|----------|------------|------|
| * Download Type         |   | ø           |   |            |          |            |      |
| Attachments             |   | •           |   |            |          |            |      |
| Category                | 0 | * From Date | 0 | * To Date  | 0        |            |      |
| Resources - File Upload | • | 01/01/2023  | 曲 | 11/09/2023 | <b>#</b> |            |      |
| Reset                   |   |             |   |            |          | Cancel Sea | ırch |

Figure 107. File Download – Search Criteria

#### **Search Results**

| Search Results                         |                        |                              |                                  |  |  |  |  |  |
|----------------------------------------|------------------------|------------------------------|----------------------------------|--|--|--|--|--|
| File Name                              | ▼▼ Created Date        | <ul> <li>Category</li> </ul> |                                  |  |  |  |  |  |
| imageupload.PNG                        | 10/25/2023 03:43:52 PM |                              | Î                                |  |  |  |  |  |
| Defects.txt                            | 11/06/2023 10:23:52 AM |                              |                                  |  |  |  |  |  |
| transcript (3).txt                     | 10/26/2023 12:32:21 PM |                              |                                  |  |  |  |  |  |
| Member and Provider Get Calim Info.txt | 10/30/2023 10:50:51 AM |                              |                                  |  |  |  |  |  |
| H I 2 3 ► H 10 ▼ Item                  | s per page             |                              | ▼<br>1 - 10 of 31 items <i>₽</i> |  |  |  |  |  |

Figure 108. File Download – Search Results

3. Double-click the **File Name** to download and view a file.
# **12 Maintenance**

### 12.1 Profile Maintenance

This page allows you to view and update the account's personal profile information, such as Contact Information, Language Preferences, and Change Password.

- 1. Click the **Hamburger** icon on the home page and select or hover over the **My Account** menu option.
- 2. Select **Profile Maintenance** from the main menu.

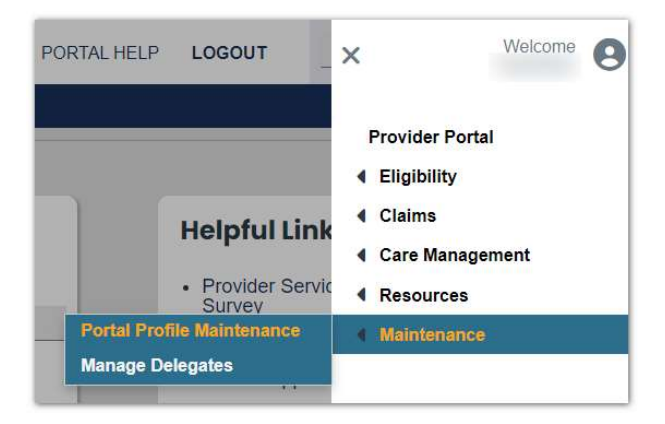

Figure 109. Provider Portal Home Page

# 12.2 Update Contact Information

- 1. To update the information, click the **Edit** button at the bottom right of the page. This enables all fields on the **Contact Information** page to become editable.
- 2. First Name
  - o Middle Name
  - o Last Name
  - o Display Name
  - Phone Number
  - Current Email Address
  - o Birth Date
  - Last 4 digits of Payment ID or SSN

• Primary Language

**NOTE:** The information on this page is only regarding your Provider Portal account. Updating contact information here will not update the Provider's Medi-Cal Dental file. Providers must contact their county office to make changes to their file.

|                                                                      |                                           |                                                        |                                 |                                                                       |                                                                                      |                                            | Remuired Fields ( * ) |  |
|----------------------------------------------------------------------|-------------------------------------------|--------------------------------------------------------|---------------------------------|-----------------------------------------------------------------------|--------------------------------------------------------------------------------------|--------------------------------------------|-----------------------|--|
|                                                                      |                                           |                                                        |                                 |                                                                       |                                                                                      |                                            | Required Fields ( + ) |  |
| Contact Information                                                  |                                           |                                                        |                                 |                                                                       |                                                                                      |                                            |                       |  |
| First Name                                                           |                                           |                                                        | 0 1                             | Middle Name                                                           |                                                                                      | * Last Name                                | Θ                     |  |
|                                                                      |                                           |                                                        |                                 | J                                                                     |                                                                                      |                                            |                       |  |
| Display Name                                                         |                                           |                                                        |                                 |                                                                       | 0                                                                                    |                                            |                       |  |
|                                                                      |                                           |                                                        |                                 |                                                                       |                                                                                      |                                            |                       |  |
|                                                                      |                                           |                                                        |                                 |                                                                       |                                                                                      |                                            |                       |  |
| ne phone number and en<br>formation you give in this                 | ail below                                 | will be used as primary co<br>not be changed on your N | ntact informa<br>fedi-Cal file. | tion for your User account only.<br>You have to call your local count | By default, all correspondence will be s<br>ity office to make changes to your Medi- | ent to the email address. The<br>Cal file. |                       |  |
| Phone Number                                                         | 0                                         | * Current Email                                        |                                 |                                                                       | Θ                                                                                    |                                            |                       |  |
|                                                                      |                                           |                                                        |                                 |                                                                       |                                                                                      |                                            |                       |  |
|                                                                      |                                           |                                                        |                                 |                                                                       |                                                                                      |                                            |                       |  |
| Birth Date                                                           | 0                                         | * Last 4 of SSN                                        | 0                               |                                                                       |                                                                                      |                                            |                       |  |
| Birth Date<br>9/09/1990                                              | 0                                         | * Last 4 of SSN                                        | e                               |                                                                       |                                                                                      |                                            |                       |  |
| Birth Date<br>09/09/1990                                             | 0                                         | * Last 4 of SSN                                        | 0                               |                                                                       |                                                                                      |                                            |                       |  |
| Birth Date                                                           | 0                                         | * Last 4 of SSN                                        | 0                               |                                                                       |                                                                                      |                                            |                       |  |
| Birth Date 9/09/1990 Preferences Primary Language                    | 0                                         | * Last 4 of SSN                                        | •                               |                                                                       |                                                                                      |                                            |                       |  |
| Birth Date<br>9/09/1990<br>references<br>Primary Language            | 0<br>==================================== | * Last 4 of SSN                                        | 0                               |                                                                       |                                                                                      |                                            |                       |  |
| Birth Date<br>9/09/1990<br>references<br>Primary Language<br>inglish | 0<br>1<br>0<br>-<br>-                     | * Last 4 of SSN                                        | 0                               |                                                                       |                                                                                      |                                            |                       |  |
| Birth Date<br>9/09/1990<br>references<br>Primary Language<br>nglish  | ©                                         | * Last 4 of SSN                                        | Θ                               |                                                                       |                                                                                      |                                            |                       |  |

Figure 110. My Account Profile Non-Edit Mode Page

3. Click the **Save** button at the bottom of the page to update the Portal profile information.

|                                                            |                             | -                                                       |                                                                 |                                                                             |                                                                             |             | Required Fields ( * ) |  |
|------------------------------------------------------------|-----------------------------|---------------------------------------------------------|-----------------------------------------------------------------|-----------------------------------------------------------------------------|-----------------------------------------------------------------------------|-------------|-----------------------|--|
| Contact Information                                        |                             |                                                         | Middle Name                                                     |                                                                             | • Last Name                                                                 | ,           | 0                     |  |
| Display Name                                               |                             |                                                         |                                                                 | 0                                                                           |                                                                             | _           |                       |  |
| he phone number and en<br>formation you give in the        | mail below<br>s portal will | will be used as primary cor<br>not be changed on your M | ntact information for your Us<br>fedi-Cal file. You have to cal | ser account only. By default, all co<br>Il your local county office to make | rrespondence will be sent to the email ad<br>changes to your Medi-Cal file. | Idress. The |                       |  |
| Phone Number                                               | 0                           | * Current Email                                         |                                                                 |                                                                             | 0                                                                           |             |                       |  |
|                                                            |                             |                                                         |                                                                 |                                                                             |                                                                             |             |                       |  |
| Birth Date                                                 | 0                           | * Last 4 of SSN                                         | e                                                               |                                                                             |                                                                             |             |                       |  |
| Birth Date<br>19/09/1990                                   | 0                           | * Last 4 of SSN                                         | 0                                                               |                                                                             |                                                                             |             |                       |  |
| Birth Date<br>19/09/1990<br>Yoforences                     | 0                           | * Last 4 of SSN                                         | 0                                                               |                                                                             |                                                                             |             |                       |  |
| Birth Date<br>9(19/1990<br>references<br>Primary Language  | 0                           | * Last 4 of SSN                                         | 0                                                               |                                                                             |                                                                             |             |                       |  |
| Birth Date Birth Date Netforences Primary Language English | 0                           | * Last 4 of SSN                                         | 0                                                               |                                                                             |                                                                             |             |                       |  |

Figure 111. My Account Profile Edit Mode Page

# 13 Managing Delegates as a Provider/ Delegate Administrator

The Manage Delegates feature enables you to create a list of Delegates who may work on the Provider's behalf in the Provider Portal. The intention is to allow Providers to give Provider Portal access to their clerical or administrative staff. Delegates perform functions in the Provider Portal that are assigned by the Provider they represent.

The Manage Delegates feature can be made available to the Delegate Administrator (DA) by the Provider. A Delegate Administrator can create a Delegate to work on behalf of the Provider and service location on whose behalf the DA is working. However, a DA cannot create or update the rights for other Delegate Administrators.

Delegate Administrators can access all functions available to the Provider they represent. This includes creating other Delegates who work on behalf of the Provider they represent.

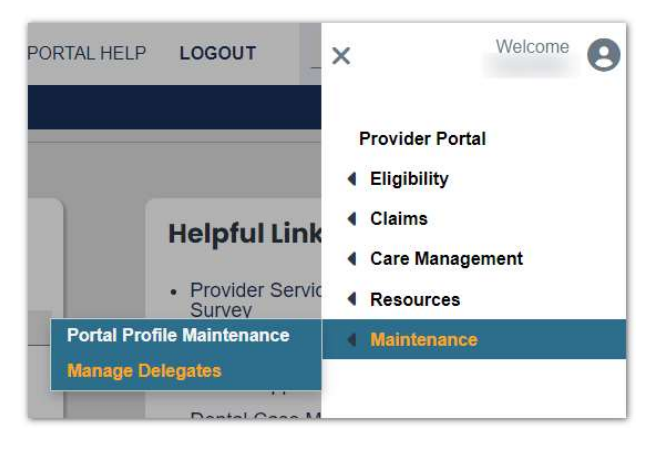

Figure 112. Provider Portal Home Page

- 1. Click the **Hamburger** icon on the home page and select or hover over the **Maintenance** menu option.
- 2. Select Managed Delegates from the main menu.
  - o Name
  - o Email Address
  - Relationship Code
  - Delegate Status (Active/Inactive)
  - Service Location Association Status (Active/Inactive)
  - Delegate Administrator (Yes/No)

- Delegate Information
  - Registered Delegates are displayed on the Registered tab.
  - Unregistered Delegates are displayed on the Pending tab.

| Delegates                          |                            |             |         |                   |                    |                 |                     |
|------------------------------------|----------------------------|-------------|---------|-------------------|--------------------|-----------------|---------------------|
| Service Location Information       | ation                      |             |         |                   |                    |                 |                     |
| NPI                                | Base ID                    | Name        |         |                   |                    | 0               |                     |
|                                    |                            |             |         |                   |                    |                 |                     |
| Service Location<br>select a value |                            |             |         |                   |                    | •               |                     |
| Delegate Infor                     | mation                     |             |         |                   |                    |                 |                     |
| Use status column filters to in    | nclude inactive delegates. |             |         |                   | Add Unregistered D | elegate Add     | Registered Delegate |
| Registered Pendir                  | ng                         |             |         |                   |                    |                 |                     |
| Name                               | ▲▼ Em                      | ail Address | * 7     | Relationship Code | <b></b> ₹          | Delegate Status | **                  |
|                                    |                            |             |         | 6BA8GP9Z          | 3                  | Active          | A                   |
|                                    |                            |             | <i></i> | 5YVJD9ZV          |                    | Active          |                     |
|                                    |                            |             |         | AO81MIT3          |                    | Active          |                     |
|                                    | -                          |             |         | 60BMXEXE          |                    | Active          |                     |
| Export to Excel                    | Export to PDF              | Export All  |         |                   |                    |                 |                     |
| H <b>4 1</b> ▶ H 10                | Items per page             |             |         |                   |                    |                 | 1 - 4 of 4 items 2  |

Figure 113. Delegate Page

Select a service location, if applicable, to reduce the results list to the Delegates only assigned to that location. All columns in the search results are sortable and filterable.

## 13.1 Adding Registered Delegates

This feature enables you to add a Delegate who is not currently associated with the Provider. An active Delegate must be assigned one or more security functions for active locations.

- 1. Click **Add Registered Delegate** to add a Delegate that already has an established account with the system.
- 2. The Delegate needs to provide their last name and relationship code to the Provider for them to receive the rights to work on the primary Provider's behalf.

| Delegates                    |                     |                     |                    |                       |
|------------------------------|---------------------|---------------------|--------------------|-----------------------|
| Service Location Information |                     |                     |                    |                       |
| NPI Bas                      | e ID O Name         |                     | 0                  |                       |
| Ser ADD REGISTERED DELEG     | ATE                 |                     |                    | 0 S                   |
| De * Last Name               | * Relationship Code | D                   | F                  | tequired Fields ( * ) |
| Re                           |                     |                     | Cancel             | Continue              |
| Name                         | T Email Address     | ▼ Relationship Code | ▼▼ Delegate Status | - <b>T</b>            |
|                              |                     | 6BA8GP9Z            | Active             | *                     |
|                              |                     | 5YVJD9ZV            | Active             |                       |
|                              |                     | AO81MIT3            | Active             |                       |
|                              |                     | 6OBMXEXE            | Active             |                       |
|                              |                     |                     |                    |                       |
| Export to Excel              | Export to PDF       |                     |                    |                       |
| H 4 1 + H 10 - Items pe      | er page             |                     |                    | 1 - 4 of 4 items 2    |

Figure 114. Add Registered Delegate Page

3. Enter the Delegate's last name and relationship code and click the **Continue** button.

When the last name and relationship code are validated, the **Add Registered Delegate** page displays the validated Delegate's information.

The Active check box indicates the Delegate's status related to the primary Provider.

Choose one of the following:

- 4. Select the **Active** check box if the Delegate works on the primary Provider's behalf. This updates the account to indicate the Delegate represents the organization. When Active Delegates log in, they can access the organization's information and represent that organization on the Provider Portal.
- 5. Deselect the **Active** check box if the Delegate will not work on the primary Provider's behalf. This updates the account to indicate the Delegate no longer represents that organization. When inactive Delegates log in, they cannot access the organization's information or represent that organization on the Provider Portal.

#### 13.2 Selecting Service Locations and Security Functions

When selected, the Delegate receives only some of the Provider's security functions for specific service locations the Provider has selected. If the **DA** check box is selected, the Delegate receives all security functions for the specific service location selected.

The Active service location check box indicates the Delegate's status related to the specific service location.

The **DA** check box indicates that the Delegate should be a Delegate Administrator (DA) for the specific service location and is given all security functions for the specified service location as a DA. This includes the ability to add and maintain Delegates.

| ign All Available S                                                                                                    | Service Locations / Se                                                                                                    | curity Functions                                        | the Eventioner                                                                                          |                                                                                                    |
|----------------------------------------------------------------------------------------------------|----------------------------------------------------------------------------------------------------|---------------------------------------------------------|----------------------------------------------------------------------------------------------------|----------------------------------------------------------------------------------------------------|
| ect Service Loca                                                                                                    | tions / Security Fund                                                                                                    | ctions                                                  | ny runctions                                                                                            |                                                                                                    |
| lect 'Active' for all se                                                                                                    | ervice locations for which thi                                                                                                    | this delegate should h                                  | ave access. It is not required to make a delegati<br>Delegate Administrator, Selecting DA for a service | e active for any service locations at this time, however, a delegate must be made active for at least one service location with at least one security function before they will be able to log in on behalf of a provide<br>for location submatchalt view that delegate at the view function for the second at a view before a with an exist |
| Active                                                                                                    | DA                                                                                                    | Service Location                                        | esigen remains der, perceng er in a son                                                                 | Security Functions                                                                                                    |
|                                                                                                    |                                                                                                    |                                                         |                                                                                                    | Claims - Payment History                                                                                                    |
|                                                                                                    |                                                                                                    |                                                         |                                                                                                    |                                                                                                    |
|                                                                                                    |                                                                                                    |                                                         |                                                                                                    |                                                                                                    |
|                                                                                                    |                                                                                                    |                                                         |                                                                                                    |                                                                                                    |
|                                                                                                    |                                                                                                    |                                                         |                                                                                                    |                                                                                                    |
|                                                                                                    | _                                                                                                    |                                                         |                                                                                                    |                                                                                                    |
| Security Function                                                                                                    | 5                                                                                                    |                                                         |                                                                                                    |                                                                                                    |
| Security Function<br>lect the functions t<br>least one function                                                                                                | s<br>that the delegate is auti<br>must be selected for a                                                                                                    | horized to access.<br>ctive service locations           | k.                                                                                                    |                                                                                                    |
| Security Function<br>lect the functions t<br>least one function<br>Available Func                                                                              | s that the delegate is aut<br>must be selected for an                                                                                                    | horized to access.<br>clive service location:           | i.<br>Selected Functions                                                                                |                                                                                                    |
| Security Function<br>lect the functions t<br>least one function<br>Available Func<br>Resources - F                                                             | s<br>that the delegate is aut<br>must be selected for a<br>ctions<br>ile Download                                                                                              | norized to access.<br>crive service locations           | Selected Functions                                                                                      |                                                                                                    |
| Security Function<br>least one functions t<br>least one function<br>Available Func<br>Resources - F<br>Resources - F                                           | s<br>that the delegate is auti<br>must be selected for an<br>ctions<br>ile Download<br>ile Upload                                                                              | norized to access.<br>crive service locations           | Selected Functions                                                                                      |                                                                                                    |
| Security Function<br>least one function<br>Available Func<br>Resources - F<br>File Exchange                                                                    | s<br>that the delegate is aut<br>must be selected for a<br>stions<br>ile Download<br>ile Upload<br>- File Upload                                                               | norized to access.<br>crive service locations           | Selected Functions                                                                                      |                                                                                                    |
| Security Function<br>dect the functions to<br>least one function<br>Available Funct<br>Resources - F<br>File Exchange<br>Care Managet<br>Determination         | s<br>that the delegate is aut<br>must be selected for an<br>stions<br>ile Download<br>ile Upload<br>- File Upload<br>ment - Search Authori                                     | rorized to access.<br>crive service locations<br>zation | Selected Functions<br>Claims - Payment History                                                          |                                                                                                    |
| Available Function<br>Resources - F<br>Resources - F<br>File Exchange<br>Care Manager<br>Determination<br>Claims - Sear                                        | that the delegate is aud<br>must be selected for an<br>extrons<br>file Download<br>file Upload<br>e - File Upload<br>ment - Search Authori<br>ch Claims                        | torized to access.<br>cive service location<br>zation   | Selected Functions                                                                                      |                                                                                                    |
| Socurity Function<br>least one function<br>Available Func<br>Resources - F<br>Resources - F<br>File Exchange<br>Gare Managet<br>Determination<br>Claims - Sear | s that the delegate is aud<br>must be selected for an<br>status selected for an<br>titons<br>lite Download<br>lite Upload<br>File Upload<br>ment - Search Authori<br>ch Claims | torized to access.<br>tive service locations<br>zation  | Selected Functions                                                                                      |                                                                                                    |
| Soutify Function<br>least one function<br>Available Func<br>Resources - F<br>File Exchange<br>Care Manager<br>Determination<br>Claims - Sear                   | That the delegate is aut<br>must be selected for an<br>etions<br>lie Download<br>lie Upload<br>her 1 - Fie Upload<br>her 1 - Search Authori<br>her Claims                      | norized to access.<br>trive service locations<br>zation | Selected Functions                                                                                      |                                                                                                    |

Figure 115. Assign Delegate - Select Service Location/Security Functions Page

Choose one of the following:

- 6. Select the **Active** check box if the Delegate works on behalf of this service location. When Delegates log in, they can access information for this location.
- 7. De-select the **Active** check box if the Delegate will not work on behalf of this service location. When Delegates log in, they cannot access information for this specific location on the Provider Portal.
- Select the DA check box if the Delegate is a Delegated Administrator for this service location. The Security Functions section will be hidden because a Delegated Administrator will be given all security functions.

- 9. Deselect the **DA** check box if the Delegate will not be a Delegated Administrator for this service location.
- 10. Click **Available Functions** and click **Add** (> or >>) to move the function to **Selected Functions**. This assigns security functions to this Delegate.
- 11. Click a **Selected Function** and click **Add** (< or <<) to move the function to **Available Functions**. This removes security functions for this Delegate.
- 12. At least one security function must be selected for an Active Delegate and Active service location.

**NOTE**: To learn more about which security rights are associated with a specific function, hover over the function name in the **Available Functions** or **Selected Functions** box.

## 13.3 Assigning All Service Locations and Assigning Selected Security Functions

When selected, the Delegate receives only some of the Provider's security functions for all their service locations.

| irst Name                                                                                                    | Last Name                     | User ID     | 0 | Required Fields ( * ) |
|----------------------------------------------------------------------------------------------------|-------------------------------|-------------|---|-----------------------|
| mail<br>Add Options                                                                                                    | Relationship Code<br>6BA8GP9Z | @<br>Active |   |                       |
| Assign All Available Service Locations / Security Functions<br>Assign All Available Service Locations / Assign Select<br>Select the functions that the design is subforced to access<br>At least one function must be selected for active service loca<br>Available Functions | ed Security Functions         |             |   |                       |
| Resources - File Download<br>Resources - File Upload<br>File Exchange - File Upload<br>Claims - Payment History<br>Care Management - Search Authorization<br>Determination                                                                                                    |                               |             |   |                       |
| ) Select Service Locations / Security Functions                                                                                                    |                               |             |   | Cancel Save           |

Figure 116. Assign Delegate - All available Service Location/Assign Selected Security Functions Page

- 1. Click an item in **Available Functions**, then click **Add** (> or >>) to move the function to **Selected Functions**. This assigns security functions to this Delegate.
- 2. Click a **Selected Function**, then click **Add** (< or <<) to move the function to **Available Functions**. This removes security functions for this Delegate.

At least one security function must be selected for an Active Delegate.

## 13.4 Assigning All Service Locations and Security Functions

When selected, the Delegate receives all the Provider's security functions for all their service locations.

If the **Delegate Administrator** check box is selected, the Delegate is assigned as a DA for all the Provider's service locations. As a DA, the Delegate has access to all security functions, including the ability to add and maintain Delegates.

| Add Options Assign All Available Service Locations / Sec                                             | urity Functions                                                       |                                                                                |                                              |
|----------------------------------------------------------------------------------------------------|-----------------------------------------------------------------------|--------------------------------------------------------------------------------|----------------------------------------------|
| Providers can specify that this is a Delegate Ad<br>locations and has the ability to add and maintai | ministrator for <b>all</b> servic<br>n delegates for <b>all</b> servi | ce locations. The Delegate Administrator will automatically be gice locations. | given all security functions for all service |
| Delegate Administrator                                                                               | 0                                                                     |                                                                                |                                              |
| Assign All Available Service Locations / Assign                                                      | Selected Security Fun                                                 | nctions                                                                        |                                              |
| Reset                                                                                                |                                                                       |                                                                                | Cancel Save                                  |

Figure 117. Assign Delegate - All Available Service Location/Security Functions Page

- 1. Select the **Delegate Administrator** check box if the Delegate will be a Delegated Administrator for all service locations.
- 2. De-select the **Delegate Administrator** check box if the Delegate will not be a Delegated Administrator for all service locations.

## 13.5 Adding Unregistered Delegates

This feature enables you to add a Delegate who is not currently associated with the Provider and does not currently have an account with the system. As with registered Delegates, a new Delegate must be assigned one or more security functions for active locations.

1. Click **Add Unregistered Delegate** to add a new Delegate who does not have an established account with the system.

| ADD UNREGISTERED DELEGATE                                                                                                    |                                                                   |                                             |                            |                                                                          |                                     |                                                                             | 8 S                |
|----------------------------------------------------------------------------------------------------|-------------------------------------------------------------------|---------------------------------------------|----------------------------|--------------------------------------------------------------------------|-------------------------------------|-----------------------------------------------------------------------------|--------------------|
| Enter the required information below. A registration in will be required to enter the account information to co process.                                                                   | vitation will be ser<br>omplete the registra<br>First Name        | t to the email addre<br>ation. The new dele | ess specifie<br>gate accou | d, directing the new deleg<br>nt will be in Pending statu<br>Middle Name | ate to register<br>s until they suc | with the Provider Portal. The delegate ccessfully complete the registration | Required Fields(*) |
| <br>* Email                                                                                                    | 0*                                                                | Birth Date                                  | <b>و</b><br>#              | * Last 4 of SSN                                                          | 0                                   |                                                                             |                    |
| Phone Number                                                                                                    | Jage                                                              | •                                           | Active                     |                                                                          |                                     |                                                                             |                    |
| Add Options <ul> <li>Assign All Available Service Locations / Se</li> <li>Providers can specify that this is a Delegate <i>I</i> locations and has the ability to add and maint</li> </ul> | acurity Functions<br>administrator for all<br>ain delegates for a | service locations.                          | The Delega                 | te Administrator will autor                                              | natically be giv                    | en all security functions for all service                                   |                    |
| Delegate Administrator                                                                                                    | Ø                                                                 |                                             |                            |                                                                          |                                     |                                                                             |                    |
| Assign All Available Service Locations / Assig                                                                                                    | n Selected Secur                                                  | ty Functions                                |                            |                                                                          |                                     |                                                                             |                    |
|                                                                                                    |                                                                   |                                             |                            |                                                                          |                                     | Cancel                                                                      | Submit             |

Figure 118. Add Unregistered Delegate Page

- 2. Enter the following required fields:
  - o Last Name
  - o First Name
  - o Email
  - o Birth Date
  - Last 4 digits of SSN
  - o Phone Number
  - Primary Language

**NOTE**: The information in Last Name, Email Address, Birth Date, and Last 4 digits of SSN will be used by the Delegate to register with the system.

- 3. Complete the remainder of the page using the **Add Options** instructions as described in the sections above.
- 4. Click **Submit** to save the Delegate information and initiate an invitation to register that is sent to the email address entered above.
  - a. If a Delegate didn't get the invitation, click the Envelope icon to resend an invitation.

The **Unregistered Delegate** is listed on the **Pending** tab until they successfully register with the system. Upon successful registration, the Delegate moves to the **Registered** tab.

| Service Location Information         NPI       Base ID       Name         169       300       Hospital         service Location       •         300       • Main -       •         Delegate Information         Use status column filters to include inactive delegates.         ADD UNREGISTERED DELEGATE         ADD UNREGISTERED DELEGATE       ADD REGISTERED DELEGATE         Name       * T Email Address       * T Relationship         Code       * T Delegate Status       * T Service Location         Status       * T Status       * T Delegate                                                                                                    |            |                    |                                                                   |                          |                             | Delegates                               |
|----------------------------------------------------------------------------------------------------|------------|--------------------|-------------------------------------------------------------------|--------------------------|-----------------------------|-----------------------------------------|
| Service Location  Service Location  Main -                                                                                                    |            |                    | 0                                                                 | e<br>r Hospital          | e ID @                      | Service Location Information NPI  B 169 |
| Delegate Information Use status column fitters to include inactive delegates. ADD UNREGISTERED DELEGATE ADD REGISTERED DI Registered Registered |            |                    | •                                                                 |                          |                             | Service Location<br>300 - Main -        |
| ADD UNREGISTERED DELEGATE ADD REGISTERED D Registered  Nome                                                                                                    |            |                    |                                                                   |                          | 1                           | Delegate Informatio                     |
| Registered     Functing       Name     * T Email Address     * T Relationship<br>Code     * T Delegate Status     * T Service Location     * T Delegate       Status     * T Status     * T Status                                                                                                    |            | ADD REGISTERED DEL | ADD UNREGISTERED DELEGATE AD                                      |                          | active delegates.           | Ise status column filters to include    |
| Name         * *         Email Address         * *         Relationship<br>Code         * *         Delegate Status         * *         Service Location         * *         Delegate         * *           Code         Code         Association         Administrator         Status         Status <td>D DELEGATE</td> <td></td> <td></td> <td></td> <td></td> <td>Registered Pending</td>                                                                                                    | D DELEGATE |                    |                                                                   |                          |                             | Registered Pending                      |
|                                                                                                    | D DELEGATE |                    |                                                                   |                          |                             |                                         |
| delegate, provider SM Active Active Yes S                                                                                                    | D DELEGATE | <b>₩ ₩</b>         | ervice Location 👻 🏹 Delegate<br>esociation Administrator<br>tatus | ship 🔹 🖣 Delegate Status | zil Address ♥ ♥ Rela<br>Cod | Name 💌 🕈 Em                             |

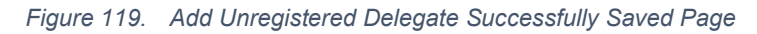

| Account Security Notification                                                                                                    |
|----------------------------------------------------------------------------------------------------|
| No-Reply-Medi-Cal-DentalProgram@Gainwelltechnologies.com<br>To<br>Retention Policy 3 Year Delete (Entire Mailbox) (3 years)<br>(1) This message was sent with High importance.<br>If there are problems with how this message is displayed, click here to view it in a web browser. |
| Medi-Cal Dental                                                                                                    |
| Registration Invitation                                                                                                    |
| You are being invited to complete the portal registration that was started on the Medi-Cal Dental<br>website. To complete your registration, use the invitation code below and follow the register now<br>link.                                                                     |
| Note that this invitation will expire in 7 days if not acted upon within a timely manner.                                                                                                    |
| Invitation Code: EW6QC0Z9                                                                                                    |
| Register Now                                                                                                    |
| Customer Service Center                                                                                                    |
| Phone: (800) 423-0507                                                                                                    |
| Email: Medi-CalDentalWebAppTechSupport@gainwelltechnologies.com                                                                                                    |

Figure 120. Registered Invitation Email Page

**NOTE:** To complete the registration process, follow the instructions detailed in this guide, Section 2, Provider Portal Account Registration Process.

## 13.6 Manage Registered or Pending Delegates

This feature enables you to activate or inactivate a Delegate on behalf of the Provider and service location on whose behalf they are working. You can also add and remove functions the Delegate may perform on behalf of the Provider and service location.

1. Double-click a **Delegate** row on the **Manage Delegates** page to view details on the **Assign Delegate** page. The Delegate level **Active** check box indicates the Delegate's status related to the Provider whose behalf they are working.

| Delegates                    |                                    |               |     |                   |                    |                 |                       |     |
|------------------------------|------------------------------------|---------------|-----|-------------------|--------------------|-----------------|-----------------------|-----|
| Service Location Information | on                                 |               |     |                   |                    |                 |                       |     |
| NPI                          | Base ID                            | Name          |     |                   |                    | 0               |                       |     |
|                              |                                    |               |     |                   |                    |                 |                       |     |
| Service Location             |                                    |               |     |                   |                    | 0               |                       |     |
| select a value               |                                    |               |     |                   |                    | •               |                       |     |
| Delegate Inform              | nation<br>Jude inactive delegates. |               |     |                   |                    |                 |                       |     |
|                              |                                    |               |     |                   | Add Unregistered [ | Delegate        | Add Registered Delego | ite |
| Registered Pending           |                                    |               |     |                   |                    |                 |                       |     |
| Name                         | <b>• v</b>                         | Email Address | - T | Relationship Code | <b>₩</b> ₩         | Delegate Status | S                     | * * |
|                              |                                    |               |     | 6BA8GP9Z          |                    | Active          |                       |     |
|                              |                                    |               |     | 3WYE5XOA          |                    | Active          |                       |     |
|                              |                                    |               | -   | 5YVJD9ZV          |                    | Active          |                       |     |
|                              |                                    |               |     |                   |                    |                 |                       | ÷   |
| + c                          |                                    |               |     |                   |                    |                 |                       | • • |
| Export to Excel              | Export to PD                       | F Export All  |     |                   |                    |                 |                       |     |
| H 4 1 > H 10 -               | Items per page                     |               |     |                   |                    |                 | 1 - 3 of 3 items      | æ   |

Figure 121. Delegates Page – Manage Delegates

- 2. Do one of the following.
  - Select the Active check box if the Delegate works on the Provider's behalf. When active Delegates log in, they may access the Provider's information and represent that Provider on the Provider Portal.
  - De-select the Active check box if the Delegate will not work on the Provider's behalf. When inactive Delegates log in, they cannot access the Provider's information or represent that Provider.

The service location **Active** check box indicates the Delegate's status related to the specific service location.

3. Choose one of the following:

- Select the Active check box if the Delegate works on behalf of this service location. When Delegates log in, they can access information for this specific location on the Provider Portal.
- De-select the Active check box if the Delegate will not work on behalf of this service location. When Delegates log in, they cannot access information for this specific location on the Provider Portal.
- Click an Available Function and click Add (> or >>) to move the function to the Selected Functions box. This assigns security functions to this Delegate,
- 5. Click a **Selected Function** and click **Add** (< or <<) to move the function to the **Available Functions** box. This removes security functions from this Delegate.
- 6. Click the **Submit** button to save the Delegate information.

**NOTE**: You must select at least one security function for Active Delegates and the service location.

#### 13.7 Switch Providers

This feature allows Delegates to select the Provider and service location for which they will work on behalf of. When a Delegate has been assigned to more than one Provider and/or more than one service location, the **Switch Provider** page displays upon logging in. After the Delegate selects a Provider and service location, they are given access to Provider Portal functions the Provider or Delegate Administrator has selected. For Delegates with multiple Providers and/or multiple service locations, the Switch Provider feature allows the Delegate to switch between Providers or service locations without logging off the Portal.

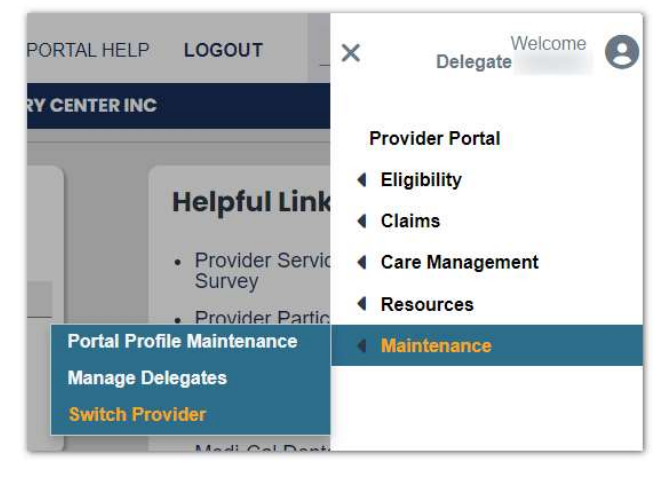

Figure 122. Main Menu

- 1. Click the **Hamburger** icon on the home page.
- 2. Select or hover over the **Maintenance** menu option.
- 3. Select Switch Provider from the main menu.

The Switch Provider page will display upon logging in.

| n click the Submit button for that provider. Fo | r providers who have multiple service locations, an overla | y will prompt you for selection |
|-------------------------------------------------|------------------------------------------------------------|---------------------------------|
| Provider Base Id                                | Profile Name                                               | Profile Email                   |
|                                                 |                                                            |                                 |
|                                                 |                                                            |                                 |
|                                                 |                                                            |                                 |
|                                                 |                                                            |                                 |
| per page                                        |                                                            | 1 - 2 of 2 items 🛛 🥔            |
|                                                 |                                                            | Cancel Submit                   |
|                                                 | Provider Base Id                                           | Provider Base Id Profile Name   |

Figure 123. Switch Provider Work on Behalf

- 4. Select the desired Provider to work on behalf of and click **Submit**.
- 5. Select the desired **Service Location**. Only the active service locations the Provider is assigned to appear in Switch Provider Details.

| SWITCH PROVIDER DETAILS                                                                                                    |                    |         | <b>?</b> 8            |
|----------------------------------------------------------------------------------------------------|--------------------|---------|-----------------------|
|                                                                                                    |                    |         | Required Fields ( * ) |
| Provider Name                                                                                                    | Provider Base Id   | ø       |                       |
| Profile Name                                                                                                    | Profile Email      | Θ       |                       |
| Service Locations                                                                                                    |                    |         |                       |
| Select the service location to work on from the list below and cli                                                                                                    | k 'Submit' button. |         |                       |
| Service Location ID Name                                                                                                    |                    | Address |                       |
|                                                                                                    |                    |         |                       |
|                                                                                                    |                    |         |                       |
|                                                                                                    |                    |         |                       |
|                                                                                                    |                    |         | *                     |
| Image: Weight of the state of the state |                    |         | 1 - 1 of 1 items 2    |
|                                                                                                    |                    |         | Cancel Submit         |

Figure 124. Switch Provider Details

**NOTE:** If the Delegate is assigned only one service location for the selected Provider, the **Provider Portal Home Page** will display. If the Delegate is assigned more than one service location for the selected Provider, the **Switch Provider Details** page will display.

6. Click the Submit button to navigate to the Provider Portal Home Page.

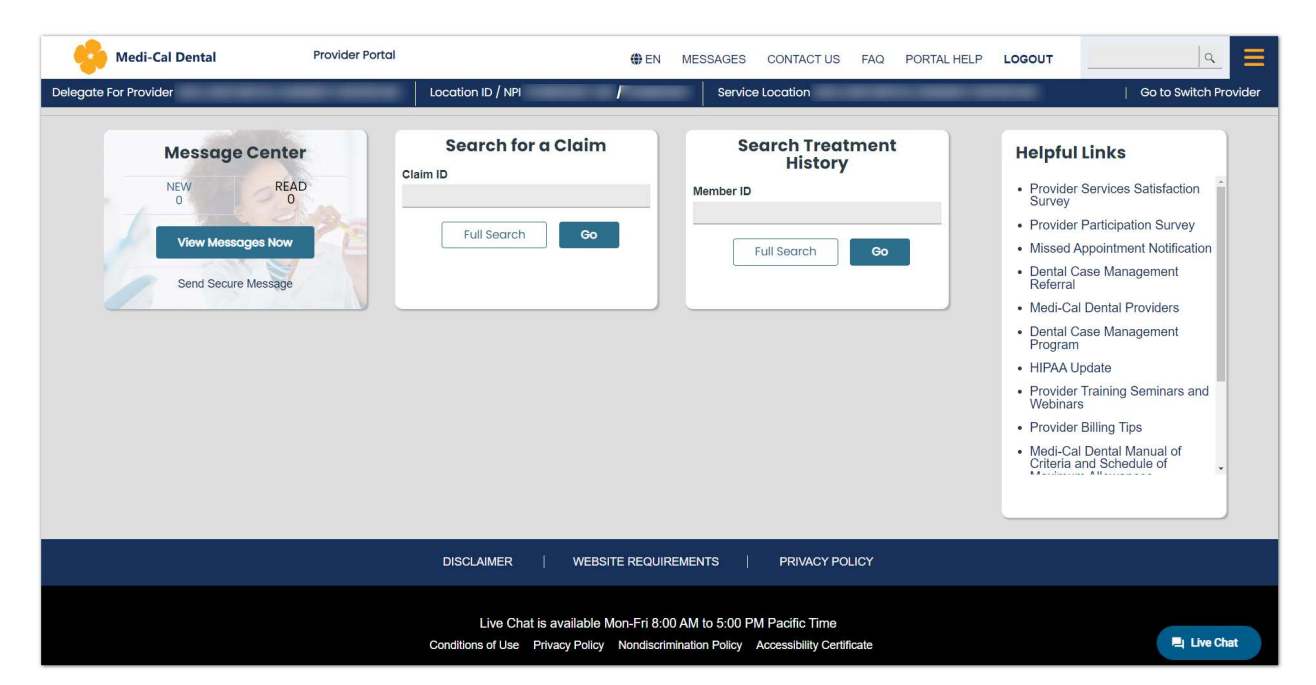

Figure 125. Provider Portal Home Page

You can log out of the Portal by clicking the **Logout** link located in the top right section of the page.

| Medi-Cal Dental Provider Porta                                                                                                    |                                                  | EN MESSAGES CONTACT US FAQ PORT                            |                                                                                                    |
|----------------------------------------------------------------------------------------------------|--------------------------------------------------|------------------------------------------------------------|----------------------------------------------------------------------------------------------------|
| Memory Constraint       ORELLANA, FATIMA, DOS       NPI 4815454481         Message Center       NEW     READ       O     View Messages New       Send Secure Message | Search for a Claim<br>Claim ID<br>Full Search Oo | Search Treatment<br>History<br>Member ID<br>Full Search ©o | Helpful Links  Provider Services Satisfaction Survey  Provider Participation Survey  Missed Appointment Notification  Dental Case Management Referral  Medi-Cal Dental Providers  Dental Case Management Program  HIPAA Update  Provider Training Seminars and Webinars  Provider Filing Tips  Medi-Cal Dental Manual of |
|                                                                                                    | DISCLAIMER   WEBSITE RE                          | QUIREMENTS   PRIVACY POLICY                                | Criteria and Schedule of                                                                                                    |

Figure 126. Logout of Provider Portal

#### **14 Revision History**

| Version<br># | Date of<br>Publication | Pages<br>Affected | Description of<br>Change | Reason<br>for<br>Change | DHCS<br>Approver |
|--------------|------------------------|-------------------|--------------------------|-------------------------|------------------|
| 1.0          | xx/xx/xxxx             | All               | Document Creation        | New<br>Process          | X. Xxxx          |

# **Appendix (Table of Figures)**

| Figure 1.  | Medi-Cal Dental Website Home Page – Provider Portal Registration Link              | 5        |
|------------|------------------------------------------------------------------------------------|----------|
| Figure 2.  | Provider Portal Registration Page                                                  | 6        |
| Figure 3.  | Registration Initiation Process Complete Message                                   | 7        |
| Figure 4.  | Registration Invitation Email                                                      | 8        |
| Figure 5.  | Step 1 Accept Invitation                                                           | 9        |
| Figure 6.  | Step 2: Verify Identity                                                            | 9        |
| Figure 7.  | Step 3: Create Account Profile Page                                                | 10       |
| Figure 8.  | Step 4: Accept User Agreement Page                                                 | 11       |
| Figure 9.  | Registration Confirmation Email                                                    | 12       |
| Figure 10. | Registration Error Message: The Registration Information you Submitted w not Found | as<br>13 |
| Figure 11. | Registration Error Message: An Account has Already Been Created                    | 13       |
| Figure 12. | DHCS Medi-Cal Dental Website Home Page                                             | 14       |
| Figure 13. | Provider Portal Welcome Page                                                       | 15       |
| Figure 14. | Portal Provider LOGIN Page                                                         | 15       |
| Figure 15. | Multi-Factor Authentication Code Panel                                             | 16       |
| Figure 16. | Multi-Factor Authentication Email – Containing the Verification Code               | 16       |
| Figure 17. | Provider Home Page                                                                 | 17       |
| Figure 18. | User Name and Password Not Valid Error Message                                     | 18       |
| Figure 19. | Unable to Login Error – When Provider Tries to Log In with Invalid Credentials     | 19       |
| Figure 20. | Account Locked Email – When Provider Exceeds the Maximum Login Attempts            | 19       |
| Figure 21. | Forgot User Name Link                                                              | 20       |
| Figure 22. | Forgot User Name Panel                                                             | 20       |
| Figure 23. | User Name Successfully Retrieved Message                                           | 21       |
| Figure 24. | Email Sent to Provider for User Name Reminder                                      | 21       |
| Figure 25. | Forgot User Name – Error Message                                                   | 22       |
| Figure 26. | Forgot Password Link                                                               | 22       |
| Figure 27. | Forgot Password Panel                                                              | 23       |
| Figure 28. | Forgot Password Verification Code Panel                                            | 23       |

| Figure 29. | Account Notification Email – Containing Verification Code | 24 |
|------------|-----------------------------------------------------------|----|
| Figure 30. | Create New Password Panel                                 | 24 |
| Figure 31. | Password Has Successfully Been Changed Message            | 25 |
| Figure 32. | Account Notification Email – Password Has Been Changed    | 26 |
| Figure 33. | Password Expired - Login Panel                            | 26 |
| Figure 34. | Password Has Successfully Been Changed Message            | 28 |
| Figure 35. | Account Notification Email – Password Has Been Changed    | 28 |
| Figure 36. | Provider Portal Login Panel                               | 29 |
| Figure 37. | Provider Portal Home Page                                 | 30 |
| Figure 38. | Provider Portal Home Page                                 | 30 |
| Figure 39. | My Account Profile Page                                   | 31 |
| Figure 40. | My Account Profile, Change Password Panel                 | 32 |
| Figure 41. | Account Notification Email – Password Has Been Changed    | 32 |
| Figure 42. | Preferred Portal Language                                 | 33 |
| Figure 43. | Selecting Language                                        | 33 |
| Figure 44. | Broadcast Messages                                        | 33 |
| Figure 45. | Contact us                                                | 34 |
| Figure 46. | FAQ                                                       | 34 |
| Figure 47. | Portal Help                                               | 35 |
| Figure 48. | Google Search                                             | 35 |
| Figure 49. | Provider Information Panel                                | 36 |
| Figure 50. | Delegate Information Panel                                | 36 |
| Figure 51. | Quick Link Tiles                                          | 37 |
| Figure 52. | Example of the Claims Sub-Menus                           | 37 |
| Figure 53. | Helpful Links Panel                                       | 38 |
| Figure 54. | Example of Missed Appointment Form                        | 39 |
| Figure 55. | Rules for Entering Information                            | 40 |
| Figure 56. | Example of Service Location in Focus                      | 41 |
| Figure 57. | Live Chat Button                                          | 42 |
| Figure 58. | Live Chat Message Panel                                   | 42 |
| Figure 59. | Footer Bar                                                | 43 |
| Figure 60. | Message Center Quick Tile                                 | 44 |
| Figure 61. | View Messages                                             | 44 |

| Figure 62. | Create Secure Message Page                                       | 45 |
|------------|------------------------------------------------------------------|----|
| Figure 63. | Provider Portal Home Page                                        | 46 |
| Figure 64. | Treatment History Page                                           | 46 |
| Figure 65. | Treatment History – Search Results                               | 47 |
| Figure 66. | Provider Portal Home Page                                        | 49 |
| Figure 67. | Claim Search Page for a Provider With a Single Service Location  | 50 |
| Figure 68. | Claim Search Page For a Provider With Multiple Service Locations | 50 |
| Figure 69. | Claim Search – Search Results Page                               | 51 |
| Figure 70. | View Claim Detail Panels 1 of 10                                 | 52 |
| Figure 71. | View Claim Detail Panels 2 of 10                                 | 53 |
| Figure 72. | View Claim Detail Panels 3 of 10                                 | 53 |
| Figure 73. | View Claim Detail Panels 4 of 10                                 | 53 |
| Figure 74. | View Claim Detail Panels 5 of 10                                 | 54 |
| Figure 75. | View Claim Detail Panels 6 of 10                                 | 54 |
| Figure 76. | View Claim Detail Panels 7 of 10                                 | 54 |
| Figure 77. | View Claim Detail Panels 8 of 10                                 | 54 |
| Figure 78. | View Claim Detail Panels 9 of 10                                 | 54 |
| Figure 79. | View Claim Detail Panels 10 of 10                                | 55 |
| Figure 80. | Provider Portal Home Page                                        | 56 |
| Figure 81. | Search Payment History Home Page                                 | 56 |
| Figure 82. | View Payment Details Page                                        | 58 |
| Figure 83. | Before: Column collapsed                                         | 59 |
| Figure 84. | After: Column expanded                                           | 59 |
| Figure 85. | Provider Portal Home Page                                        | 60 |
| Figure 86. | Search Authorizations Page                                       | 60 |
| Figure 87. | Search Authorization – Search Results                            | 61 |
| Figure 88. | View Authorization Details Panels 1 of 8                         | 62 |
| Figure 89. | View Authorization Details Panels 2 of 8                         | 62 |
| Figure 90. | View Authorization Details Panels 3 of 8                         | 62 |
| Figure 91. | View Authorization Details Panels 4 of 8                         | 62 |
| Figure 92. | View Authorization Details Panels 5 of 8                         | 63 |
| Figure 93. | View Authorization Details Panels 6 of 8                         | 63 |
| Figure 94. | View Authorization Details Panels 7 of 8                         | 63 |

| Figure 95. Vie     | w Authorization Details Panels 8 of 8                                             | 63         |
|--------------------|-----------------------------------------------------------------------------------|------------|
| Figure 96. Pro     | ovider Portal Home Page                                                           | 64         |
| Figure 97. Sea     | arch Providers – Search Criteria Page                                             | 65         |
| Figure 98. Sea     | arch Providers – Search Criteria Page                                             | 66         |
| Figure 99. Sea     | arch Providers – Search Results Page                                              | 67         |
| Figure 100.        | View Provider Details Panels 1 of 6                                               | 68         |
| Figure 101.        | View Provider Details Panels 2 of 6                                               | 68         |
| Figure 102.        | View Provider Details Panels 3 of 6                                               | 68         |
| Figure 103.        | View Provider Details Panels 4 of 6                                               | 68         |
| Figure 104.        | View Provider Details Panels 5 of 6                                               | 69         |
| Figure 105.        | View Provider Details Panels 6 of 6                                               | 69         |
| Figure 106.        | File Upload Page                                                                  | 69         |
| Figure 107.        | File Download – Search Criteria                                                   | 70         |
| Figure 108.        | File Download – Search Results                                                    | 70         |
| Figure 109.        | Provider Portal Home Page                                                         | 72         |
| Figure 110.        | My Account Profile Non-Edit Mode Page                                             | 73         |
| Figure 111.        | My Account Profile Edit Mode Page                                                 | 73         |
| Figure 112.        | Provider Portal Home Page                                                         | 74         |
| Figure 113.        | Delegate Page                                                                     | 75         |
| Figure 114.        | Add Registered Delegate Page                                                      | 76         |
| Figure 115.        | Assign Delegate - Select Service Location/Security Functions Page                 | 77         |
| Figure 116.<br>Fur | Assign Delegate - All available Service Location/Assign Selected Secunctions Page | rity<br>78 |
| Figure 117.        | Assign Delegate - All Available Service Location/Security Functions Pa<br>79      | ge         |
| Figure 118.        | Add Unregistered Delegate Page                                                    | 80         |
| Figure 119.        | Add Unregistered Delegate Successfully Saved Page                                 | 81         |
| Figure 120.        | Registered Invitation Email Page                                                  | 81         |
| Figure 121.        | Delegates Page – Manage Delegates                                                 | 82         |
| Figure 122.        | Main Menu                                                                         | 83         |
| Figure 123.        | Switch Provider Work on Behalf                                                    | 84         |
| Figure 124.        | Switch Provider Details                                                           | 84         |
| Figure 125.        | Provider Portal Home Page                                                         | 85         |

| Figure 126. | Logout of Provider Portal | 85 |
|-------------|---------------------------|----|
|-------------|---------------------------|----|